# **GARMIN**<sub>°</sub>

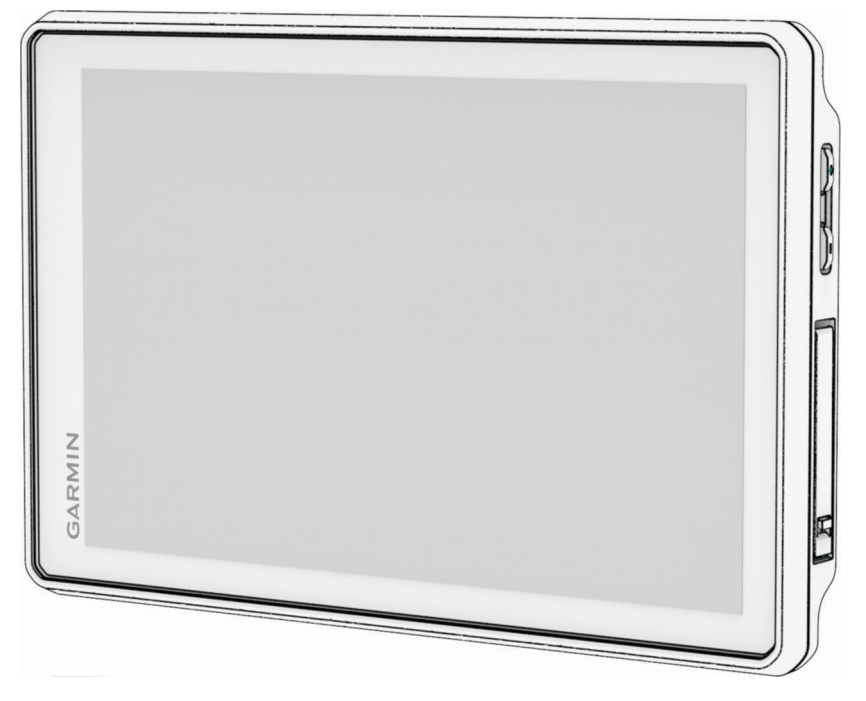

# **TREAD® 2 - OVERLAND EDITION**

# Príručka používateľa

#### © 2025 Garmin Ltd. alebo dcérske spoločnosti

Všetky práva vyhradené. Táto príručka je chránená zákonmi o autorských právach a nesmie byť kopírovaná ani ako celok, ani čiastočne, bez písomného súhlasu spoločnosti Garmin. Spoločnosť Garmin si vyhradzuje právo na zmenu alebo vylepšovanie svojich produktov a realizáciu zmien v obsahu tejto príručky bez povinnosti o týchto zmenách a vylepšeniach informovať akékoľvek osoby alebo organizácie. Najnovšie aktualizácie a doplňujúce informácie o používaní tohto produktu nákdete na stránke www.garmin.com.

Garmin<sup>®</sup>, logo Garmin, inReach<sup>®</sup>, TracBack<sup>®</sup> a Tread<sup>®</sup> sú ochranné známky spoločnosti Garmin Ltd. alebo jej dcérskych spoločností, ktoré sú registrované v USA a v iných krajinách. BaseCamp<sup>™</sup>, Garmin Adventurous Routing<sup>™</sup>, Garmin Express<sup>™</sup>, Garmin PowerSwitch<sup>™</sup> a myTrends<sup>™</sup> sú ochranné známky spoločnosti Garmin Ltd. alebo jej dcérskych spoločností. Tieto ochranné známky sa nesmú používať bez výslovného súhlasu spoločnosti Garmin.

Android<sup>™</sup> je ochranná známka spoločnosti Google Inc. Apple<sup>®</sup> a Mac<sup>®</sup> sú ochranné známky spoločnosti Apple Inc. registrované v USA a v ďalších krajinách. Logotyp a logá BLUETOOTH<sup>®</sup> vlastní spoločnosť Bluetooth SIG, Inc., a používanie tohto názvu spoločnosťou Garmin podlieha licencii. microSD<sup>®</sup> a logo microSD sú registrované ochranné známky spoločnosti SD-3C, LLC. Tripadvisor<sup>®</sup> je registrovaná ochranná známka spoločnosti Tripadvisor LLC. USB-C<sup>®</sup> je registrovaná ochranná známka spoločnosti USB Implementers Forum. Windows<sup>®</sup> je registrovaná ochranná známka spoločnosti Microsoft Corporation v Spojených štátoch a v iných krajinách. Wi-Fi<sup>®</sup> je registrovaná ochranná známka spoločnosti Wi-Fi Alliance. Ostatné ochranné známky a obchodné mená sú vlastníctvom príslušných vlastníkov.

# Obsah

# Začíname.....1

| O zariadení                        | 1   |
|------------------------------------|-----|
| Montáž a zapojenie zariadenia vo   | 0   |
|                                    | 2   |
| Zapnutie alebo vypnutie zariadenia | 3   |
| Uzamknutie a odomknutie dotykovej  |     |
| obrazovky                          | 4   |
| Vyhľadávanie GPS signálov          | 4   |
| Ikony na stavovej lište            | . 4 |
| Používanie tlačidiel na obrazovke  | 5   |
| Nastavenie hlasitosti              | 5   |
| Nastavenie jasu obrazovky          | . 5 |
| Zmena klávesnice                   | 5   |
|                                    |     |

# Funkcie navigácie mimo cesty......5

| Dobrodružné trasy                  | 5  |
|------------------------------------|----|
| Dobrodružné cesty a trasy          | 6  |
| Priečny náklon a pozdĺžny sklon    | 6  |
| Kalibrácia priečneho náklonu a     |    |
| pozdĺžneho sklonu                  | 7  |
| Nastavenie výstražných uhlov       | 7  |
| Aktivácia a deaktivácia upozornení |    |
| výstražného uhla                   | 7  |
| Zobrazenie výškomera, barometra    |    |
| a kompasu                          | 7  |
| Kalibrácia kompasu                 | 7  |
| Skupinová jazda                    | 8  |
| Spustenie aplikácie Radio Group    |    |
| Ride                               | 8  |
| Spustenie mobilnej skupinovej      |    |
| jazdy                              | 8  |
| Pripojenie k skupinovej jazde      | 8  |
| Opätovné pripojenie k poslednej    |    |
| skupinovej jazde                   | 9  |
| Pridanie jazdcov do rádiovej       |    |
| skupinovej jazdy                   | 9  |
| Vysielanie správy                  | 9  |
| Vysielanie polohy                  | 9  |
| Zobrazenie upozornenia skupinovej  |    |
| jazdy                              | 9  |
| Odchod zo skupinovej jazdy         | 10 |
| Nastavenia skupinovej jazdy        | 10 |
| Rádio                              | 10 |
| Výber predvoľby                    | 10 |
| Výber kanála vysielačky            | 10 |

|     | Nastavenie potlačenia šumu                        |
|-----|---------------------------------------------------|
|     | Pridanie vlastnej predvoľby                       |
|     | Výslelacky I I<br>Výber ténu potvrdenie príimu 11 |
|     | Vyper tonu potvrdenia prijmu                      |
|     | Zapputie funkcie push-to-talk                     |
|     | pomocou náhlavnej súpravy                         |
|     | Prenos vášho hlasu 11                             |
|     | Nastavenie hlasitosti vysielačky 12               |
|     | Nastavenia vysielačky12                           |
|     | Diaľkový ovládač inReach®12                       |
|     | Pripojenie zariadenia inReach 12                  |
|     | Odoslanie textovej správy12                       |
|     | SOS12                                             |
| Pro | fily vozidla13                                    |
|     | Prepnutie profilu vozidla                         |
|     | Pridanie profilu vozidla14                        |
|     | Úprava profilu vozidla14                          |
|     | Pridávanie prenosných nádrží na                   |
|     | propán14                                          |
| Ces | stv14                                             |
|     | Spustenie cestv 15                                |
|     | Spustenie trasv k bodu na mape 15                 |
|     | Plánovanie trasy15                                |
|     | Vytvorenie okružnej trasy 16                      |
|     | Šoférovanie po uloženej trase16                   |
|     | Trasa na mape 16                                  |
|     | Aktívny asistent jazdných pruhov18                |
|     | Zobrazenie odbočiek a smerov 18                   |
|     | Zobrazenie celej cesty na mape 18                 |
|     | Zmena aktivnej cesty 19                           |
|     | Pridanie zastaveni do vasej trasy 19              |
|     | trase 10                                          |
|     | Tvarovanie vašei trasv 19                         |
|     | Úprava aktívnej trasv                             |
|     | Uloženie aktívnej trasy 20                        |
|     | Vyhnutie sa zdržaniam, mýtu a                     |
|     | oblastiam20                                       |
|     | Vyhnutie sa dopravným zdržaniam na                |
|     | trase                                             |
|     | vynybanie sa cestam s mytom 20                    |
|     |                                                   |
|     | Vyhýbanie sa úsekom ciest. 20                     |
|     |                                                   |

i

| Vlastné obmedzenia<br>Použitie obchádzky<br>Zastavenie cesty<br>Cesta domov<br>Upravenie domovskej polohy<br>Príchod do cieľa<br>Parkovisko v blízkosti cieľa | 20<br>21<br>21<br>21<br>21<br>22<br>22 |
|----------------------------------------------------------------------------------------------------|----------------------------------------|
| Prejdené trasy                                                                                                    | 22                                     |
| Zaznamenávanie trás                                                                                                    | 22                                     |
| Sledovanie vašej poslednej trasy                                                                                                    | . 22                                   |
| Prevod trasy na cestu                                                                                                    | 23                                     |
| Používanie mapy                                                                                                    | 23                                     |
| Nástroje mapy                                                                                                    | 24                                     |
| Zobrazenie nástroja mapy                                                                                                    | 24                                     |
| Pred vami                                                                                                    | . 24                                   |
| Zobrazenie nadchádzajúcich                                                                                                    | 0.5                                    |
| polon<br>Drianâzabania katagárií v rámai                                                                                                    | 25                                     |
| funkcie Pred vami                                                                                                    | 25                                     |
| Nástroi Cities Ahead (Mestá pred                                                                                                    | . 20                                   |
| vami)                                                                                                    | 25                                     |
| Zobrazenie nadchádzajúcich miest                                                                                                    |                                        |
| a služieb pri výjazdoch                                                                                                    | . 25                                   |
| Zobrazenie zmien v nadmorskej výške                                                                                                    | ;<br>•                                 |
| pred vami                                                                                                    | 25                                     |
| premávke                                                                                                    | 26                                     |
| Zobrazenie informácií o počasí                                                                                                    | 26                                     |
| Zobrazenie kľúča mapy                                                                                                    | 26                                     |
| Zobrazenie údajov o trase                                                                                                    | 26                                     |
| Zobrazenie údajov o trase na                                                                                                    |                                        |
| mape                                                                                                    | 26                                     |
| Vynulovanie informácií o trase                                                                                                    | . 27                                   |
| Prispôsobenie mapy                                                                                                    | 27                                     |
| Prisposobenie vrstiev mapy                                                                                                    | 2/                                     |
| Zmona tlačidiol many                                                                                                    | 20                                     |
| Zmena nersnektívy many                                                                                                    | . 20<br>28                             |
| Zmena regiónu mapy                                                                                                    | 28                                     |
| Vyhľadávanie a ukladanie polôh                                                                                                    | 29                                     |
| Body záujmu                                                                                                    | 20                                     |
| Vyhľadanie polohy: papel                                                                                                    | 29                                     |
| vyhľadávania                                                                                                    | 30                                     |

Vyhľadanie polohy podľa kategórie..... 30

| vyhľadanie núdzových služieb a      |  |
|-------------------------------------|--|
| čerpacích staníc                    |  |
| Získavanie smerov k vašej aktuálnej |  |
| polohe                              |  |
| Pridanie skratky                    |  |
| Odstránenie skratky                 |  |
| Uloženie polôh                      |  |
| Uloženie polohy                     |  |
| Uloženie aktuálnej polohy           |  |
| Upravenie uloženej polohy           |  |
| Vymazanie uloženej polohy           |  |
| Zobrazenie uložených položiek       |  |
| Zdieľanie uloženej položky          |  |
| Synchronizácia údajov účtu          |  |
| Garmin                              |  |
|                                     |  |
| Používanie aplikácií                |  |
| Ovládač na riadidlách               |  |
| Konfigurácia tlačidiel              |  |
| zūmo <sup>™</sup> R1 Radar39        |  |
| Bezdrôtové kamery                   |  |
| -                                   |  |
|                                     |  |

Navigácia k bodom záujmu na

Vyhľadanie parkovacieho miesta

Vyhľadanie polohy pomocou

Vyhľadávanie bodov pre snežné

Vyhľadanie Ultimate Campgrounds

Vyhľadanie Tripadvisor bodov

Zobrazenie naposledy nájdených

Zmazanie zoznamu naposledy

Zobrazovanie informácií o aktuálnej

Zmena oblasti vyhľadávania...... 32 Vyhľadanie parkoviska v blízkosti vašej aktuálnej polohy...... 32

v blízkosti zadanej polohy...... 33 

súradníc......34 Vvhľadanie čerpacích staníc a informácií o cenách paliva...... 34 

Tripadvisor......35

nájdených miest...... 35

~ ~

|                           | Párovanie zariadenia s bezdrôtovo                                                                                                    | u<br>10                                                                                            | ľ |
|---------------------------|----------------------------------------------------------------------------------------------------|----------------------------------------------------------------------------------------------------|---|
|                           | Zobrozonia komory                                                                                                    | 40                                                                                                 |   |
|                           |                                                                                                    | 40                                                                                                 |   |
|                           | Pridanio nástroja probrávača hudby                                                                                                    | . 41<br>. do                                                                                       |   |
|                           | many                                                                                                    | y u0<br>//1                                                                                        |   |
|                           | Zmono zdrojo módií                                                                                                    | /11                                                                                                |   |
|                           | Carmin DoworSwitch™Anlikácia                                                                                                    | /11                                                                                                |   |
|                           |                                                                                                    | 41                                                                                                 |   |
|                           |                                                                                                    | 42                                                                                                 |   |
|                           | Drianânabania tlažidla                                                                                                    | 42                                                                                                 |   |
|                           |                                                                                                    | . 42                                                                                               |   |
|                           |                                                                                                    | 10                                                                                                 |   |
|                           | Pridania vlastnáho rozložania                                                                                                    | . 42                                                                                               |   |
|                           |                                                                                                    | 42                                                                                                 |   |
|                           | Sladovania paov                                                                                                    | 43                                                                                                 |   |
|                           |                                                                                                    | 44                                                                                                 |   |
|                           | Phijimanie udajov z oviadača                                                                                                    | 44                                                                                                 |   |
|                           |                                                                                                    | . 43                                                                                               |   |
|                           | Zobrazenie psovina mape                                                                                                    | . 43                                                                                               |   |
|                           | Nastavenia zariadenia Dog                                                                                                    | . –                                                                                                |   |
|                           | Tracker                                                                                                    | 15                                                                                                 |   |
| _                         | Tracker                                                                                                    | 45                                                                                                 |   |
| Fur                       | Tracker<br>nkcie na informovanie<br>pozornenie vodiča                                                                                                    | 45<br><b>46</b>                                                                                    |   |
| Fur<br>a u                | Tracker<br>nkcie na informovanie<br>pozornenie vodiča                                                                                                    | 45<br>. <b>46</b>                                                                                  |   |
| Fur<br>a u                | Tracker<br><b>nkcie na informovanie</b><br><b>pozornenie vodiča</b><br>Zapnutie alebo vypnutie upozornení                                                                                                    | 45<br>. <b>46</b>                                                                                  |   |
| Fur<br>a u                | Tracker<br>nkcie na informovanie<br>pozornenie vodiča<br>Zapnutie alebo vypnutie upozornení<br>vodiča                                                                                                    | 45<br>. <b>46</b><br>46                                                                            | ç |
| Fur<br>a u<br>Slu         | Tracker<br>nkcie na informovanie<br>pozornenie vodiča<br>Zapnutie alebo vypnutie upozornení<br>vodiča<br>ižby v reálnom čase, premávka                                                                                                    | 45<br>46                                                                                           | S |
| Fur<br>a u<br>Slu<br>a fi | Tracker<br>nkcie na informovanie<br>pozornenie vodiča<br>Zapnutie alebo vypnutie upozornení<br>vodiča<br>ižby v reálnom čase, premávka<br>unkcie smartfónu                                                                                                    | 45<br>46<br>46<br>47                                                                               | ç |
| Fur<br>a u<br>Slu<br>a fi | Tracker<br>hkcie na informovanie<br>pozornenie vodiča<br>Zapnutie alebo vypnutie upozornení<br>vodiča<br>ižby v reálnom čase, premávka<br>unkcie smartfónu<br>Spárovanie so smartfónom                                                                                                    | 45<br>46<br>46<br>46                                                                               | Q |
| Fur<br>a u<br>Slu<br>a fi | Tracker<br>hkcie na informovanie<br>pozornenie vodiča<br>Zapnutie alebo vypnutie upozornení<br>vodiča<br>žby v reálnom čase, premávka<br>unkcie smartfónu<br>Spárovanie so smartfónom<br>Inteligentné upozornenia                                                                                                    | 45<br>46<br>46<br><b>47</b><br>47<br>47                                                            | ę |
| Fur<br>a u<br>Slu<br>a fi | Tracker<br>hkcie na informovanie<br>pozornenie vodiča<br>Zapnutie alebo vypnutie upozornení<br>vodiča<br>ižby v reálnom čase, premávka<br>unkcie smartfónu<br>Spárovanie so smartfónom<br>Inteligentné upozornenia<br>Prijímanie upozornení                                                                                                    | 45<br>46<br>46<br>47<br>47<br>48                                                                   | Q |
| Fur<br>a u<br>Slu<br>a fi | Tracker<br>hkcie na informovanie<br>pozornenie vodiča<br>Zapnutie alebo vypnutie upozornení<br>vodiča<br>ižby v reálnom čase, premávka<br>unkcie smartfónu<br>Spárovanie so smartfónom<br>Inteligentné upozornenia<br>Prijímanie upozornení<br>Zobrazenie zoznamu upozornení                                                                                                    | 45<br>46<br>46<br>47<br>47<br>47<br>48<br>48                                                       | ç |
| Fur<br>a u<br>Slu<br>a fi | Tracker<br>hkcie na informovanie<br>pozornenie vodiča<br>Zapnutie alebo vypnutie upozornení<br>vodiča<br>ižby v reálnom čase, premávka<br>unkcie smartfónu<br>Spárovanie so smartfónom<br>Inteligentné upozornenia<br>Prijímanie upozornení<br>Zobrazenie zoznamu upozornení<br>Volanie bez použitia rúk                                                                                                    | 45<br>46<br>46<br>47<br>47<br>47<br>48<br>48<br>49                                                 | S |
| Fur<br>a u<br>Slu<br>a fi | Tracker<br>hkcie na informovanie<br>pozornenie vodiča<br>Zapnutie alebo vypnutie upozornení<br>vodiča<br>ižby v reálnom čase, premávka<br>unkcie smartfónu<br>Spárovanie so smartfónom<br>Inteligentné upozornenia<br>Prijímanie upozornení<br>Zobrazenie zoznamu upozornení<br>Volanie bez použitia rúk<br>Volanie                                                                                                    | 45<br>46<br>46<br>46<br>47<br>47<br>47<br>48<br>48<br>48<br>49<br>49                               | ŝ |
| Fur<br>a u<br>Slu<br>a fi | Tracker<br>hkcie na informovanie<br>pozornenie vodiča<br>Zapnutie alebo vypnutie upozornení<br>vodiča<br>žby v reálnom čase, premávka<br>unkcie smartfónu<br>Spárovanie so smartfónom<br>Spárovanie so smartfónom<br>Inteligentné upozornenia<br>Prijímanie upozornení<br>Zobrazenie zoznamu upozornení<br>Volanie bez použitia rúk<br>Volanie domov                                                                                                    | 45<br>46<br>46<br>46<br>47<br>47<br>47<br>48<br>48<br>48<br>49<br>49<br>49                         | S |
| Fur<br>a u<br>Slu<br>a fi | Tracker<br>hkcie na informovanie<br>pozornenie vodiča<br>Zapnutie alebo vypnutie upozornení<br>vodiča<br>ižby v reálnom čase, premávka<br>unkcie smartfónu<br>Spárovanie so smartfónom<br>Inteligentné upozornenia<br>Prijímanie upozornení<br>Zobrazenie zoznamu upozornení<br>Volanie bez použitia rúk<br>Volanie domov<br>Používanie možností počas                                                                                                   | 45<br>46<br>46<br>47<br>47<br>47<br>47<br>48<br>49<br>49<br>49<br>49                               | ę |
| Fur<br>a u<br>Slu<br>a fi | Tracker<br>hkcie na informovanie<br>pozornenie vodiča<br>Zapnutie alebo vypnutie upozornení<br>vodiča<br>ižby v reálnom čase, premávka<br>unkcie smartfónu<br>Spárovanie so smartfónom<br>Inteligentné upozornenia<br>Prijímanie upozornení<br>Zobrazenie zoznamu upozornení<br>Volanie bez použitia rúk<br>Volanie domov<br>Používanie možností počas<br>hovoru                                                                                         | 45<br>46<br>46<br>46<br>47<br>47<br>47<br>47<br>48<br>49<br>49<br>49<br>49<br>49                   | 3 |
| Fur<br>a u<br>Slu<br>a fi | Tracker<br>hkcie na informovanie<br>pozornenie vodiča                                                                                                    | 45<br>46<br>46<br>47<br>47<br>47<br>48<br>49<br>49<br>49<br>49<br>49<br>49                         | S |
| Fur<br>a u<br>Slu<br>a fi | Tracker<br>hkcie na informovanie<br>pozornenie vodiča                                                                                                    | 45<br>46<br>46<br>47<br>47<br>47<br>47<br>48<br>49<br>49<br>49<br>49<br>49<br>49<br>49<br>49<br>49 | 3 |
| Fur<br>a u<br>Slu<br>a fi | Tracker<br>hkcie na informovanie<br>pozornenie vodiča<br>Zapnutie alebo vypnutie upozornení<br>vodiča<br>ižby v reálnom čase, premávka<br>unkcie smartfónu<br>Spárovanie so smartfónom<br>Inteligentné upozornenia<br>Prijímanie upozornení<br>Zobrazenie zoznamu upozornení<br>Volanie bez použitia rúk<br>Volanie domov<br>Používanie možností počas<br>hovoru<br>Zobrazenie alebo skrytie upozornení<br>aplikácií<br>Deaktivovanie funkcie pripojenia | 45<br>46<br>46<br>47<br>47<br>47<br>47<br>48<br>49<br>49<br>49<br>49<br>49<br>49<br>49<br>49<br>49 | S |

Deaktivácia funkcií náhlavnej

súpravy...... 50 Odpojenie zariadenia Bluetooth...... 50 Vymazanie zariadenia Bluetooth...... 50

| nálepky                                                     | 52        |
|-------------------------------------------------------------|-----------|
| Nastavenie simulovanej polony<br>Nastavenia systému podpory | 52        |
| riadenia                                                    | 53        |
| Nastavenia výstrah blízkosti                                | 53        |
| Nastavenia displeja                                         | 53        |
| Nastavenia systému                                          | 53        |
| Nastavenia jazyka a klavesnice                              | 53<br>52  |
| Nastavenia formátu polohy                                   | 53<br>54  |
| Nastavenia zariadenia a ochrana                             | 0-1       |
| súkromia                                                    | 54        |
| Aktivácia uzamknutia obrazovky                              | 54        |
| Obnovenie nastavení                                         | 55        |
| Správa údaiov                                               | 55        |
| O pamäťových kartách                                        | 55        |
| Inštalácia pamäťovej karty pre mapy                         |           |
| a údaje                                                     | 55        |
| Pripojenie zariadenia k počítaču                            | 55        |
| Prenos súborov GPX z vásho                                  | 55        |
| Prenos údajov z vášho počítača                              | 55<br>56  |
|                                                             | 00        |
| Informácie o zariadení                                      | 56        |
| Zobrazenie elektronického štítku s                          |           |
| Informáciami o predpisoch a ich                             | 56        |
| Tread 2 – špecifikácie                                      | 50        |
| Nabíjanie zariadenia                                        | 56        |
| · · · · ·                                                   |           |
| Udrzba zariadenia                                           | 5/        |
| Aktualizácie máp a softvéru                                 | 57        |
| AKIUAIIZACIE MAP A SOTIVERU POMO<br>siete Wi-Fi             | cou<br>57 |
| Aktualizácia máp a softvéru pomo                            |           |
| aplikácie Garmin Express                                    | 58        |
|                                                             |           |
|                                                             |           |

Nastavenia......51

súpravy...... 51 Nastavenia telefónu...... 51 Nastavenia náhlavnej súpravy...... 51 Nastavenia Wi-Fi..... 51 Nastavenia mapy..... 51 Nastavenia navigácie.....52 Nastavenia cestnej premávky...... 52 Vyhnutie sa potrebe nákupu diaľničnej

Nastavenia telefónu a náhlavnei

| Starostlivosť o zariadenie   | 59 |
|------------------------------|----|
| Čistenie vonkajšieho krytu   | 59 |
| Čistenie dotykovej obrazovky | 59 |
| Reštartovanie zariadenia     | 60 |

# Ťažkosti...... 60

| Moje zariadenie nevyhľadáva satelitné<br>signály60 |
|----------------------------------------------------|
| Zariadenie sa nedokáže pripojiť<br>k telefónu60    |
| Zariadenie sa v mojom vozidle<br>nenabíja          |
| Moja batéria nezostane nabitá veľmi<br>dlho60      |
| Zariadenie sa nedokáže pripojiť<br>k počítaču60    |

# Začíname

### 

Pozrite si príručku *Dôležité informácie o bezpečnosti a produkte* v balení s produktom, kde nájdete upozornenia spojené s produktom a iné dôležité informácie.

- 1 Pripevnite zariadenie a pripojte ho k napájaniu (Montáž a zapojenie zariadenia vo vozidle, strana 2).
- 2 Vyhľadajte signály GPS (Vyhľadávanie GPS signálov, strana 4).
- 3 Spárujte svoj telefón Bluetooth<sup>®</sup> a náhlavnú súpravu (*Spárovanie so smartfónom*, strana 47) (voliteľné).
- 4 Pripojte sa k sieti Wi-Fi<sup>®</sup> (*Pripájanie k sieti Wi-Fi*, strana 58) (voliteľné).
- 5 Aktualizujte mapy a softvér zariadenia (Aktualizácie máp a softvéru, strana 57).
- 6 Nastavte jas obrazovky (Nastavenie jasu obrazovky, strana 5).
- 7 Nastavte navigáciu do cieľového miesta (Spustenie cesty, strana 15).

# O zariadení

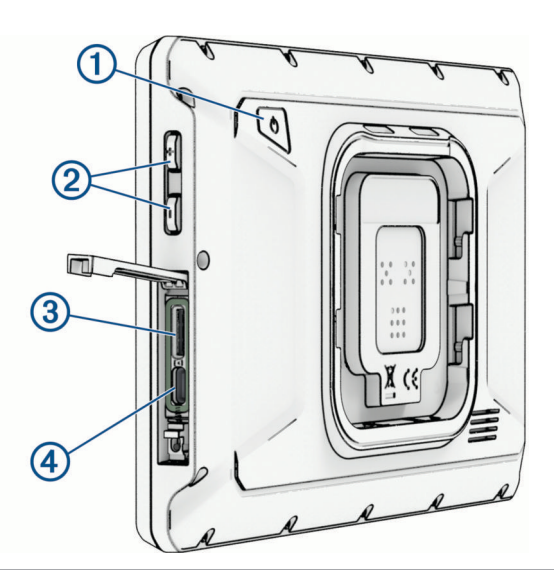

| 1 | Tlačidlo napájania                             |
|---|------------------------------------------------|
| 2 | Ovládanie hlasitosti                           |
| 3 | Zásuvka na pamäťovú kartu microSD <sup>®</sup> |
| 4 | Napájací a dátový port USB-C°                  |

# Montáž a zapojenie zariadenia vo vozidle

#### 

Tento produkt obsahuje lítium-iónovú batériu. Uskladnením zariadenia mimo dosahu priameho slnečného svetla zabránite možnosti vzniku zranení osôb alebo poškodenia produktu následkom vystavenia batérie extrémnemu teplu.

Zariadenie a držiak obsahujú magnety. Za určitých okolností môžu magnety spôsobovať rušenie niektorých zdravotníckych pomôcok a elektronických zariadení vrátane kardiostimulátorov, inzulínových púmp či pevných diskov v notebookoch. Zariadenie držte ďalej od zdravotníckych pomôcok a elektronických zariadení.

Skôr ako začnete zariadenie používať s napájaním na batérie, je potrebné ho nabiť.

 Odistite páčku ①, prísavku pritlačte na čelné sklo a zatlačte páčku späť smerom k čelnému sklu. Páčka musí smerovať k hornej časti čelného skla.

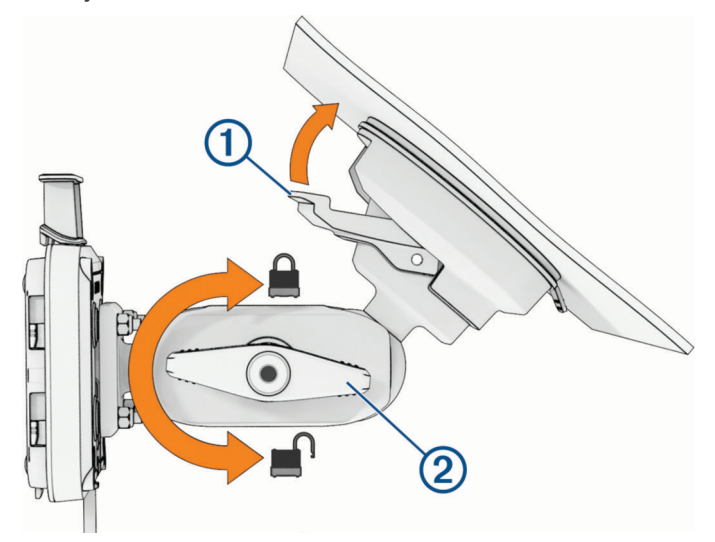

- 2 Skrutku 2 pevne dotiahnite.
- 3 V prípade potreby nastavte na lepšie sledovanie a obsluhu.
- 4 Dotiahnutím skrutky zaistite držiak.
- 5 Pripojte napájací kábel vozidla 3 ku káblu 4 na držiaku.

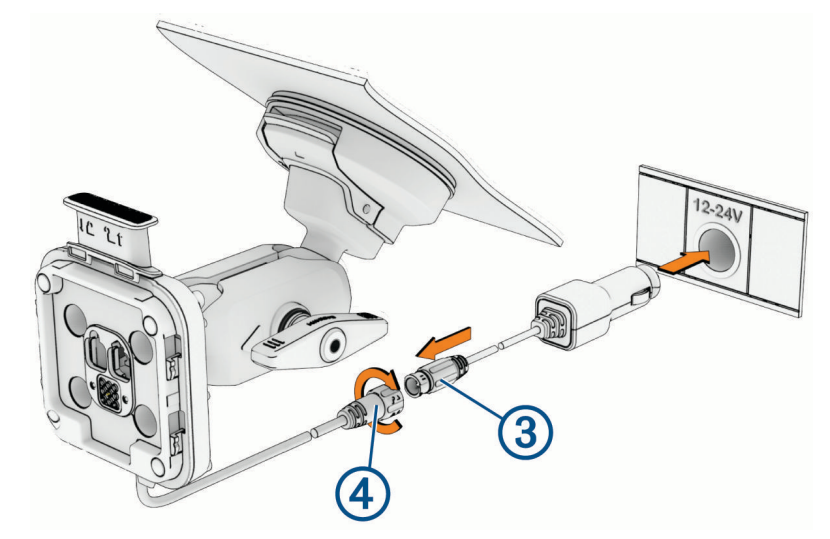

- 6 Upevnite prstenec okolo pripojených napájacích káblov.
- 7 Druhý koniec napájacieho kábla vozidla zapojte do napájacej zásuvky vo vozidle.

8 Zariadenie umiestnite na magnetický držiak.

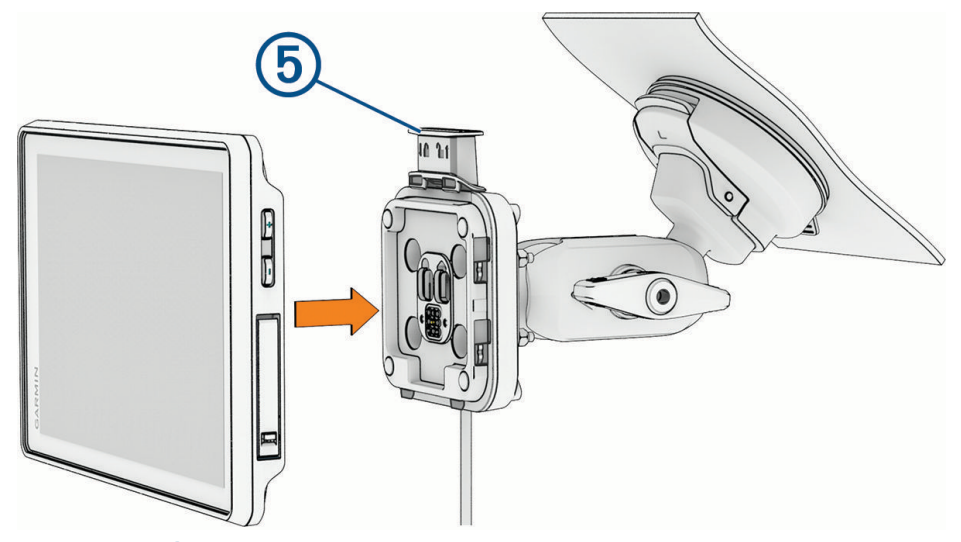

9 Zatlačením poistky nadol (5) zaistite zariadenie k držiaku.

# Zapnutie alebo vypnutie zariadenia

• Zariadenie zapnete stlačením tlačidla napájania ① alebo pripojením zariadenia k zdroju napájania.

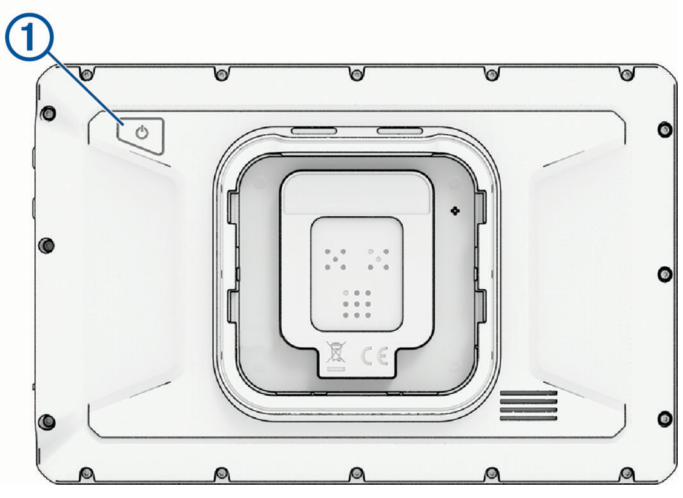

Do úsporného režimu uvediete zariadenie stlačením tlačidla napájania, keď je zariadenie zapnuté.
 V úspornom režime je obrazovka vypnutá a zariadenie spotrebúva veľmi malé množstvo energie, ale dokáže sa kedykoľvek prebudiť pripravené na používanie.

TIP: zariadenie môžete nabiť rýchlejšie, ak ho počas nabíjania batérie prepnete do úsporného režimu.

 Ak chcete zariadenie úplne vypnúť, držte tlačidlo napájania až kým sa na obrazovke neobjaví hlásenie a vyberte položku Vypnúť.

Hlásenie sa zobrazí po piatich sekundách. Ak pustíte tlačidlo napájania pred zobrazením hlásenia, zariadenie sa prepne do úsporného režimu.

# Uzamknutie a odomknutie dotykovej obrazovky

Aby počas jazdy nedošlo k neúmyselnej interakcii, môžete svoju obrazovku uzamknúť. Táto funkcia je užitočná v daždi a iných poveternostných podmienkach, ktoré by mohli dotykovú obrazovku ovplyvniť.

 Ak chcete uzamknúť dotykovú obrazovku, držte tlačidlo napájania až kým sa na obrazovke neobjaví hlásenie a vyberte položku Uzamknúť obrazovku.

Hlásenie sa zobrazí po piatich sekundách. Ak pustíte tlačidlo napájania pred zobrazením hlásenia, zariadenie sa prepne do úsporného režimu.

· Dotykovú obrazovku odomknete stlačením vypínača.

# Vyhľadávanie GPS signálov

Keď zapnete navigačné zariadenie, prijímač GPS musí vyhľadať satelitné údaje a určiť aktuálnu polohu. Čas potrebný na vyhľadanie satelitných signálov sa môže líšiť v závislosti od niekoľkých faktorov vrátane vašej vzdialenosti od miesta, kde ste naposledy použili svoje navigačné zariadenie, od toho, či máte priamy výhľad na oblohu, a od toho, koľko času uplynulo, odkedy ste naposledy použili navigačné zariadenie. Keď zapnete svoje satelitné zariadenie po prvýkrát, vyhľadanie satelitných signálov môže trvať niekoľko minút.

- 1 Zapnite zariadenie.
- 2 Čakajte, kým zariadenie nájde satelity.
- 3 V prípade potreby choďte na otvorené priestranstvo ďalej od vysokých budov a stromov.

v stavovom riadku zobrazuje silu satelitného signálu. Keď je plná aspoň polovica paličiek, zariadenie je pripravené na navigáciu. Môžete sa dotknúť ikony **veľk** na zobrazenie podrobnejších informácií o satelitnom signáli, napríklad o presnosti aktuálnej polohy.

# lkony na stavovej lište

Stavová lišta sa nachádza navrchu hlavnej ponuky. Ikony stavovej lišty zobrazujú informácie o funkciách zariadenia. Výberom niektorých ikon môžete zmeniť nastavenia alebo zobraziť ďalšie informácie.

| aul   | Stav GPS signálu. Výberom zobrazíte presnosť polohy a získané satelitné informácie .                                 |
|-------|----------------------------------------------------------------------------------------------------|
| *     | Stav technológie Bluetooth. Výberom zobrazíte Bluetooth nastavenia ( <i>Nastavenia telefónu</i> , strana 51).        |
| (((:  | Sila signálu Wi-Fi Výberom zmeníte Wi-Fi nastavenia ( <i>Nastavenia Wi-Fi</i> , strana 51).                          |
| C.    | Pripojené k hlasitému volaniu. Výberom uskutočníte telefonický hovor (Volanie bez použitia rúk, strana 49).          |
| ÷     | Aktívny profil vozidla. Vyberte na zobrazenie nastavení profilu vozidla ( <i>Úprava profilu vozidla,</i> strana 14). |
| 9:10  | Aktuálny čas. Výberom nastavíte čas ( <i>Nastavenie času</i> , strana 54).                                           |
|       | Úroveň nabitia batérie.                                                                                              |
| լրույ | Stav pripojenia aplikácie Tread (Spárovanie so smartfónom, strana 47).                                               |

# Používanie tlačidiel na obrazovke

Pomocou tlačidiel na obrazovke môžete prechádzať stranami, ponukami a možnosťami ponúk na svojom zariadení.

- Výberom položky sa vrátite na predchádzajúcu obrazovku ponuky.
- Podržaním položky sa rýchlo vrátite do hlavnej ponuky.
- Výberom položky ^ alebo > môžete prechádzať zoznamami alebo ponukami.
- Podržanie položky 🔨 alebo 🗸 rýchlejšie posúvanie.
- Výberom položky zobrazíte kontextovú ponuku možností pre aktuálnu obrazovku.

# Nastavenie hlasitosti

- 1 Vyberte položku 📢 ))).
- 2 Vyberte jednu z možností:
  - · Hlasitosť meňte pomocou posuvného pruhu.
  - Vyberte položku 
    )) alebo 
    na stlmenie alebo zrušenie stlmenia zariadenia.
  - Ak ste so zariadením spárovali telefón, dotknite sa tlačidiel hlasitosti pod názvom telefónu a zvýšte alebo znížte hlasitosť telefónu.
  - Vyberte položku Zmiešavač na individuálne ovládanie hlasitosti zvukov, ako sú navigačné pokyny a upozornenia na blízkosť.
  - · Začiarknutím políčok povolíte alebo zakážete ďalšie možnosti zvuku.

# Nastavenie jasu obrazovky

- 1 Vyberte 🎝 > Zobraziť.
- 2 Jas nastavte pomocou posuvného pruhu.

# Zmena klávesnice

Pred zmenou jazyka alebo rozloženia klávesnice musíte povoliť jazyk alebo rozloženie klávesnice v systémových nastaveniach .

Na klávesnici vyberte 🔮 a prepnite na iný jazyk alebo rozloženie klávesnice.

# Funkcie navigácie mimo cesty

# Dobrodružné trasy

#### 

Pri navigácii sa riaďte svojím úsudkom a používajte logiku. Vždy pozorne porovnávajte informácie zobrazené v zariadení so všetkými dostupnými zdrojmi navigácie, vrátane poveternostných vplyvov, máp, značenia a stavu ulíc a trás, obmedzení na vodných cestách a iných faktorov, ktoré môžu mať vplyv na bezpečnosť. Vždy sa riaďte označením a podmienkami a nepostupujte podľa návrhov trasy, ak navrhujú nezákonnú trasu alebo by vás mohli dostať do nebezpečnej situácie.

Garmin Adventurous Routing<sup>™</sup> je špeciálny režim výpočtu trasy navrhnutý tak, aby uprednostňoval trasy s viacerými kopcami a kľukatými cestami. Môžete si vybrať úroveň dobrodružných trás, aby ste doladili výpočet trasy podľa svojich preferencií. Ak uprednostňujete kľukaté cesty a kopce, aj keď to zvyšuje čas jazdy, vzdialenosť alebo spotrebu paliva, vyberte si vyššiu úroveň dobrodružných trás.

Pre každý profil vozidla si môžete vybrať úroveň dobrodružných trás ako predvolený režim výpočtu trasy (Úprava profilu vozidla, strana 14). Bez ohľadu na aktuálny profil vozidla vždy môžete vybrať položku a použiť dobrodružné trasy pri spúšťaní, plánovaní alebo úprave trasy.

# Dobrodružné cesty a trasy

#### 

Zadanie charakteristík profilu vášho vozidla nezaručuje, že sa s charakteristikami vášho vozidla bude počítať pri všetkých návrhoch trasy. Pri niektorých návrhoch trasy môžu v údajoch mapy existovať obmedzenia. Pri riadení vozidla vždy dodržiavajte všetky uvedené dopravné značky a zohľadňujte podmienky na ceste. V opačnom prípade to môže mať za následok vážne alebo smrteľné zranenie.

Toto zariadenie môže navigovať po cestách mimo diaľnic a po trasách na základe profilu vášho vozidla. Trasy ① sú označené farebne v závislosti od prístupnosti. Výberom položky 🕏 môžete nastaviť, ktoré dobrodružné cesty a trasy sa majú zobraziť na mape.

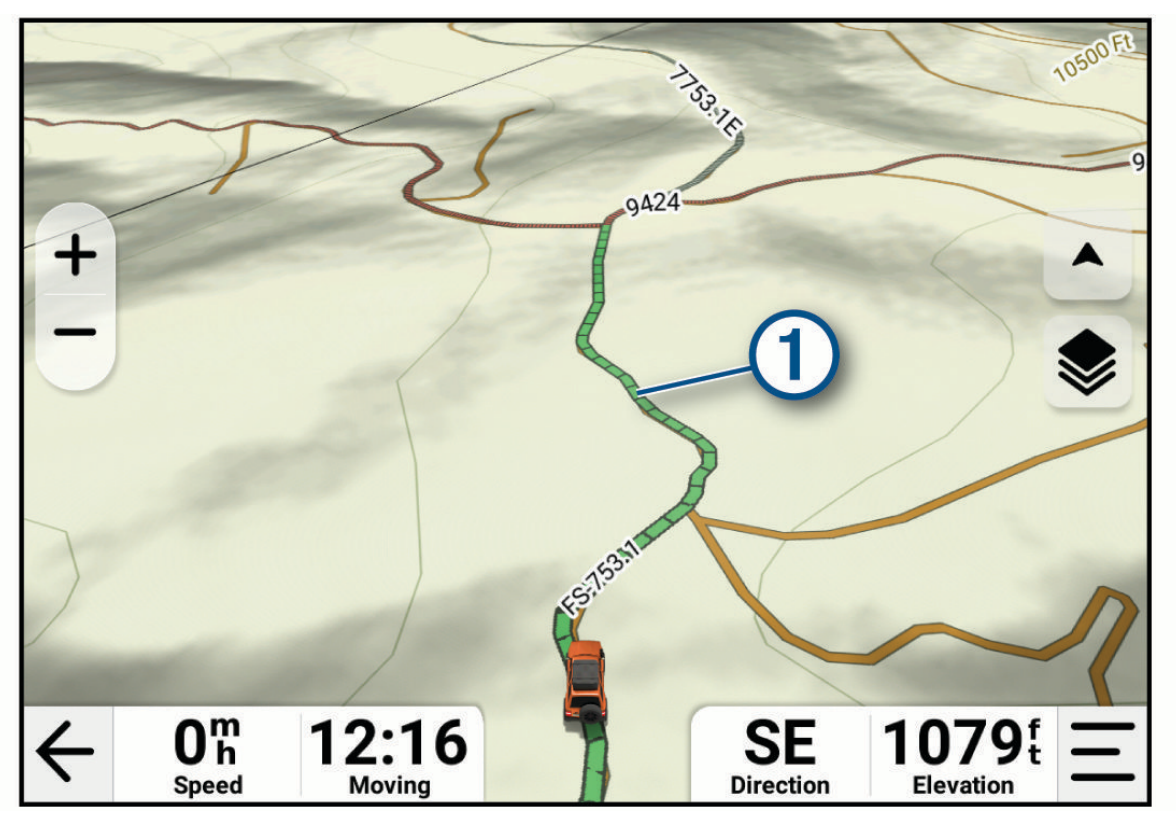

# Priečny náklon a pozdĺžny sklon

#### 

Aplikácia Pitch and Roll (Priečny náklon a pozdĺžny sklon) slúži na zobrazenie uhlov vozidla vychádzajúcich len z kalibrovaných meraní. Za kalibráciu zariadenia zodpovedáte vy. Zmeny polôh zariadenia po kalibrácii môžu mať negatívny dopad na presnosť jeho meraní. Namerané hodnoty predstavujú približné merania výhradne na základe údajov vami zadaných do zariadenia. Hodnoty odčítavajte často a riadne. V prípade výrazných zmien okolitého prostredia nechajte hodnoty ustáliť. Vždy si vymedzte dostatočný limit pre bezpečnosť v prípade meniacich sa podmienok a chybných hodnôt. Zanedbaním faktorov vzhľadom na vozidlo a okolité prostredie by ste mohli spôsobiť nehodu a následnú smrť alebo vážne zranenie.

Zariadenie vás upozorní, ak sa vozidlo priečne nahne alebo pozdĺžne skloní do takého uhla, ktorý by mohol mať dopad na stabilitu.

# Kalibrácia priečneho náklonu a pozdĺžneho sklonu

Uhol vozidla môžete kedykoľvek nastaviť na nulu.

- 1 Zaparkujte svoje vozidlo na rovnom a plochom povrchu.
- 2 Nastavte polohu vášho zariadenia v držiaku, aby ste dobre videli obrazovku.
- 3 Vyberte Sklon a pretáčanie > Kalibrovať.

Hodnoty priečneho náklonu a pozdĺžneho sklonu sa nastavia na 0 stupňov.

#### **A VAROVANIE**

Na dosiahnutie najlepšej presnosti kalibrujte priečny náklon a pozdĺžny sklon pri každej zmene polohy vozidla.

### Nastavenie výstražných uhlov

Môžete nastaviť uhly, v ktorých zariadenie aktivuje výstrahy priečneho náklonu a pozdĺžneho sklonu. Zodpovedáte za oboznámenie sa so správnym uhlom priečneho náklonu a pozdĺžneho svojho vozidla a ich nastavenie.

- 1 Vyberte položku  **Sklon a pretáčanie** > A.
- 2 Posunutím nahor alebo nadol nastavte výstražné uhly priečneho náklonu a pozdĺžneho sklonu.
- 3 Vyberte položku OK.

### Aktivácia a deaktivácia upozornení výstražného uhla

- 1 Vyberte položku 📲 > Sklon a pretáčanie > ≯.
- 2 Vyberte jednu z možností:
  - Ak chcete aktivovať alebo deaktivovať notifikácie o priečnom náklone a pozdĺžnom sklone, zvoľte možnosť Upozornenia funkcie Sklon a pretáčanie.
  - Ak chcete aktivovať alebo deaktivovať akustické výstrahy, zvoľte možnosť Zvukové výstrahy.

# Zobrazenie výškomera, barometra a kompasu

Zariadenie obsahuje interné snímače výškomera, barometra a kompasu s automatickou kalibráciou.

Vyberte položky S > ABC.

#### Kalibrácia kompasu

#### OZNÁMENIE

Elektronický kompas kalibrujte vo vonkajšom prostredí. Ak chcete zlepšiť presnosť kurzu, nestojte v blízkosti kovových objektov alebo objektov vplývajúcich na magnetické polia, ako sú napríklad vozidlá, elektronické zariadenia, budovy či elektrické vedenie.

Keď je vaše zariadenie pripojené k držiaku, používa údaje GPS na určovanie kurzu kompasu. Keď zariadenie z držiaka odpojíte, na indikáciu vášho kurzu použije vstavaný kompas.

Pri každom odpojení zariadenia z držiaka môže byť potrebná kalibrácia kompasu.

Ak zistíte chybnú činnosť kompasu, napríklad po prejdení veľkej vzdialenosti alebo po extrémnych zmenách teploty, môžete v záujme zvýšenia presnosti kalibráciu kompasu vykonať manuálne.

- 1 Odpojte zariadenie od držiaka a vzdiaľte sa od objektov, ktoré ovplyvňujú magnetické polia.
- 2 V hlavnej ponuke vyberte **B** > ABC > **%** > Kalibrovať kompas.
- 3 Postupujte podľa pokynov na obrazovke.

# Skupinová jazda

Zariadenie Tread 2 podporuje skupinové jazdy s vysielačkou s príslušenstvom Group Ride a mobilné skupinové jazdy s aplikáciou Tread.

Skupinové jazdy s vysielačkou podporujú zdieľanie polohy, prednastavené textové správy a v niektorých regiónoch aj hlasovú komunikáciu. Všetci jazdci musia mať príslušenstvo Group Ride a musia zostať vo vzájomnom rádiovom dosahu, aby mohli odosielať a prijímať informácie o skupinovej jazde.

Mobilné skupinové jazdy podporujú iba zdieľanie polohy. Jazdci v mobilnej skupinovej jazde musia mať na svojom telefóne internetové pripojenie, aby mohli odosielať a prijímať informácie o skupinovej jazde. Jazdci bez zariadenia GPS môžu pomocou aplikácie Tread vytvoriť alebo sa pripojiť k mobilnej skupinovej jazde.

Môžete byť v skupinovej jazde s vysielačkou a mobilnej skupinovej jazde súčasne.

# Spustenie aplikácie Radio Group Ride

Skôr než začnete alebo sa pripojíte k skupinovej jazde s vysielačkou, musíte si zakúpiť a nainštalovať príslušenstvo Group Ride. Príslušenstvo Group Ride si môžete zakúpiť na stránke buy.garmin.com.

**POZNÁMKA:** v niektorých oblastiach nie je počas skupinových jázd s vysielačkou k dispozícii hlasová komunikácia.

- 1 V hlavnej ponuke vyberte položku Skupinová jazda.
- 2 V prípade potreby zadajte svoje meno a vyberte položku OK.
- 3 Vyberte položky Spustiť skupinovú jazdu > Vytvorte skupinovú jazdu s rádiom.
- 4 Vyberte jednu z možností:
  - Vyberte predvoľbu vysielačky (Výber predvoľby, strana 10).
  - Vyberte kanál vysielačky a režim potlačenia (Nastavenie potlačenia šumu, strana 10).
- 5 Vyberte položku Ďalej.
- 6 Zadajte názov jazdy a vyberte položku OK.

Ako sa jazdci budú pripájať do vašej skupinovej jazdy, ich mená sa budú objavovať v zozname.

7 Po pripojení ostatných jazdcov k skupinovej jazde na svojich zariadeniach vyberte položku Štart.

### Spustenie mobilnej skupinovej jazdy

Pred začatím alebo pripojením sa k mobilnej skupinovej jazde musíte spárovať svoje zariadenie Tread 2 s aplikáciou Tread v telefóne a váš telefón musí mať aktívne internetové pripojenie.

- 1 V hlavnej ponuke vyberte položku Skupinová jazda.
- 2 V prípade potreby zadajte svoje meno a vyberte položku OK.
- 3 Vyberte položky Spustiť skupinovú jazdu > Vytvorte skupinovú jazdu cez mobil. Zobrazí sa ID jazdy a QR kód.
- 4 Zdieľajte ID jazdy s ostatnými jazdcami.

TIP: jazdci sa môžu pomocou aplikácie Tread pripojiť k vašej skupinovej jazde naskenovaním QR kódu.

5 Vyberte položku Štart.

### Pripojenie k skupinovej jazde

Môžete sa pripojiť k skupinovej jazde, ktorú vytvoril iný jazdec.

- 1 V hlavnej ponuke vyberte položky Skupinová jazda > Pripojiť sa ku skupinovej jazde.
- 2 Zadajte ID jazdy a vyberte položku OK.
  - Ak sa chcete pripojiť k rádiovej skupinovej jazde, vyberte skupinovú jazdu podľa názvu.
  - Ak sa chcete pripojiť k mobilnej skupinovej jazde, vyberte položku Pripojte sa s ID jazdy a zadajte ID jazdy.

# Opätovné pripojenie k poslednej skupinovej jazde

Môžete sa opätovne pripojiť ku ktorejkoľvek z vašich desiatich posledných skupinových jázd.

- 1 V hlavnej ponuke vyberte položky **Skupinová jazda** > **Nedávne skupinové jazdy**.
- 2 Vyberte poslednú skupinovú jazdu a vyberte možnosť Pridať sa.

### Pridanie jazdcov do rádiovej skupinovej jazdy

Môžete pridať jazdcov do rádiovej skupinovej jazdy, ktorá už prebieha.

- 1 V hlavnej ponuke vyberte položky Skupinová jazda.
- 2 V prípade potreby vyberte položku 🏰.
- 3 Vyberte položku Pridať.

Po pridaní do skupinovej jazdy sa noví jazdci zobrazia v zozname.

4 Vyberte položku Pokračovať.

### Vysielanie správy

#### **A VAROVANIE**

Počas jazdy nečítajte, neodosielajte ani neodpovedajte na správy, pretože by to mohlo odpútať vašu pozornosť, čo by mohlo viesť k nehode s následkom vážneho zranenia alebo smrti.

Pre členov aktívnej skupinovej jazdy, ktorí sú v dosahu signálu VKV, môžete vysielať prednastavenú správu.

- 1 V hlavnej ponuke vyberte položky Skupinová jazda.
- 2 V prípade potreby vyberte položku 🚚.
- 3 Vyberte Vysielať do skupiny.
- 4 Vyberte prednastavenú správu a položku Odoslať.

### Vysielanie polohy

#### **A VAROVANIE**

Počas šoférovania neinteragujte s displejom, aby ste vysielali svoju polohu, pretože by to mohlo odpútať vašu pozornosť, čo by mohlo viesť k nehode s následkom vážneho zranenia alebo smrti.

Pre členov aktívnej skupinovej jazdy, ktorí sú v dosahu signálu VKV, môžete vysielať polohu.

- 1 V hlavnej ponuke vyberte položky Skupinová jazda.
- 2 V prípade potreby vyberte položku 🗭
- 3 Vyberte položku Vysielať do skupiny > Vysielať polohu a vyberte polohu.
- 4 Vyberte položku Zdieľať.

### Zobrazenie upozornenia skupinovej jazdy

#### **▲ VAROVANIE**

Počas jazdy nečítajte ani neodpovedajte na upozornenia, pretože by to mohlo odpútať vašu pozornosť, čo by mohlo viesť k nehode s následkom vážneho zranenia alebo smrti.

V prípade väčšiny stránok sa upozornenie zobrazí, keď zariadenie prijme vysielanú polohu alebo správu skupinovej jazdy. Upozornenia skupinovej jazdy môžete zobraziť aj v aplikácii Skupinová jazda.

POZNÁMKA: počas zobrazenia mapy sa nové upozornenia zobrazia v nástroji mapy na okraji obrazovky.

- 1 V hlavnej ponuke vyberte položky **Skupinová jazda** > 🗭 a vyberte upozornenie.
- 2 Po výbere položky Choď! sa vydajte na zdieľané miesto.

# Odchod zo skupinovej jazdy

- 1 V hlavnej ponuke vyberte položky Skupinová jazda.
- 2 V prípade potreby vyberte položku 🏰.
- 3 Vyberte položky Ukončiť > Áno.

### Nastavenia skupinovej jazdy

V hlavnej ponuke vyberte položky Skupinová jazda > 🎢

**Upraviť meno vodiča**: umožňuje zadať vaše meno, ktoré sa bude zobrazovať počas skupinovej jazdy. Toto nastavenie nie je k dispozícii počas aktívnej skupinovej jazdy.

Štítky vodičov na mape: nastavuje označenie zobrazené pre každého aktívneho jazdca na mape.

Zobrazuje trate na mape: zobrazuje na mape trasy všetkých členov skupinovej jazdy.

**Obnoviť predvolené nastavenia**: umožňuje obnoviť všetky nastavenia skupinovej jazdy na predvolené hodnoty. Toto nastavenie nie je k dispozícii počas aktívnej skupinovej jazdy.

# Rádio

**POZNÁMKA:** skôr ako budete môcť použiť aplikáciu Rádio, musíte si nainštalovať príslušenstvo Group Ride. Príslušenstvo aplikácie Group Ride si zakúpte na stránke garmin.com.

TIP: aplikácia Rádio nie je dostupná vo všetkých oblastiach.

Pomocou aplikácie Rádio môžete vytvoriť predvoľby vysielačky, vybrať rádiový kanál a kódy potlačenia šumu. Aby ste túto funkciu mohli používať, musíte pripojiť zariadenie a anténu k stojanu Group Ride. Zariadenie Tread 2 automaticky nakonfiguruje nastavenia vysielačky, keď sa pridáte do skupiny skupinovej jazdy alebo takú vytvoríte.

# Výber predvoľby

- 1 V hlavnej ponuke vyberte položku 📲 > Rádio.
- 2 Vyberte jednu z možností:
  - Ak chcete prechádzať dostupnými predvoľbami, vyberte možnosť A alebo V.
  - Ak chcete v ponuke vybrať predvoľbu, vyberte možnosť Predvoľba.

# Výber kanála vysielačky

- 1 V hlavnej ponuke vyberte položky **P** > **Rádio**.
- 2 Vyberte jednu z možností:
  - Ak chcete prejsť na iný kanál, vyberte položky 🕂 alebo —.
  - Ak chcete v ponuke vybrať kanál MURS, vyberte položku Kanál.

### Nastavenie potlačenia šumu

Môžete upraviť squelch a zmeniť režimy squelch, aby ste odfiltrovali nežiaduci šum a rušenie vo vašej oblasti.

- 1 V hlavnej ponuke vyberte položku **P** > **Rádio**.
- 2 Vyberte jednu z možností:
  - Ak chcete vybrať kód potlačenia šumu v aktuálnom režime, vyberte položku 🕂 alebo —.
  - Ak chcete vybrať režim squelch, vyberte položku Otvorené (Režimy Squelch, strana 11).

### **Režimy Squelch**

Režimy Squelch vám umožňujú odfiltrovať blízkych používateľov rádia na rovnakom kanáli ako vy.

- **Otvorené**: umožňuje tradičné nastavenie Squelch na odfiltrovanie statickej elektriny. Môžete zvýšiť úroveň squelch, aby ste odfiltrovali nežiaduci hluk.
- **CTCSS**: continuous Tone-Coded Squelch System využíva nepočuteľný nízkofrekvenčný tón pred každým prenosom na odfiltrovanie nežiaduceho šumu. Na tom istom rádiovom kanáli počujete iba ostatných, ktorí používajú rovnakú frekvenciu tónu CTCSS ako vy.
- **DCS**: digital Code Squelch používa digitálne kódy pred každým prenosom na odfiltrovanie nežiaduceho šumu. Na tom istom rádiovom kanáli počujete iba ostatných, ktorí používajú rovnaký kód DCS ako vy.

Režimy Squelch CTCSS a DCS mierne znižujú dosah rádia.

### Pridanie vlastnej predvoľby vysielačky

- 1 Vyberte položky > Rádio > Predvoľba > .
- 2 Ak chcete zvoliť kanál a kód potlačenia šumu vyberte 🕂 alebo —.
- 3 Vyberte položku Uložiť.

### Výber tónu potvrdenia príjmu

Môžete vybrať tón, ktorý majú prehrať iné zariadenia, keď používate vysielačku.

- 1 Vyberte položky 📲 > Rádio > 🌶 > Tón potvrdenia.
- Vyberte tón potvrdenia príjmu. Zariadenie prehrá vybraný tón.
- 3 Vyberte položku Uložiť.

# Vypnutie vysielačky

Vyberte položky **B** > **Rádio** > **U** > **Áno**.

### Zapnutie funkcie push-to-talk pomocou náhlavnej súpravy

Ovládanie funkcie push-to-talk môžete zapnúť pri používaní kompatibilnej náhlavnej súpravy Bluetooth. Umožní vám to prenášať hlas pomocou funkcie hlasového vytáčania na náhlavnej súprave.

- 1 Vyberte položku 📲 > Rádio > 🗡 > Stlačte a hovorte s náhl súpr.
- 2 Ak je to potrebné, spárujete náhlavnú súpravu so zariadením podľa pokynov na obrazovke.
- 3 Vyberte položku Stlačte a hovorte s náhl súpr.
- 4 Vyberte 🗸.

### Prenos vášho hlasu

Skôr ako budete môcť prenášať svoj hlas, budete musieť spárovať svoje zariadenie Tread 2 s náhlavnou súpravou kompatibilnou s Bluetooth alebo pripojiť ručný mikrofón.

Hlas môžete prenášať vysielačkou pomocou pripojeného ručného mikrofónu alebo kompatibilnej náhlavnej súpravy Bluetooth.

Vyberte jednu z možností:

- · Podržte tlačidlo stlačiť a hovoriť na strane pripojeného ručného mikrofónu.
- V hlavnej ponuke vyberte položky **B** > **Rádio** > **Stlačte a hovorte**.
- Použite funkciu stlačiť a hovoriť na pripojenej náhlavnej súprave Bluetooth (Zapnutie funkcie push-to-talk pomocou náhlavnej súpravy, strana 11).

**TIP:** vysielačku môžete manuálne zavrieť stlačením tlačidla pozastavenia alebo zastavenia.

**POZNÁMKA:** aby ste mohli používať túto funkciu, musíte aktivovať nastavenie **Stlačte a hovorte s náhl** súpr (*Nastavenia vysielačky*, strana 12).

## Nastavenie hlasitosti vysielačky

- 1 Vyberte položky 📲 > Rádio > ♥ ))).
- 2 Hlasitosť upravte pomocou posuvníkov.

### Nastavenia vysielačky

### V hlavnej ponuke vyberte položku **P** > **Rádio** > **/**.

**Stlačte a hovorte s náhl súpr**: umožňuje vám vysielať váš hlas pomocou tlačidla push-to-talk na vašej kompatibilnej náhlavnej súprave.

Tón potvrdenia: slúži na nastavenie tónu príjmu, ktorý zaznie zo zariadenia pri zapnutí vysielačky.

**Obnoviť predvolené nastavenia**: obnoví všetky nastavenia a predvoľby vysielačky na hodnoty predvolené z výroby.

# Diaľkový ovládač inReach

inReach Diaľkové ovládanie vám umožňuje ovládať inReach satelitné komunikačné zariadenie (predávané samostatne) pomocou Tread 2 zariadenia. Môžete posielať správy, pozrieť si predpoveď počasia, aktivovať výstrahu SOS a mnoho ďalšieho. Zariadenie inReach si môžete kúpiť na stránke buy.garmin.com.

### Pripojenie zariadenia inReach

- 1 Zariadenie inReach umiestnite do vzdialenosti 3 m (10 stôp) od vášho zariadenia Tread 2.
- 2 Na vašom zariadení Tread 2 vyberte položky 📲 > inReach.
- 3 Postupujte podľa pokynov na obrazovke zariadenia Tread 2 a dokončite proces párovania.

Po dokončení procesu párovania sa zariadenie inReach pripojí k zariadeniu Tread 2 automaticky, keď ho zaznamená v dosahu.

### Odoslanie textovej správy

- 1 Vyberte položky inReach > Vytvoriť.
- 2 Vyberte jeden alebo viacero kontaktov a vyberte položku OK.
- 3 Zadajte správu.
- 4 Vyberte položku Odoslať.

### SOS

#### 

Pred použitím funkcie SOS musíte mať aktívne satelitné predplatné. Pred použitím v exteriéri zariadenie vždy vyskúšajte.

Pri používaní funkcie SOS sa uistite, že máte priamy výhľad na oblohu, pretože táto funkcia si na svoje správne fungovanie vyžaduje prístup k satelitu.

#### OZNÁMENIE

Niektoré jurisdikcie regulujú alebo zakazujú používanie satelitných komunikačných zariadení. Používateľ je zodpovedný za znalosť a dodržiavanie platných zákonov v rámci jurisdikcií, v ktorých zariadenie plánuje používať.

V núdzovej situácii môžete použiť spárované satelitné komunikačné zariadenie inReach na kontaktovanie centra Garmin Response<sup>™</sup> a požiadať o pomoc. Funkcia SOS odošle správu tímu Garmin Response a ten o vašej situácii informuje príslušných záchranárov. V prípade núdze môžete komunikovať s tímom Garmin Response, kým budete čakať na príchod pomoci. Funkciu SOS by ste mali používať len v skutočnej núdzovej situácii.

### Vyslanie SOS záchrany

Skôr ako budete môcť vyslať SOS záchranu pomocou zariadenia Tread 2, musíte ho spárovať s kompatibilným zariadením inReach (*Pripojenie zariadenia inReach*, strana 12).

#### OZNÁMENIE

Keď je zariadenie v režime SOS, zariadenie inReach nevypínajte ani sa ho nepokúšajte vypnúť. V opačnom prípade nemusí táto funkcia fungovať správne, čo môže mať za následok neskoré poskytnutie pomoci v prípade núdze.

- 1 Vyberte položky **\*** > inReach.
- 2 Zvoľte možnosť 📳.
- 3 Počkajte na odpočítavanie SOS.

Zariadenie odošle predvolenú správu tiesňovej službe s podrobnosťami o vašej polohe.

4 Odpovedzte na potvrdzujúcu správu tiesňovej služby.

Na základe vašej odpovede bude tiesňová služba vedieť, že ste počas záchrany schopní interakcie.

Prvých 10 minút prebiehajúcej záchrany sa bude každú minútu odosielať aktualizovaná poloha tiesňovej službe. Aby sa šetrila úroveň nabitia batérie, po prvých 10 minútach bude aktualizovaná poloha odoslaná každých 10 minút v prípade pohybu. Ak sa nepohybujete, poloha sa odošle každých 30 minút.

#### Zrušenie SOS záchrany

Ak už nepotrebujete pomoc, SOS záchranu môžete zrušiť aj po odoslaní službe reakcie na tiesňovú situáciu.

#### Vyberte možnosť Zrušiť SOS > Zrušiť SOS.

Zariadenie odošle žiadosť o zrušenie. Keď od tiesňového dispečingu dostanete potvrdzovaciu správu, zariadenie sa vráti do normálnej prevádzky.

# **Profily vozidla**

#### 

Zadanie charakteristík profilu vášho vozidla nezaručuje, že sa s charakteristikami vášho vozidla bude počítať pri všetkých návrhoch cesty alebo že sa vo všetkých prípadoch zobrazia ikony upozornenia. V údajoch mapy môžu existovať obmedzenia: vaše zariadenie nedokáže vo všetkých prípadoch vziať tieto obmedzenia alebo podmienky na ceste do úvahy. Pri rozhodovaní o riadení vždy dodržiavajte všetko dopravné značenie a prispôsobujte sa podmienkam na ceste.

Použitím rôznych profilov vozidla môžete rýchlo zmeniť niekoľko nastavení zariadenia, napríklad ktoré vrstvy mapy sú aktivované a ktorý režim výpočtu trasy sa používa predvolene.

Smerovanie a navigácia sa vypočítavajú odlišne na základe vášho profilu vozidla. Zariadenie sa vyhne oblastiam s obmedzeniami alebo nepriechodným oblastiam podľa rozmerov, hmotnosti a iných charakteristík, ktoré ste zadali pre svoje vozidlo.

Aktuálny profil aktívneho vozidla zobrazuje ikona na stavovej lište. Nastavenia navigácie a mapy zariadenia možno prispôsobiť samostatne pre každý typ vozidla.

# Prepnutie profilu vozidla

- 1 Na stavovom riadku vyberte ikonu pre profil vozidla napríklad 絶 alebo 🛲
- 2 Vyberte profil vozidla.

Zobrazia sa informácie o profile vozidla vrátane rozmerov a hmotnosti.

3 Vyberte položku Vybrať.

# Pridanie profilu vozidla

Profil vozidla môžete pridať pre každé vozidlo, v ktorom budete zariadenie používať.

- 1 Dotknite sa ikony profilu aktívneho vozidla na stavovej lište.
- 2 Vyberte položku 🕂.
- 3 Vyberte váš aktuálny typ vozidla.
- 4 Zadajte vlastnosti vozidla, ako je veľkosť a spôsob trakcie.
- 5 Vyberte predvolenú metódu výpočtu trasy.

# Úprava profilu vozidla

Môžete zmeniť základné informácie o profile vozidla alebo pridať podrobné informácie k profilu vozidla, ako napr. maximálnu rýchlosť.

- 1 Vyberte položky 🎝 > Profil vozidla.
- 2 Vyberte profil vozidla, ktorý chcete upraviť.
- 3 Vyberte jednu z možností:
  - Ak chcete upraviť informácie o profile vozidla, vyberte položku 🔑 a vyberte pole, ktoré chcete upraviť.
  - Ak chcete premenovať profil vozidla, vyberte > = > Premenovať profil.
  - Ak chcete vymazať profil vozidla, vyberte položky > = > Vymazať.

# Pridávanie prenosných nádrží na propán

#### OZNÁMENIE

Toto zariadenie je určené len na poskytovanie návrhov trás. Je vašou povinnosťou poznať a dodržiavať všetky zákony, predpisy a iné obmedzenia vo vašej jurisdikcii týkajúce sa pridania propánových nádrží do vášho vozidla.

POZNÁMKA: táto funkcia je dostupná len pri určitých profiloch vozidla.

Keď do profilu svojho vozidla pridáte nádrže na propán, zariadenie vylúči z vyhľadávania trasy cez oblasti, v ktorých platia obmedzenia pre nádrže na propán. Môže to mať dopad na vašu trasu. Zariadenie vás tiež upozorní, keď sa budete blížiť k oblasti, kde sa vyžaduje odpojenie nádrží na propán.

- 1 Z profilu vozidla vyberte 🕈 > Pridať prenosnú nádrž.
- 2 Zadajte hmotnosť nádrže na propán a zvoľte Uložiť.

# Cesty

Trasa je cesta z aktuálnej polohy do jedného alebo viacerých cieľových miest.

- V prípade použitia mimo cesty môžete nastaviť zariadenie tak, aby zobrazovalo trasy bod po bode v priamej línii
- Zariadenie vypočíta odporúčanú trasu do cieľa na základe nastavených preferencií, vrátane režimu výpočtu trasy a obchádzok (*Vyhnutie sa zdržaniam, mýtu a oblastiam*, strana 20).
- · Zariadenie sa môže taktiež automaticky vyhnúť cestám, ktoré nevyhovujú aktívnemu profilu vozidla.
- Navigáciu do cieľového miesta môžete rýchlo spustiť použitím odporúčanej trasy alebo výberom alternatívnej trasy (Spustenie cesty, strana 15).
- Ak sa na trase nachádzajú konkrétne cesty, ktoré chcete použiť alebo ktorým sa chcete vyhnúť, môžete trasu prispôsobiť (*Tvarovanie vašej trasy*, strana 19).
- Do trasy môžete pridať viacero cieľových miest (Pridanie zastavení do vašej trasy, strana 19).

# Spustenie cesty

Trasu môžete spustiť vyhľadaním miesta.

- 1 Vyberte položku Hľadať a vyhľadajte polohu (Vyhľadávanie a ukladanie polôh, strana 29).
- 2 Vyberte polohu.
- 3 Vyberte jednu z možností:
  - Navigujte pomocou predvolenej metódy výpočtu trasy pre profil aktuálneho vozidla (*Profily vozidla*, strana 13), vyberte položku **Choď**!.
  - Navigujte na miesto pomocou dobrodružného smerovania (*Dobrodružné trasy*, strana 5), vyberte položku
     A

Zariadenie vypočíta trasu do cieľového miesta a naviguje vás pomocou hlasových výziev a informácií na mape (*Trasa na mape*, strana 16). Na niekoľko sekúnd sa na okraji mapy zobrazí náhľad hlavných ciest na trase. Ak potrebujete zastaviť na ďalších cieľových miestach, môžete tieto polohy pridať do svojej trasy (*Pridanie zastavení do vašej trasy*, strana 19).

# Spustenie trasy k bodu na mape

Trasu môžete spustiť výberom polohy na mape.

- 1 Vyberte položku Zobr. mapu.
- 2 Ak chcete zobraziť oblasť, potiahnite mapu a priblížte ju.
- **3** Vyberte bod na mape.
- 4 Vyberte položku Choď!.

Zariadenie vypočíta trasu pomocou predvolenej metódy výpočtu profilu vozidla (Profily vozidla, strana 13).

# Plánovanie trasy

Trasa môže zahŕňať veľa zastávok a tvarovacích bodov a musí zahŕňať aspoň východiskovú polohu a jeden cieľ.

- 1 Vyberte položku 📲 > Plánovač trás > ➡.
- 2 Vyhľadajte alebo vyberte miesto na mape, ktoré bude východiskovým bodom pre túto trasu.
- 3 V prípade potreby vyberte režim výpočtu trasy pre daný úsek trasy.

**TIP:** môžete vybrať položku , aby zariadenie automaticky vypočítalo najdobrodružnejšiu trasu do vášho ďalšieho cieľa (*Dobrodružné trasy*, strana 5).

- 4 Ak je ďalší bod na vašej trase zastávka, vyberte položku **Zastaviť**. V opačnom prípade vyberte položku **Tvarovanie**.
- 5 V prípade potreby pridajte ďalšie zastávky alebo tvarovacie body. POZNÁMKA: posledná pridaná zastávka je cieľové miesto trasy.
- 6 V prípade potreby vyberte položku 🚍, aby ste zmenili poradie zastávok a tvarovacích bodov na trase.
- 7 Po dokončení plánovania trasy vyberte položku 🗎.

# Vytvorenie okružnej trasy

Zariadenie vie vytvoriť okružnú trasu pomocou danej štartovacej polohy a vzdialenosti, trvania alebo cieľa.

- 1 V hlavnej ponuke vyberte **•** > **Okružná trasa**.
- 2 Vyberte Miesto štartu.
- 3 Vyhľadajte miesto alebo zvoľte miesto a vyberte položku Vybrať.
- 4 Vyberte Vlastnosti trasy.
- 5 Vyberte jednu z možností:
  - · Vyberte Vyberte vzdialenosť, ak chcete naplánovať cestu na základe vzdialenosti.
  - · Vyberte Vyberte trvanie, ak chcete naplánovať cestu na základe trvania.
  - Vyberte položku Vyberte cieľ a naplánujte si trasu na konkrétne miesto a späť k východiskovému bodu.
- 6 Vyberte položku Ďalej.
- 7 Vložte vzdialenosť, trvanie alebo cieľ.
- 8 V prípade trás na základe vzdialenosti alebo trvania vyberte položku **Pridať smer**. Trasa vás zavedie zvoleným smerom a späť.
- 9 Vyberte položku Typ cesty a zvoľte, aký typ cesty preferujete.
- 10 Vyberte položku Vypočítať.
- **11** Ak je to potrebné, nastavte posúvač tak, aby ste zvýšili alebo znížili úroveň dobrodružného smerovania vašej trasy (*Dobrodružné trasy*, strana 5).
- 12 Vyberte trasu a potom vyberte položku Choď!.

# Šoférovanie po uloženej trase

- 1 Vyberte položky -> Plánovač trás.
- 2 Vyberte uloženú trasu.
- 3 Vyberte položku Choď!.
- 4 Vyberte prvú polohu, ku ktorej chcete navigovať, a potom položku OK.
- 5 Vyberte položku Štart.

Zariadenie vypočíta trasu z aktuálnej polohy do vybranej polohy a následne vás navedie k zvyšným cieľovým miestam trasy v príslušnom poradí.

# Trasa na mape

Počas jazdy vás zariadenie naviguje k cieľovému miestu pomocou hlasových výziev a informácií na mape. Pokyny týkajúce sa ďalšej odbočky, výjazdu alebo iné kroky sa zobrazia v hornej časti mapy.

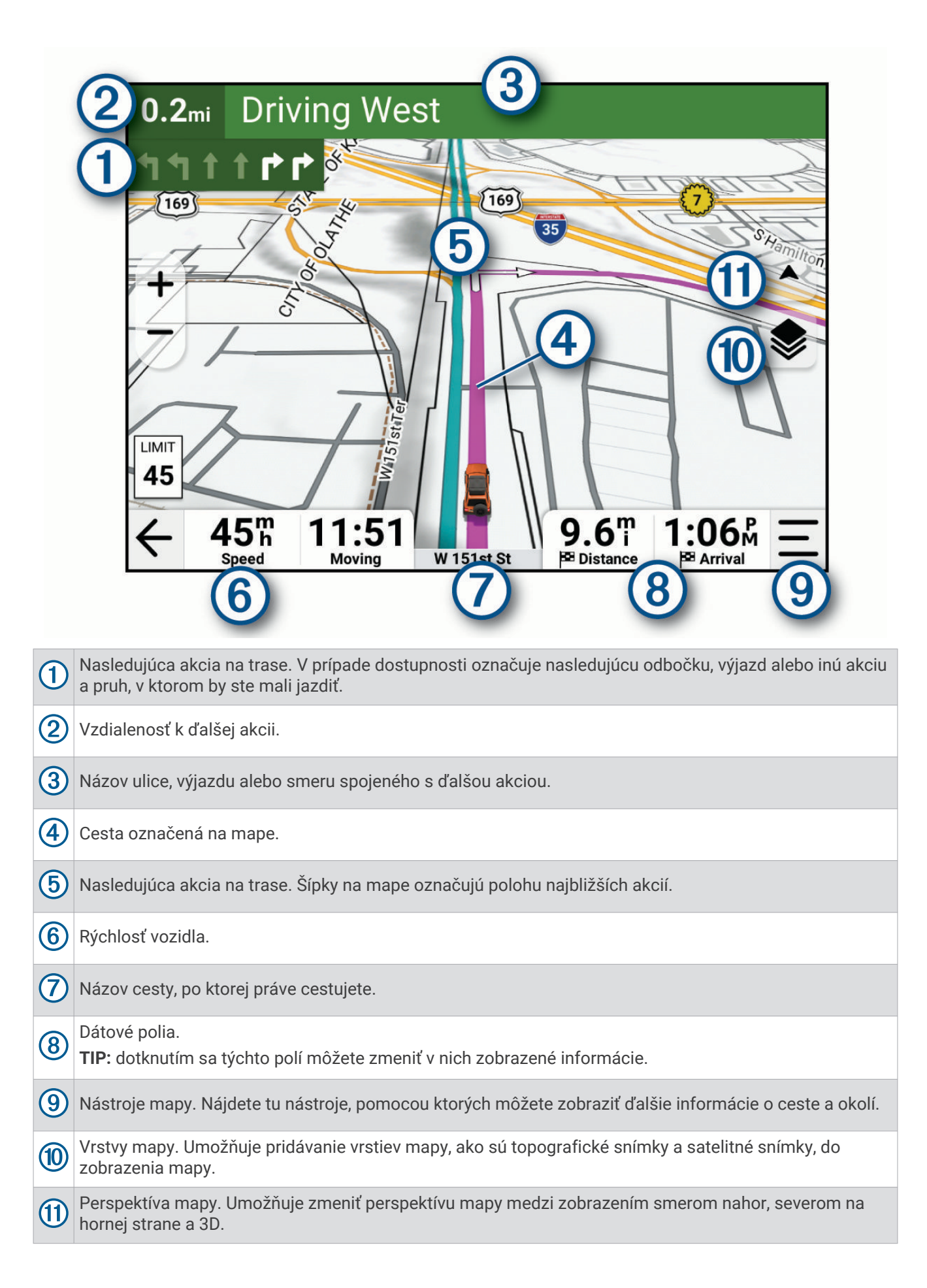

# Aktívny asistent jazdných pruhov

Keď sa priblížite k niektorým odbočkám, výjazdom alebo mimoúrovňovým križovatkám na ceste, vedľa mapy sa zobrazí podrobná simulácia cesty, ak je k dispozícii. Farebná čiara ① označuje správny jazdný pruh na odbočenie.

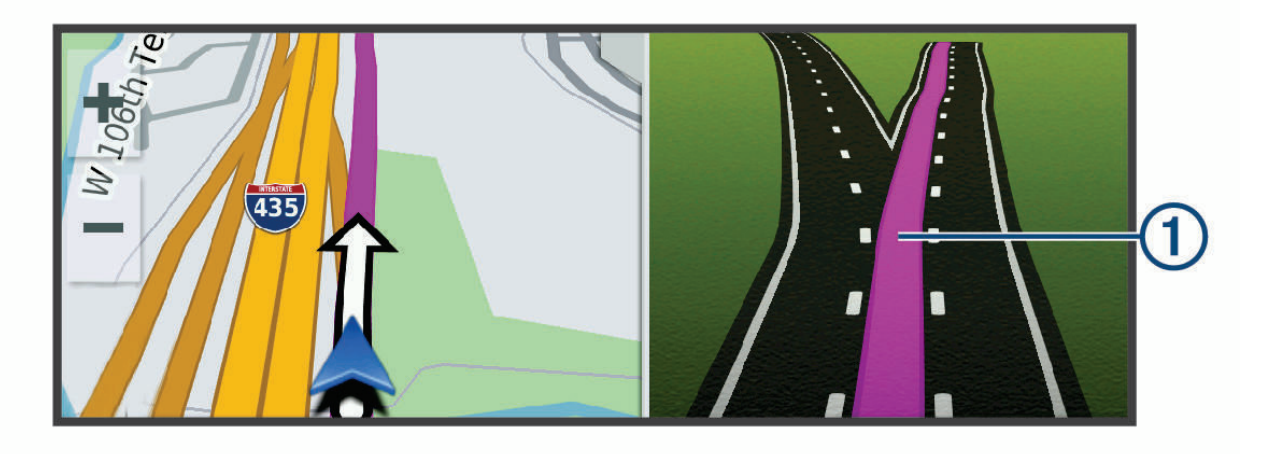

# Zobrazenie odbočiek a smerov

Počas navigácie po trase môžete zobraziť blížiace sa odbočky, zmeny jazdných pruhov alebo ďalšie smery na vašej trase.

- 1 Na mape vyberte požadovanú možnosť:
  - Ak chcete počas navigácie zobraziť blížiace sa odbočky a smery, vyberte položku -> Odbočky. Nástroj mapy zobrazí vedľa mapy najbližších niekoľko odbočiek alebo smerov. Zoznam sa automaticky aktualizuje počas navigácie po trase.
  - Ak chcete zobraziť kompletný zoznam odbočiek a smerov pre celú trasu, vyberte textovú lištu v hornej časti mapy.
- 2 Vyberte odbočku alebo smer (voliteľné).

Zobrazia sa podrobné informácie. V prípade dostupnosti sa ku križovatkám na hlavných cestách môže zobraziť obrázok križovatky.

### Zobrazenie celej cesty na mape

- 1 Počas navigovania po ceste vyberte ľubovoľné miesto na mape.
- 2 Vyberte položku 🕅.

# Zmena aktívnej cesty

## Pridanie zastavení do vašej trasy

Pred pridaním zastavenia do trasy musíte spustiť navigáciu trasy (Spustenie cesty, strana 15).

Zastavenia môžete pridať do stredu alebo na koniec svojej trasy. Do trasy môžete pridať napríklad čerpaciu stanicu ako ďalšie cieľové miesto.

**TIP:** ak si chcete vytvoriť komplexné trasy s viacerými cieľovými miestami alebo plánovanými zastávkami, trasu môžete naplánovať, upraviť a uložiť pomocou plánovača trasy (*Plánovanie trasy*, strana 15).

- 1 Na mape vyberte položku 🗲 > Hľadať.
- 2 Vyhľadajte polohu (Vyhľadávanie a ukladanie polôh, strana 29).
- 3 Vyberte polohu.
- 4 Vyberte položku Choď!.
- 5 Vyberte jednu z možností:
  - Ak chcete zastaviť aktuálnu trasu a spustiť novú trasu na dané miesto, vyberte položku Spustiť novú trasu.
  - Ak chcete do trasy pridať polohu ako ďalšie cieľové miesto, vyberte položku Pridať ako ďalšiu zastávku.
  - Ak chcete pridať polohu na koniec trasy, vyberte položku Pridať ako poslednú zastávku. Pridať ako posl. zastávku
  - Ak chcete pridať polohu a upraviť poradie cieľových miest na trase, vyberte položku Pridať k aktívnej trase.

### Vynechanie ďalšej zastávky na trase

Nasledujúce miesto, ktoré ste pridali do trasy, môžete vynechať.

Na mape vyberte možnosť 🎷 > Áno.

### Tvarovanie vašej trasy

Pred tvarovaním trasy musíte spustiť trasu (Spustenie cesty, strana 15).

Svoju trasu môžete manuálne tvarovať tak, aby ste zmenili jej kurz bez pridania zastávky.

- 1 Vyberte bod na mape.
- 2 Vyberte Tvar trasy.

Zariadenie prepočíta trasu tak, aby zahŕňala vybraný bod tvarovania.

3 Vyberte položku Chod'! pre prijatie novej trasy.

# Úprava aktívnej trasy

- 1 Potiahnutím mapy odhalíte ikonu 👫.
- 2 Vyberte položku ♣.<sup>‡</sup>.
- 3 Vyberte jednu z možností:
  - Ak chcete prepočítať trasu na ďalšiu zastávku pomocou iného režimu výpočtu trasy, vyberte režim nového výpočtu.
  - Ak chcete pred ďalšou zastávkou pridať zastávky alebo tvarovacie body, vyberte položku Vložiť.
     Vyberte položku Q, ak chcete vyhľadať miesto alebo môžete vybrať bod na mape a pridať ho na trasu.
  - Ak chcete zmeniť poradie zastávok a tvarovacích bodov pozdĺž trasy, vyberte položku
- 4 Po dokončení úprav trasy vyberte symbol √.

# Uloženie aktívnej trasy

- 1 Potiahnutím mapy zobrazíte ikonu 👫.
- 2 Vyberte položku ♣.<sup>‡</sup>.
- 3 Vyberte 🗸.
- 4 Vyberte položku 🗎, ak chcete trasu uložiť.
- 5 V prípade potreby upravte názov trasy a vyberte položku OK.

# Vyhnutie sa zdržaniam, mýtu a oblastiam

#### OZNÁMENIE

Spoločnosť Garmin<sup>®</sup> nie je zodpovedná za správnosť alebo aktuálnosť informácií týkajúcich sa dopravy, mýtnych zón alebo iných potenciálnych oblastí, ktorým je potrebné sa vyhnúť.

### Vyhnutie sa dopravným zdržaniam na trase

Ak sa chcete vyhnúť dopravným zdržaniam, musíte prijímať informácie o cestnej premávke.

Predvolene zariadenie automaticky optimalizuje vašu trasu tak, aby ste sa vyhli dopravným zdržaniam. Ak ste v nastaveniach cestnej premávky túto možnosť vypli (*Nastavenia cestnej premávky*, strana 52), dopravné zdržania môžete zobraziť a obísť manuálne.

- 1 Počas navigovania po trase vyberte položku > Cestná premávka.
- 2 Ak je to možné, vyberte položku Alternatívna trasa.
- 3 Vyberte položku Choď!.

### Vyhýbanie sa cestám s mýtom

Zariadenie sa dokáže vyhnúť úsekom s obmedzeniami, ako sú cesty s mýtom, mosty s mýtom alebo dopravné zápchy. Ak nie sú dostupné žiadne alternatívne trasy, zariadenie vytvorí trasu aj so spoplatneným úsekom.

- 1 Vyberte položky 🎝 > Navigácia > Obmedzenia > Mýto.
- 2 Vyberte položku Uložiť.

# Vyhnutie sa potrebe nákupu diaľničnej nálepky

Ak údaje mapy vo vašom zariadení obsahujú podrobné informácie o diaľničných nálepkách, v jednotlivých krajinách sa môžete vyhnúť cestám s povinnou diaľničnou nálepkou alebo tieto cesty povoliť.

POZNÁMKA: táto funkcia nie je dostupná vo všetkých oblastiach.

- 1 Vyberte položky 🍄 > Navigácia > Diaľničné nálepky.
- 2 Vyberte krajinu.
- 3 Vyberte možnosť:
  - Ak chcete, aby zariadenie zobrazilo žiadosť o povolenie pred každou cestou cez spoplatnený úsek, vyberte položku Vždy sa pýtať.
  - Ak sa chcete vždy vyhýbať cestám s povinnými diaľničnými nálepkami, vyberte možnosť Vyhnúť sa.
  - Ak chcete, aby boli cesty s povinnými diaľničnými nálepkami vždy povolené, vyberte možnosť Povoliť.
- 4 Vyberte položku Uložiť.

### Vyhýbanie sa úsekom ciest

- 1 Vyberte položky 🍄 > Navigácia > Obmedzenia.
- 2 Vyberte úseky ciest, ktorým sa chcete na vašej trase vyhnúť, a vyberte položku Uložiť.

### Vlastné obmedzenia

Vlastné obmedzenia vám umožňujú vybrať konkrétne oblasti alebo časti cesty, ktorým sa chcete vyhnúť. Pri výpočte trasy sa zariadenie vyhne týmto oblastiam alebo cestám s výnimkou prípadov, keď nie je dostupná žiadna iná primeraná trasa.

### Vyhýbanie sa ceste

- 1 Vyberte položky 🎝 > Navigácia > Vlastné obmedzenia.
- 2 V prípade potreby vyberte možnosť Pridať miesto vyhnutia sa.
- 3 Vyberte Pridať cestu vyhnutia sa.
- 4 Vyberte počiatočný bod časti cesty, ktorej sa chcete vyhnúť, a vyberte Ďalej.
- 5 Vyberte koncový bod časti cesty a vyberte Ďalej.
- 6 Vyberte možnosť OK.

### Vyhýbanie sa oblasti

- 1 Vyberte položky 🍄 > Navigácia > Vlastné obmedzenia.
- 2 V prípade potreby vyberte možnosť Pridať miesto vyhnutia sa.
- 3 Vyberte Pridať oblasť vyhnutia sa.
- 4 Vyberte ľavý horný roh oblasti, ktorej sa chcete vyhnúť, a vyberte Ďalej.
- 5 Vyberte pravý dolný roh oblasti, ktorej sa chcete vyhnúť, a vyberte **Ďalej**. Zvolená oblasť bude na mape vytieňovaná.
- 6 Vyberte položku OK.

### Vypnutie vlastných obmedzení

Vlastné obmedzenie môžete zakázať bez toho, aby ste ho odstránili.

- 1 Vyberte položky 🎝 > Navigácia > Vlastné obmedzenia.
- 2 Vyberte obmedzenie.
- 3 Vyberte položky = > Vypnúť.

### Vymazanie vlastných obmedzení

- 1 Vyberte položky 🍄 > Navigácia > Vlastné obmedzenia > 🏛
- 2 Vyberte jednu z možností:
  - Ak chcete odstrániť všetky vlastné obmedzenia, zvoľte možnosť Vybrať všetko > Vymazať.
  - Ak chcete odstrániť niektoré z vlastných obmedzení, vyberte ho a zvoľte Vymazať.

# Použitie obchádzky

Môžete použiť obchádzku určenej dĺžky na vašej ceste alebo obchádzku okolo stanovených ciest. Je to užitočné, ak narazíte na stavebné oblasti, uzatvorené cesty alebo zlý stav vozovky.

- 1 Na mape vyberte položku > Upraviť trasu.
- 2 Vyberte možnosť:
  - Ak chcete počas trasy obísť určitý úsek, vyberte položku Obchádzka úseku cesty.
  - · Ak chcete počas trasy použiť obchádzku po konkrétnej ceste, vyberte položku Obchádzka po inej ceste.

# Zastavenie cesty

Na mape vyberte položku = > Stop.

# **Cesta domov**

Pri prvom spustení cesty domov vás zariadenie vyzve, aby ste zadali domovskú polohu.

- 1 Vyberte položky Hľadať > Naviguj Domov.
- 2 V prípade potreby zadajte domovskú polohu.

# Upravenie domovskej polohy

- 1 Vyberte položku Hľadať > > Nastaviť domovskú polohu.
- 2 Zadajte domovskú polohu.

# Príchod do cieľa

Keď sa priblížite k cieľu, zariadenie vám poskytne informácie, pomocou ktorých dôjdete až na koniec svojej cesty.

- 🔯 označuje polohu vášho cieľa na mape a hlasový pokyn oznámi, že sa približujete k svojmu cieľu.
- Keď sa približujete k niektorým cieľom a používate profil vozidla RV, zariadenie vás automaticky vyzve, aby ste naplánovali svoj príchod do cieľa RV, ako je napríklad parkovacie miesto. Na mape môžete vybrať navrhovaný bod a potom vybrať možnosť Choď! pre navigáciu k tomuto cieľu.
- Keď zastanete v cieli, zariadenie automaticky ukončí cestu. Ak zariadenie nezistí príchod do cieľa automaticky, môžete cestu ukončiť výberom položky — > Stop.

### Parkovisko v blízkosti cieľa

#### OZNÁMENIE

Táto funkcia slúži len na informačné účely. Je vašou povinnosťou zabezpečiť, aby ste parkovali v súlade s vyznačenými dopravnými značkami a všetkými platnými zákonmi, predpismi alebo pravidlami, ktoré sa môžu vzťahovať na vaše požadované miesto parkovania.

Zariadenie vám môže pomôcť vyhľadať parkovacie miesto v blízkosti vášho cieľa. Keď sa priblížite k niektorým cieľom, zariadenie automaticky navrhne parkovacie miesta.

- 1 Vyberte jednu z možností:
  - Keď zariadenie navrhne parkovanie, výberom možnosti Viac zobrazíte všetky navrhované parkovacie miesta.

**POZNÁMKA:** keď vyberiete navrhované parkovacie miesto, zariadenie automaticky zaktualizuje vašu trasu.

- Ak zariadenie nenavrhne parkovacie miesta, vyberte položky Hľadať > Kategórie > Parkovisko a vyberte položku Blízko cieľa pre oblasť vyhľadávania.
- 2 Vyberte parkovacie miesto a následne položku Choď!.

Zariadenie vás bude navigovať k parkovisku.

# Prejdené trasy

# Zaznamenávanie trás

Zaznamenávaním trás nahrávate svoju jazdu. Po spustení zaznamenávania bude vaše zariadenie zapisovať vašu polohu a aktualizovať líniu trasy.

- 1 Vyberte položky  **Nahrávač trasy**.
- 2 Vyberte položku Štart.
- 3 Po dokončení zaznamenávania trasy vyberte položku Stop.

Ak je vaše zariadenie spárované s aplikáciou Tread zaznamenané trasy sa pravidelne synchronizujú s vaším účtom Garmin.

Zaznamenanú trasu môžete sledovať tak, že ju budete navigovať ako novú trasu (*Prevod trasy na cestu*, strana 23).

# Sledovanie vašej poslednej trasy

Svoju poslednú trasu môžete rýchlo spätne odsledovať na začiatok.

1 Vyberte **TracBack**.

Vaša posledná trasa sa zobrazí na mape.

2 Vyberte položku Choď!.

# Prevod trasy na cestu

- 1 V aplikácii Uložené otvorte trasu, ktorú chcete previesť (Zobrazenie uložených položiek, strana 37).
- 2 Vyberte položku 🔑.
- 3 Vyberte položku Konvertovať na cestu alebo Uložiť ako trasu.
- 4 Vyberte jednu z možností:
  - Vyberte položku Od začiatku po koniec, ak chcete trasu uložiť v rovnakom smere ako trať.
  - Vyberte položku Od konca po začiatok, ak chcete trasu uložiť v opačnom smere ako trať.

# Používanie mapy

Mapu môžete použiť na navigáciu trasy (*Trasa na mape*, strana 16) alebo zobrazenie mapy svojho okolia v prípade, že nie je aktívna žiadna trasa.

- 1 Vyberte položku Zobr. mapu.
- 2 Vyberte ktorékoľvek miesto na mape.
- 3 Vyberte jednu z možností:
  - Potiahnutím mapy sa posúvajte vľavo, vpravo, nahor alebo nadol.
  - Ak chcete pridať alebo odstrániť vrstvy mapy, vyberte položku Image.
  - Pre priblíženie a vzdialenie vyberte pložku + alebo -.
  - Ak chcete prepnúť medzi zobrazením so severom na hornej strane, 2D a 3D zobrazeniami, vyberte položku

     A.
  - Ak chcete naplánvať trasu, potiahnite mapu pre zobrazenie ikony <sup>1</sup>/<sub>1</sub> a vyberte položku <sup>1</sup>/<sub>1</sub> (*Plánovanie trasy*, strana 15).
  - Trasu začnite výberom polohy na mape a možnosti Choď! (Spustenie trasy k bodu na mape, strana 15).

# Nástroje mapy

Nástroje mapy poskytujú rýchly prístup k informáciám a funkciám zariadenia počas zobrazenia mapy. Keď zapnete nástroj mapy, zobrazí sa v paneli na okraji mapy.

Stop: zastaví navádzanie po aktívnej trase.

**Upraviť trasu**: umožňuje použiť obchádzku alebo preskočiť polohy na trase (*Zmena aktívnej cesty*, strana 19). **Stlmiť navigáciu**: stíši zvuk zariadenia.

- Mestá pred vami: zobrazuje najbližšie mestá a služby pozdĺž aktívnej trasy alebo diaľnice (Nástroj Cities Ahead (Mestá pred vami), strana 25).
- **Pred vami**: zobrazí nasledujúce polohy na trase alebo na ceste, po ktorej práve cestujete (*Pred vami*, strana 24).
- Nadm. výška: zobrazuje zmeny v nadmorskej výške pred vami.
- **Cestná premávka**: zobrazí dopravné podmienky na vašej trase alebo vo vašej oblasti (*Zobrazenie informácií o cestnej premávke*, strana 26). Táto funkcia nie je dostupná vo všetkých oblastiach alebo pre všetky modely zariadení.
- Údaje o trase: zobrazí prispôsobiteľné údaje o trase, ako napr. rýchlosť alebo najazdené kilometre (Zobrazenie údajov o trase na mape, strana 26).
- Nahrávač trasy: zobrazuje údaje trasy pre zvolenú aktívnu trasu.
- Odbočky: zobrazí zoznam blížiacich sa odbočiek na trase (Zobrazenie odbočiek a smerov, strana 18).
- **Telefón**: zobrazí zoznam posledných telefonických hovorov uskutočnených z pripojeného telefónu a zobrazí možnosti počas hovoru, keď je telefón aktívny (*Používanie možností počas hovoru*, strana 49).

Počasie: zobrazí poveternostné podmienky pre vašu oblasť (Zobrazenie informácií o počasí, strana 26).

Prehrávač hudby: zobrazuje ovládače médií a informácie o médiách.

- Smart upozornenia: zobrazuje najnovšie inteligentné upozornenia z vášho pripojeného telefónu (*Inteligentné upozornenia*, strana 47).
- Sklon a pretáčanie: zobrazuje aktuálny uhol vášho vozidla (Priečny náklon a pozdĺžny sklon, strana 6).

Skupinová jazda: zobrazuje vzdialenosť a smer členov vašej skupinovej jazdy (Skupinová jazda, strana 8).

**Rádio**: umožňuje použiť funkciu push-to-talk s kompatibilnou náhlavnou súpravou Bluetooth (*Zapnutie funkcie push-to-talk pomocou náhlavnej súpravy*, strana 11).

Prehľadová mapa: zobrazuje prehľad vašej trasy na mape.

### Zobrazenie nástroja mapy

- 2 Vyberte nástroj mapy a otvorte ho.

**TIP:** pri niektorých nástrojoch mapy sa môžete dotknúť nástrojov mapy a rozbaliť ich alebo zobraziť podrobnejšie informácie.

3 Po skončení používania nástroja mapy vyberte položku X.

# Pred vami

Nástroj Pred vami poskytuje informácie o blížiacich sa polohách na trase alebo ceste, po ktorej práve cestujete. Môžete zobraziť nadchádzajúce body záujmu podľa kategórie, napríklad reštaurácie, čerpacie stanice alebo odpočívadlá.

V nástroji Pred vami môžete nastaviť, ktoré kategórie sa budú zobrazovať.

# Zobrazenie nadchádzajúcich polôh

1 Na mape vyberte položky — > Pred vami.

Kým cestujete, nástroj mapy bude zobrazovať nasledujúcu lokalitu pozdĺž cesty alebo trasy.

- 2 Vyberte možnosť:
  - Ak nástroj mapy zobrazuje kategórie, vyberte kategóriu na zobrazenie zoznamu miest v tejto kategórii, ktoré sa nachádzajú v blízkosti.
  - Ak nástroj mapy zobrazuje nadchádzajúce miesta, vyberte miesto, aby sa zobrazili podrobnosti alebo sa spustila trasa na toto miesto.

### Prispôsobenie kategórií v rámci funkcie Pred vami

Kategórie polôh, ktoré sa zobrazujú v nástroji Pred vami, môžete zmeniť.

- 1 Na mape vyberte > Pred vami.
- 2 Vyberte kategóriu.
- 3 Stlačte tlačidlo 🔑.
- 4 Vyberte jednu z možností:
  - Ak chcete kategóriu presunúť v rámci zoznamu vyššie alebo nižšie, vyberte šípku vedľa názvu kategórie a potiahnite ju.
  - Ak chcete zmeniť kategóriu, vyberte ju.
  - Ak chcete vytvoriť vlastnú kategóriu, vyberte kategóriu, vyberte položku Vlastné vyhľadávanie a zadajte názov podniku alebo kategórie.
- 5 Vyberte položku Uložiť.

# Nástroj Cities Ahead (Mestá pred vami)

Keď cestujete po diaľnici alebo sa navigujete po trase, ktorá obsahuje diaľnicu, nástroj Cities Ahead prináša informácie o nadchádzajúcich mestách pozdĺž diaľnice. Pre každé mesto zobrazuje nástroj mapy vzdialenosť k výjazdu z diaľnice a dostupným službám. Podobné informácie sú uvedené na cestných označeniach na diaľniciach.

# Zobrazenie nadchádzajúcich miest a služieb pri výjazdoch

1 Na mape vyberte položku — > Mestá pred vami.

Keď cestujete po diaľnici alebo aktívnej trase, nástroj mapy bude zobrazovať informácie o nadchádzajúcich mestách a východoch.

2 Vyberte mesto.

Zariadenie zobrazuje zoznam bodov záujmu, ktoré sa nachádzajú pri výjazde blízko zvoleného mesta, ako sú čerpacie stanice, ubytovanie alebo reštaurácie.

3 Vyberte polohu a následne začnite navigovať výberom položky Choď!.

# Zobrazenie zmien v nadmorskej výške pred vami

Môžete zobraziť zmeny nadmorskej výšky pred vami na trase, po ktorej cestujete. Môžete sa tak vyhnúť alebo pripraviť na strmý sklon jazdy do kopca alebo z kopca.

- 1 Na mape vyberte položky > Nadm. výška.
- 2 Výberom grafu ho roztiahnite na celú obrazovku.

Zariadenie zobrazí vašu aktuálnu nadmorskú výšku a graf nadmorskej výšky v rámci príslušnej vzdialenosti.

- 3 Vyberte možnosť:
  - Vyberte položky 🕂 alebo na zmenu rozsahu vzdialenosti grafu.
  - · Pomocou šípok sa môžete pohybovať v rámci grafu.

# Zobrazenie informácií o cestnej premávke

Pred zobrazením aktuálnych informácií o cestnej premávke musíte svoje zariadenie spárovať a pripojiť k aplikácii Tread vo vašom telefóne (*Spárovanie so smartfónom*, strana 47).

#### OZNÁMENIE

Spoločnosť Garmin nezodpovedá za presnosť ani aktuálnosť informácií o cestnej premávke.

- 1 Na mape vyberte > Cestná premávka.
- 2 Dotknite sa panelu Cestná premávka pre zobrazenie dopravných incidentov na mape.

# Zobrazenie informácií o počasí

Pred zobrazením aktuálnych informácií o počasí musíte svoje zariadenie spárovať a pripojiť k aplikácii Tread vo vašom telefóne (*Spárovanie so smartfónom*, strana 47).

#### OZNÁMENIE

Spoločnosť Garmin nezodpovedá za presnosť ani aktuálnosť informácií o počasí.

1 Vyberte položky **Počasie**.

Zariadenie zobrazí aktuálne poveternostné podmienky a predpoveď počasia na niekoľko nasledujúcich dní.

- 2 Vyberte jednu z možností:
  - · Vyberte deň, pre ktorý chcete zobrazovať podrobnú predpoveď.
  - · Vyberte položku Radar pre zobrazenie radarovej mapy počasia.
  - · Vyberte položku Podmienky pre zobrazenie mapy podmienok na ceste.
  - · Vyberte položku Upozornenia pre zobrazenie mapy výstrahy pred nepriaznivým počasím.
  - Vyberte položku  ${oldsymbol {\mathcal P}}$  pre zobrazenie predpovede počasia pre iné mesto.

# Zobrazenie kľúča mapy

Prvky na každej vrstve mapy sú farebne odlíšené, aby predstavovali rôzne informácie. Môžete zobraziť kľúč mapy, aby ste videli, čo jednotlivé farby predstavujú.

Vyberte položky 📚 > (i).

# Zobrazenie údajov o trase

Údaje o trase ukazujú vašu rýchlosť a poskytujú štatistiky o vašej trase.

Na mape vyberte položku Rýchlosť.

### Zobrazenie údajov o trase na mape

Aby bolo možné zobraziť na mape údaje o trase, musíte pridať nástroj do ponuky nástrojov mapy. Na mape vyberte položku — > Údaje o trase.

#### Prispôsobenie dátových polí trasy

- 1 Na mape vyberte položku > Údaje o trase.
- 2 Vyberte dátové pole trasy.
- 3 Vyberte možnosť.

Nové dátové pole trasy sa zobrazí v nástroji mapy Údaje o trase.

## Vynulovanie informácií o trase

- 1 Na mape vyberte položku Rýchlosť.
- 2 Vyberte dátové pole informácií trasy.
- 3 Vyberte položky > Vynulovať polia.
- 4 Vyberte jednu z možností:
  - Keď sa nenavigujete po trase, výberom položky Vybrať všetko vynulujte všetky dátové polia na prvej stránke okrem tachometra. Vybrať všetko
  - Vyberte Resetovať všetky údaje a vynulujte trasu A a všetky údaje.
  - Výberom položky Vynulovať trasu B vynulujte počítadlo kilometrov.
  - Aby ste vynulovali maximálnu rýchlosť, dotknite sa položky Vynulovať max. rýchlosť.
  - Aby ste vynulovali maximálnu nadmorskú výšku, dotknite sa položky Vynulovať max. nadmor. výšku.

# Prispôsobenie mapy

### Prispôsobenie vrstiev mapy

- 1 Na mape vyberte položky 📚 > Vrstvy.
- 2 V časti Typ mapy vyberte typ mapy.

Pri niektorých typoch máp môžete vybrať položku ●●● > **Hybridná mapa** a skombinovať dva typy máp. **POZNÁMKA:** mapa Satelitné snímky zobrazuje satelitné snímky len pre oblasti, v ktorých ste prevzali satelitné snímky (*Preberanie obsahu Outdoor Maps+*, strana 27).

3 V časti Detaily mapy vyberte typy informácií, ktoré sa majú zobraziť nad mapou.

**POZNÁMKA:** niektoré vrstvy sú navzájom nekompatibilné a nie je možné ich zapnúť súčasne. Aktivovaním vrstvy sa automaticky deaktivujú všetky nekompatibilné vrstvy.

POZNÁMKA: niektré vrstvy mapy vyžadujú predplatné Outdoor Maps+.

### Preberanie obsahu Outdoor Maps+

Pred prevzatím obsahu Outdoor Maps+ musíte zaplatiť predplatné Outdoor Maps+. Ďalšie informácie nájdete na stránke garmin.com/outdoormaps.

Musíte pripojiť vaše zariadenie k Wi-Fi pred prevzatím obsahu Outdoor Maps+ (*Pripájanie k sieti Wi-Fi*, strana 58).

Ak chcete vidieť obsah Outdoor Maps+ obsah na mape, musíte prevziať obsah pre konkrétnu oblasť.

POZNÁMKA: niektoré vrstvy Outdoor Maps+ sú dostupné len v určitých oblastiach.

- 1 Vyberte položky 🍄 > Mapa > Správca máp > Outdoor Maps+ > Prevziať mapy.
- 2 Vyberte položku ♥.
- 3 Vyberte každú vrstvu mapy, ktorú chcete prevziať.

TIP: môžete sa dotknúť položky ●●● a zobraziť informácie o každej vrstve mapy.

Vybrané vrstvy mapy sú označené začiarknutím.

- 4 Vyberte položku ←.
- 5 Potiahnutím mapy a stlačením tlačidla priblížite a oddialite mapu, kým zvýraznený obdĺžnik nezakryje oblasť, pre ktorú chcete prevziať údaje mapy.

**TIP:** keď zmeníte veľkosť oblasti, v hornej časti obrazovky sa zobrazí celková veľkosť preberania a aktuálne využitie disku.

6 Na spustenie sťahovania vyberte položku 生.

Počas preberania obsahu Outdoor Maps+ môžete zariadenie naďalej používať.

### Zobrazenie zbierok na mape

Pred zobrazením vrstvy mapy Zbierky musíte spárovať svoje zariadenie s aplikáciou Tread , aby ste mohli synchronizovať svoje zariadenie s vaším účtom Garmin.

Položky zo svojho účtu Garmin môžete zobraziť priamo na mape.

**POZNÁMKA:** položky z vášho účtu Garmin, ktoré neboli pridané do žiadnej zbierky, sa zobrazia v zbierkeNeorganizované vo vašom zariadení Tread 2.

- 1 Na mape vyberte položky 📚 > **Zbierky**.
- 2 Vyberte jednu alebo viacero kategórií zbierky zo zoznamu.

Trasy a navigačné body z vybratých zbierok sa na mape zobrazia ako ikony.

### Ako zmeniť údajové pole mapy

- 1 Na mape vyberte dátové pole.
  - POZNÁMKA: nemôžete prispôsobiť Rýchlosť.
- 2 Vyberte typ údajov pre zobrazenie.

#### Zmena tlačidiel mapy

- 1 Na mape podržte tlačidlo mapy.
- 2 Vyberte jednu z možností:
  - Ak chcete odstrániť tlačidlo mapy, vyberte položku mali i na položku mali i na položku ma
  - · Ak chcete zmeniť tlačidlo mapy, vyberte dané tlačidlo a potom tlačidlo mapy, ktoré sa má zobraziť.
- 3 Vyberte položku Uložiť.

#### Zmena perspektívy mapy

- 1 Vyberte položky 🍄 > Mapa > Zobrazenie mapy jazdy.
- 2 Vyberte možnosť:
  - Výberom položky Trasa nahor zobrazíte mapu v dvoch rozmeroch (2-D) s vaším smerom jazdy na hornej strane.
  - Výberom položky **Na sever** zobrazíte mapu v režime 2-D so severom na hornej strane.
  - Výberom položky 3-D zobrazíte mapu jazdy v troch rozmeroch.
  - Výberom položky **Aut. pribl. na skupinu** umožníte automatické nastavenie úrovne priblíženia tak, aby sa na mape zobrazovali všetci jazdci zo skupinovej jazdy.
- 3 Vyberte položku Uložiť.

### Zmena regiónu mapy

Keď je zariadenie pripojené k sieti Wi-Fi, môžete sťahovať nové regióny mapy priamo do zariadenia.

- 1 Vyberte položky -> Správca máp > Spravovať mapy v zariadení.
- 2 Vyberte jednu z možností:
  - Ak chcete odstrániť región mapy, vyberte región a položku Odstrániť.
  - Ak chcete nainštalovať nový región mapy do vnútornej pamäte zariadenia, vyberte región a položku **Inštalovať do zariadenia**.
  - Ak chcete nainštalovať nový región mapy na pamäťovú kartu (*Inštalácia pamäťovej karty pre mapy a údaje*, strana 55), vyberte región a položku **Inštalovať na pamäťovú kartu**.

Pri pridávaní alebo odstraňovaní nových regiónov sa v hornej časti stránky zobrazí lišta s dostupným miestom v pamäti zariadenia.

3 Po dokončení pridávania a odstraňovania regiónov mapy vyberte položku Použiť.

# Vyhľadávanie a ukladanie polôh

Mapy nahraté v zariadení obsahujú miesta, ako sú reštaurácie, hotely, autoservisy a podrobné informácie o uliciach. Ponuka Hľadať vám pomôže nájsť cieľové miesto pomocou niekoľkých spôsobov prehľadávania, vyhľadávania a ukladania týchto informácií.

V hlavnej ponuke vyberte možnosť Hľadať.

- Na rýchle vyhľadanie všetkých miest v zariadení vyberte položku **OHľadať** (*Vyhľadanie polohy: panel vyhľadávania*, strana 30).
- Ak chcete nájsť adresu, vyberte položku Adresa.
- Ak chcete prehľadávať alebo vyhľadať vopred nahraté body záujmu podľa kategórie, vyberte položku **Kategórie** (*Vyhľadanie polohy podľa kategórie*, strana 30).
- Ak chcete hľadať v blízkosti iného mesta alebo oblasti, vyberte aktuálnu oblasť vyhľadávania a vyberte novú oblasť vyhľadávania (Zmena oblasti vyhľadávania, strana 32).
- Ak chcete zobraziť a upraviť uložené miesta, vyberte položku Navigačné body (Uloženie polôh, strana 36).
- Ak chcete zobraziť miesta, ktoré ste nedávno vybrali z výsledkov vyhľadávania, vyberte položku **Naposledy použité** (*Zobrazenie naposledy nájdených polôh*, strana 35).
- Ak chcete nájsť parky s traťami pre terénne vozidlá, vyberte položku Parky pre terénne vozidlá.
- Ak chcete nájsť trasy pre snežné skútre a zaujímavé miesta dostupné snežným skútrom, vyberte položku **Snowmobile Points**.
- Ak chcete vyhľadať parky a kempingy RV, vyberte položku **Ultimate Public Campgrounds** (*Vyhľadanie Ultimate Campgrounds bodov záujmu*, strana 35).
- Ak chcete vyhľadať miesta, ktoré sú súčasťou predplatného Outdoor Maps+ Outdoor Maps+, vyberte položku **Outdoor Maps+**.
- Ak chcete vyhľadať lokality národných lesov v Spojených štátoch, ako sú trasy a rekreačné oblasti, vyberte položku Body USFS.
- Ak chcete prehľadávať a vyhľadávať hodnotenia od cestovateľov Tripadvisor<sup>®</sup>, vyberte položku Tripadvisor (Vyhľadanie Tripadvisor bodov záujmu, strana 35).
- Ak chcete nájsť národné parky a prezerať si mapy parkov, vyberte položku **Národné parky** (*Vyhľadávanie národných parkov*, strana 34).
- Pre navigáciu na špecifické zemepisné súradnice vyberte položku **Súradnice** (*Vyhľadanie polohy pomocou súradníc*, strana 34).

# Body záujmu

OZNÁMENIE

Ste zodpovední za porozumenie a dodržiavanie všetkých platných pravidiel, zákonov a nariadení týkajúcich sa bodov záujmu.

Bod záujmu je miesto, ktoré môže byť pre vás užitočné alebo zaujímavé. Body záujmu sú usporiadané podľa kategórií a môžu obsahovať obľúbené ciele, ako napríklad čerpacie stanice, reštaurácie, hotely a zábavné centrá.

# Vyhľadanie polohy: panel vyhľadávania

Panel vyhľadávania môžete použiť na vyhľadanie polohy zadaním kategórie, názvu značky, adresy alebo názvu mesta.

- 1 Vyberte položky Hľadať.
- 2 Na paneli vyhľadávania vyberte položku Hľadať.
- 3 Zadajte celé hľadané slovo alebo jeho časť.
  - Navrhované hľadané slová sa zobrazia pod panelom vyhľadávania.
- 4 Vyberte jednu z možností:
  - · Ak chcete vyhľadať podnik určitého typu, zadajte názov kategórie (napríklad "kiná").
  - Ak chcete vyhľadať názov podniku, zadajte jeho celý názov alebo jeho časť.
  - Ak chcete vyhľadať adresu v blízkosti, zadajte číslo domu a ulicu.
  - · Ak chcete vyhľadať adresu v inom meste, zadajte číslo domu, názov ulice, mesto a štát.
  - Ak chcete vyhľadať mesto, zadajte mesto a štát.
  - Ak chcete vyhľadať súradnice, zadajte súradnice zemepisnej šírky a zemepisnej dĺžky.
- 5 Vyberte jednu z možností:
  - · Ak chcete vyhľadávať pomocou navrhovaného hľadaného výrazu, vyberte príslušný výraz.
  - Ak chcete vyhľadávať pomocou textu, ktorý ste zadali, vyberte možnosť  ${oldsymbol {\cal P}}$ .
- 6 V prípade potreby vyberte polohu.

# Vyhľadanie polohy podľa kategórie

- 1 Vyberte položky Hľadať.
- 2 Vyberte kategóriu alebo vyberte Kategórie.
- 3 V prípade potreby vyberte podkategóriu.
- 4 Vyberte polohu.

# Navigácia k bodom záujmu na mieste

POZNÁMKA: táto funkcia nie je dostupná pre všetky miesta.

Môžete vytvoriť trasu k bodu v rámci väčšieho miesta, ako je konkrétna predajňa v nákupnom stredisku, terminál na letisku alebo neďaleké parkoviská.

- 1 Vyberte položky Hľadať > Hľadať.
- 2 Zadajte názov miesta a vyberte položku **Q**.
- 3 Vyberte miesto.

Zobrazí sa zoznam kategórií pre body záujmu na mieste.

4 Vyberte kategóriu, vyberte polohu a zvoľte položku Choď!.

Zariadenie vytvorí trasu k parkovaciemu miestu alebo ku vchodu na miesto, ktoré je najbližšie k bodu záujmu.

# Výsledky vyhľadávania polohy

Výsledky vyhľadávania polohy sa zobrazujú v zozname, pričom hore je uvedená najbližšia poloha. Každá poloha označená číslom sa zobrazí aj na mape. Po prejdení nižšie môžete zobraziť ďalšie výsledky.

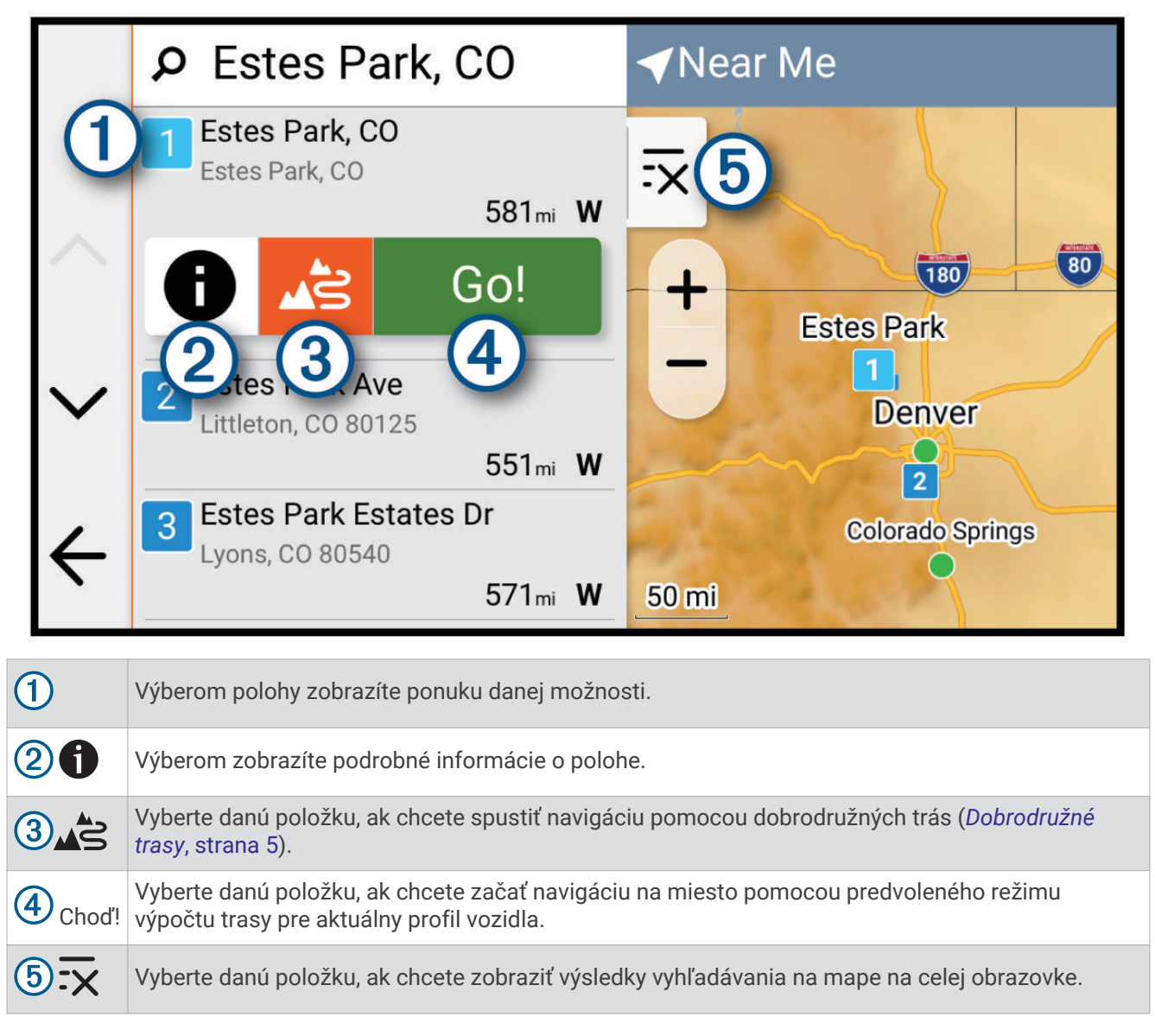

# Zmena oblasti vyhľadávania

Zariadenie predvolene vyhľadáva polohu v blízkosti vašej aktuálnej polohy. Vyhľadávať môžete aj v iných oblastiach, napríklad v blízkosti vášho cieľového miesta, v blízkosti iného mesta alebo pozdĺž vašej aktívnej cesty.

- 1 Vyberte položku Hľadať.
- 2 Vyberte aktuálnu oblasť vyhľadávania ①.

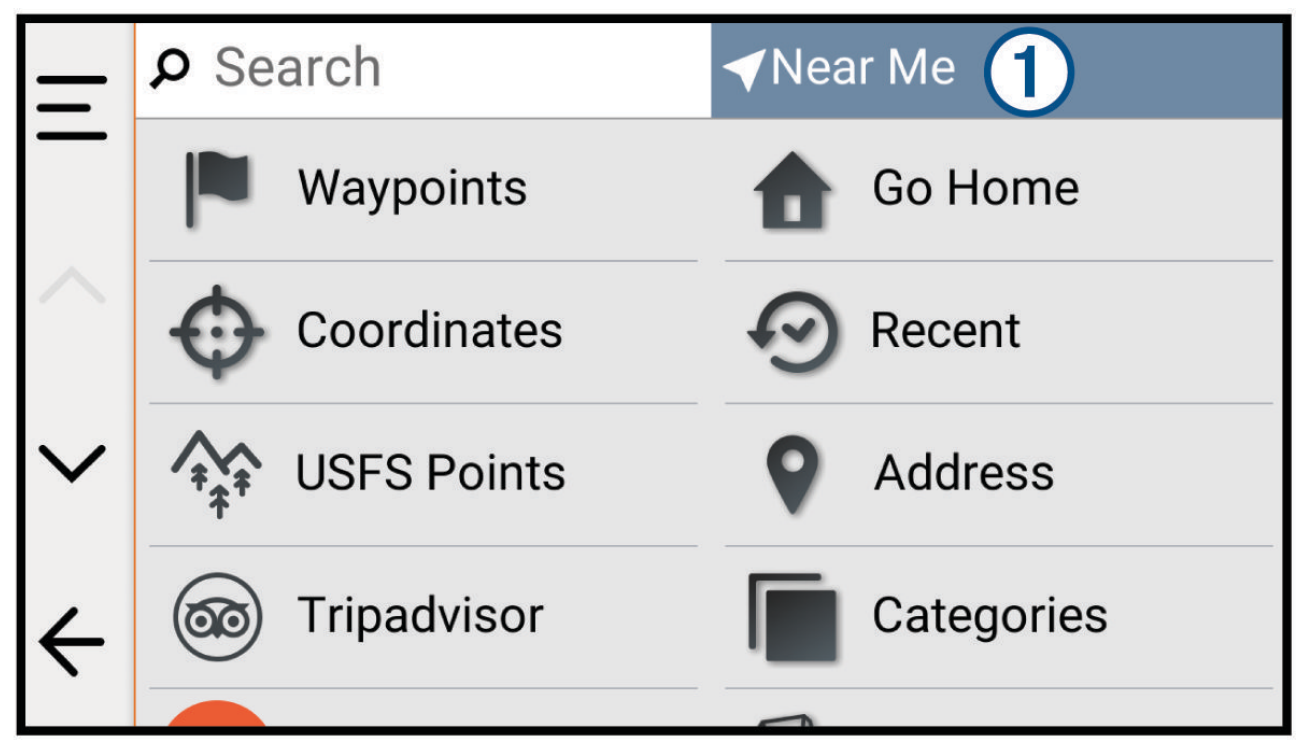

- 3 Vyberte oblasť vyhľadávania.
- 4 V prípade potreby postupujte podľa pokynov na obrazovke a vyberte konkrétnu polohu.

Vybraná oblasť vyhľadávania sa zobrazí v hornej časti obrazovky. Keď vyhľadávate polohu pomocou niektorej z možností v ponuke Hľadať, zariadenie najprv navrhne polohy v blízkosti tejto oblasti.

# Vyhľadanie parkoviska v blízkosti vašej aktuálnej polohy

- 1 Vyberte položky Hľadať > Kategórie > Parkovisko.
- 2 Vyberte parkovacie miesto.
- 3 Vyberte položku Choď!.

# Vyhľadanie parkovacieho miesta v blízkosti zadanej polohy

OZNÁMENIE

Táto funkcia slúži len na informačné účely. Je vašou povinnosťou zabezpečiť, aby ste parkovali v súlade s vyznačenými dopravnými značkami a všetkými platnými zákonmi, predpismi alebo pravidlami, ktoré sa môžu vzťahovať na vaše požadované miesto parkovania.

- 1 Vyberte položku Hľadať.
- 2 Vyberte aktuálnu oblasť vyhľadávania ①.

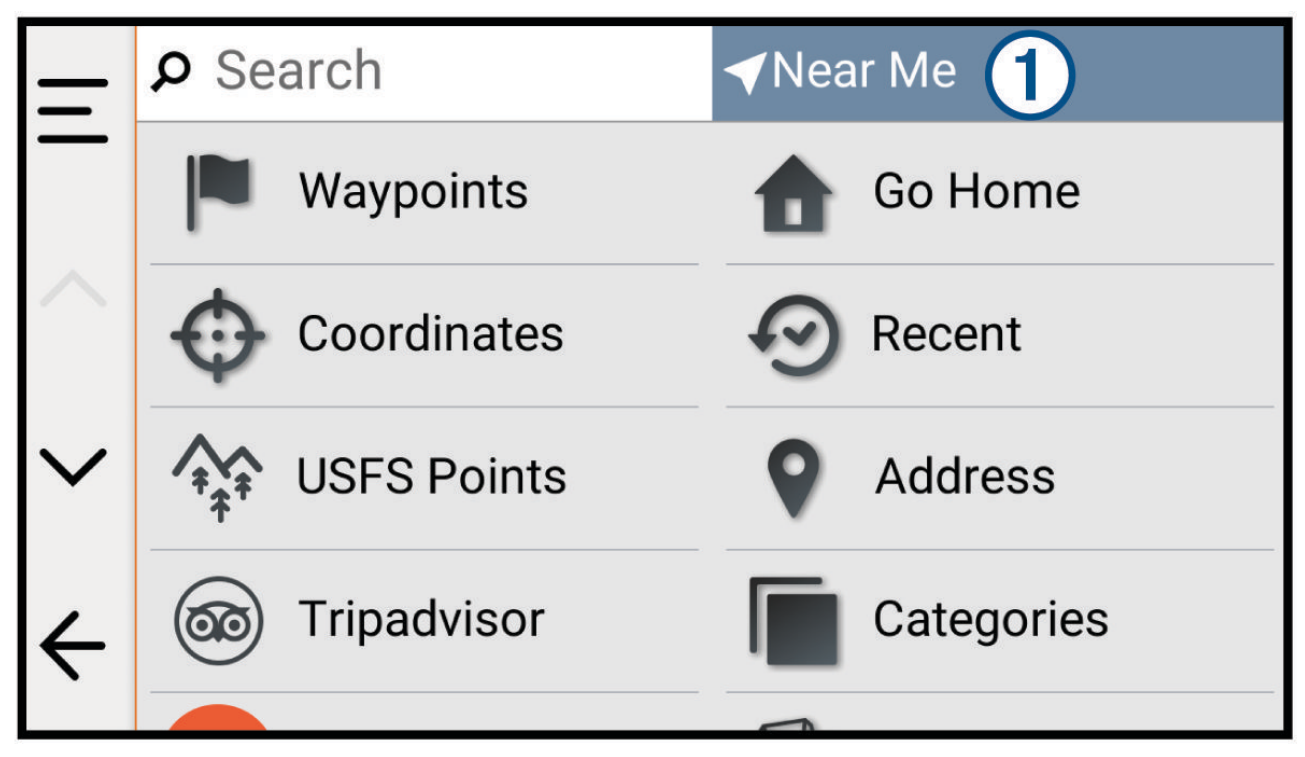

- 3 Vyberte položku Vybrať polohu.
- 4 Na výber miesta postupujte podľa pokynov na obrazovke.
- 5 Vyberte položky **Kategórie** > **Parkovisko**.

Zobrazia sa možnosti parkovania v blízkosti vybraného miesta.

- 6 Vyberte parkovacie miesto.
- 7 Vyberte položku Choď!.

# Vyhľadanie adresy

POZNÁMKA: poradie krokov sa môže zmeniť v závislosti od údajov mapy načítaných v zariadení.

- 1 Vyberte položku Hľadať.
- 2 V prípade potreby vyberte aktuálnu oblasť vyhľadávania na vyhľadávanie v blízkosti iného mesta alebo oblasti.
- 3 Vyberte položku Adresa.
- 4 Pri zadávaní informácií o adrese postupujte podľa pokynov na obrazovke.
- 5 Vyberte adresu.

# Vyhľadanie polohy pomocou súradníc

Polohu môžete vyhľadať na základe súradníc zemepisnej šírky a dĺžky.

- 1 Vyberte položky Hľadať > Súradnice.
- 2 V prípade potreby vyberte položku 🎾 a zmeňte formát súradníc alebo údaj.
- 3 Vyberte Súradnice.
- 4 Zadajte súradnice zemepisnej šírky a dĺžky a zvoľte OK.
- 5 Vyberte jednu z možností:
  - · Ak chcete uložiť súradnice daného miesta, vyberte položku Uložiť.
  - Ak chcete spustiť trasu na miesto určené súradnicami, vyberte položku Choď!.

# Vyhľadanie čerpacích staníc a informácií o cenách paliva

#### OZNÁMENIE

Spoločnosť Garmin nie je zodpovedná za včasnosť ani presnosť tejto funkcie.

Ak chcete túto funkciu využívať, musíte zariadenie najprv pripojiť k podporovanému telefónu so spustenou aplikáciou Tread (*Spárovanie so smartfónom*, strana 47).

Môžete nájsť najbližšie čerpacie stanice a porovnať ceny paliva.

- 1 Vyberte položky Hľadať > Kategórie > Palivo.
- 2 V prípade potreby vyberte položku 🖺, vyberte typ paliva a vyberte položku Uložiť.

Ceny pohonných hmôt sa zobrazujú pod každou stanicou vo výsledkoch vyhľadávania.

3 Vyberte čerpaciu stanicu.

# Vyhľadávanie národných parkov

Modely zariadenia, ktoré obsahujú mapy Severnej Ameriky alebo Spojených štátov amerických, obsahujú aj podrobné informácie o národným parkoch v Spojených štátoch amerických. Môžete sa nechať navigovať do národného parku alebo do polohy v rámci národného parku.

#### OZNÁMENIE

Ste zodpovední za porozumenie a dodržiavanie všetkých platných pravidiel, zákonov a nariadení týkajúcich sa národných parkov.

- 1 Vyberte položky **Hľadať** > **Národné parky**.
- Zobrazí sa zoznam národných parkov, pričom najbližší národný park bude navrchu.
- 2 Vyberte položku Hľadať a zadajte celý názov parku alebo jeho časť, aby ste zúžili výsledky (voliteľné).
- 3 Vyberte národný park.

Pod názvom parku sa zobrazí zoznam kategórií s polohami prvkov a vybavenia v rámci parku.

- 4 Vyberte jednu z možností:
  - Ak chcete spustiť navigáciu k danému parku, vyberte položku Choď!.
  - Ak chcete zobraziť viac informácií o parku alebo preskúmať prvky a vybavenosť parku, vyberte položku 🕕
  - Ak chcete rýchlo vyhľadať polohu v parku, vyberte kategóriu zo zoznamu pod názvom parku a vyberte danú polohu.

# Vyhľadávanie bodov pre snežné skútre

#### OZNÁMENIE

Ste zodpovední za porozumenie a dodržiavanie všetkých platných pravidiel, zákonov a nariadení týkajúcich sa bodov záujmu.

Vaše zariadenie obsahuje body záujmu pre snežné skútre, ktoré vám umožnia nájsť body záujmu pre snežné skútre v teréne.

- 1 Vyberte položky Hľadať > Snowmobile Points.
- 2 Vyberte polohu.

# Vyhľadanie Ultimate Campgrounds bodov záujmu

POZNÁMKA: táto funkcia nie je dostupná vo všetkých oblastiach.

#### OZNÁMENIE

Ste zodpovední za porozumenie a dodržiavanie všetkých platných pravidiel, zákonov a nariadení týkajúcich sa kempingov a bodov záujmu.

Vaše zariadenie zahŕňa body záujmu Ultimate Campgrounds, pomocou ktorých nájdete verejné autokempy blízko vašej polohy.

- 1 Vyberte položky Hľadať > Ultimate Public Campgrounds.
- 2 V prípade potreby zvoľte možnosť **Filtre vyhľadávania**, vyberte jeden alebo viac filtrov vyhľadávania a zvoľte možnosť **Hľadať**.
- 3 Vyberte polohu.

# Tripadvisor

#### OZNÁMENIE

Spoločnosť Garmin nezodpovedá za presnosť ani aktuálnosť informácií o Tripadvisor.

Ste zodpovední za porozumenie a dodržiavanie všetkých platných pravidiel, zákonov a nariadení týkajúcich sa bodov záujmu.

Vaše zariadenie obsahuje Tripadvisor hodnotenia cestujúcich. Hodnotenia Tripadvisor sa automaticky zobrazia v zozname výsledkov vyhľadávania pre reštaurácie, hotely a atrakcie. Môžete tiež vyhľadávať okolité body záujmu služby Tripadvisor a triediť ich podľa vzdialenosti alebo popularity.

### Vyhľadanie Tripadvisor bodov záujmu

- 1 Vyberte položky Hľadať > Tripadvisor.
- 2 Vyberte kategóriu.
- 3 V prípade potreby vyberte podkategóriu.

Zobrazí sa zoznam blízkych bodov záujmu Tripadvisor pre danú kategóriu.

- 4 Vyberte položku **Zoradiť výsledky** a filtrujte zobrazené body záujmu podľa vzdialenosti alebo obľúbenosti (voliteľné).
- 5 Vyberte položku  $\mathcal{P}$  a zadajte dopyt (voliteľné).

# Zobrazenie naposledy nájdených polôh

Zariadenie ukladá históriu posledných 50 polôh, ktoré ste našli.

Vyberte položky Hľadať > Naposledy použité.

### Zmazanie zoznamu naposledy nájdených miest

Vyberte položky Hľadať > Naposledy použité > — > Vynulovať > Áno.

# Zobrazovanie informácií o aktuálnej polohe

Stránku Kde som? môžete použiť na zobrazenie informácií o vašej aktuálnej polohe. Toto je užitočná funkcia, ak potrebujete oznámiť personálu núdzovej linky svoju polohu.

Na mape vyberte vozidlo.

# Vyhľadanie núdzových služieb a čerpacích staníc

Ak chcete vyhľadať najbližšie nemocnice, policajné stanice a čerpacie stanice, použite stránku Kde som?.

- 1 Na mape vyberte vozidlo.
- 2 Vyberte položky **Nemocnice**, **Policajné stanice** alebo **Palivo**. Zobrazí sa zoznam vybraných služieb, s najbližšími navrchu.
- 3 Vyberte polohu.
- 4 Vyberte možnosť:
  - Ak sa chcete navigovať k polohe, vyberte položku Choď!
  - Ak chcete zobraziť telefónne čísla a iné informácie o polohe, vyberte položku 10.

# Získavanie smerov k vašej aktuálnej polohe

Ak potrebujete povedať inej osobe, ako sa dostane k vašej aktuálnej polohe, vaše zariadenie vám môže poskytnúť zoznam smerov.

- 1 Na mape vyberte vozidlo.
- 2 Vyberte položky > Smer ku mne.
- 3 Vyberte štartovaciu polohu.
- 4 Vyberte položku Vybrať.

# **Pridanie skratky**

Do ponuky Kam viesť? môžete pridať skratky. Skratka môže smerovať na miesto, kategóriu alebo na nástroj vyhľadávania.

Ponuka Kam viesť? môže obsahovať max. 36 ikon skratiek.

- 1 Vyberte položky Hľadať > Pridať skratku.
- 2 Vyberte položku.

### Odstránenie skratky

- 1 Vyberte položku Hľadať > > Odstrániť skratky.
- 2 Vyberte skratku na odstránenie.
- 3 Potvrdenie vykonajte opätovným výberom skratky.
- 4 Vyberte možnosť OK.

# Uloženie polôh

### Uloženie polohy

- 1 Vyhľadajte polohu (Vyhľadávanie a ukladanie polôh, strana 29).
- 2 Vyberte polohu zo zoznamu výsledkov vyhľadávania.
- 3 Vyberte položku () > Uložiť.
- 4 V prípade potreby vyberte položku Názov a upravte názov miesta.
- 5 Vyberte položku Uložiť.

# Uloženie aktuálnej polohy

- 1 Na mape vyberte ikonu vozidla.
- 2 Vyberte položku Uložiť.
- 3 V prípade potreby vyberte položku Názov a upravte názov miesta.
- 4 Vyberte položku Uložiť.

### Upravenie uloženej polohy

- 1 Vyberte položku Hľadať > Navigačné body.
- 2 V prípade potreby vyberte kategóriu.
- 3 Vyberte polohu.
- 4 Vyberte položku Upraviť.
- 5 Vyberte jednu z možností:
  - Vyberte Názov.
  - Ak chcete zmeniť symbol používaný na označenie uloženej polohy na mape, vyberte položku Mapový symbol.
  - Vyberte položku **Zbierky** na pridanie alebo odstránenie polohy z vašich uložených kategórií zbierok.
  - · Vyberte položku Súradnice a upravte súradnice GPS pre dané miesto.
- 6 Upravte informácie.
- 7 Vyberte položku OK.

# Vymazanie uloženej polohy

POZNÁMKA: vymazané polohy sa nedajú obnoviť.

- 1 Vyberte položky Hľadať > Navigačné body.
- 2 Vyberte zemepisný bod.
- 3 Vyberte položky Upraviť > Vymazať > Áno.

# Zobrazenie uložených položiek

Môžete použiť aplikáciuUložené na zobrazenie uložených položiek, ako sú navigačné body, trasy a trate. Po spárovaní s aplikáciou Tread sa vaše uložené položky pravidelne synchronizujú s vaším účtom Garmin.

- 1 Vyberte položky **3** > **Uložené**.
- 2 Ak je to potrebné, vyberte filter kategórie ①, aby ste mohli prehľadávať rôzne zbierky a filtrovať podľa typu položky.

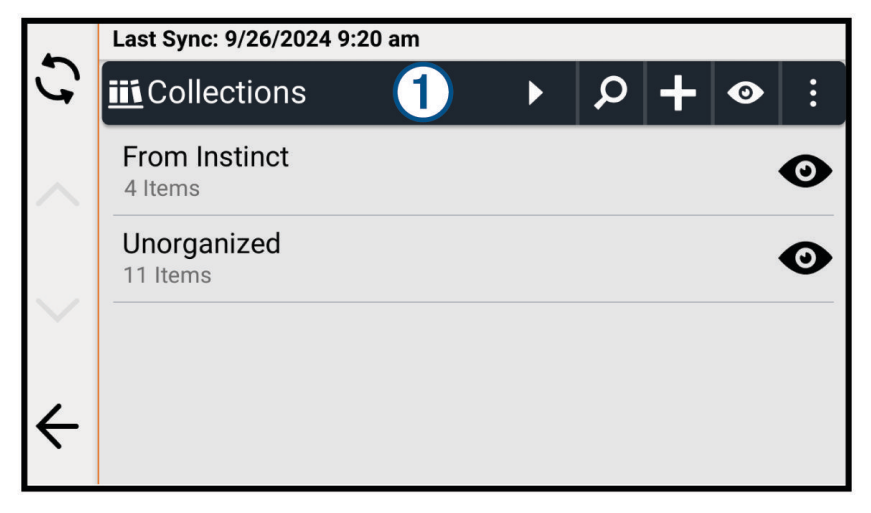

# Zdieľanie uloženej položky

Položky môžete zdieľať pomocou pripojeného smartfónu s aplikáciou Tread alebo ich môžete uložiť na pamäťovú kartu.

- 1 V aplikácii Uložené vyberte položku, ktorú chcete zdieľať.
- 2 Vyberte jednu z možností:
  - Ak chcete zdieľať trasu alebo trať, vyberte položky 🎾 > Zdieľať.
  - Ak chcete zdieľať navigačný bod, vyberte položku Zdieľať.
- 3 Vyberte jednu z možností:
  - Ak chcete odoslať položku do aplikácie Tread vo vašom telefóne, vyberte položku Garmin Tread.
  - Ak chcete položku uložiť na pamäťovú kartu, vyberte položku Pamäťovej karty.
- 4 V prípade potreby upravte názov pre .gpx súbor.

# Zdieľanie viacerých uložených položiek

V jednom súbore .gpx môžete zdieľať viacero položiek.

- 1 V aplikácii Uložené vyberte kategóriu alebo filter zbierky vrátane všetkých položiek, ktoré chcete zdieľať.
- 2 Vyberte položku > Zdieľať.
- 3 Vyberte položky, ktoré chcete zdieľať.
- 4 Vyberte položku <
- 5 Vyberte jednu z možností:
  - Ak chcete odoslať položky do aplikácie Tread vo vašom telefóne, vyberte položku Garmin Tread.
  - Ak chcete položky uložiť na pamäťovú kartu, vyberte položku Pamäťovej karty.
- 6 V prípade potreby upravte názov pre .gpx súbor.

# Synchronizácia údajov účtu Garmin

Predtým ako budete môcť synchronizovať údaje účtu, musíte spárovať svoje zariadenie s aplikáciou Tread (*Spárovanie so smartfónom*, strana 47).

So svojím účtom Garmin môžete synchronizovať údaje, ako sú trasy. Zariadenie bude údaje pravidelne automaticky synchronizovať s vaším účtom. Údaje môžete tiež kedykoľvek synchronizovať manuálne.

- 1 Vyberte položky  **Vložené**.
- 2 Vyberte 🗘

# Používanie aplikácií

# Ovládač na riadidlách

Aplikácia Ovládač na riadidlách umožňuje zobraziť a nakonfigurovať akcie spúšťané každým tlačidlom na príslušenstve ovládača na riadidlách.

Tlačidlá ovládača na riadidlách predvolene spúšťajú nasledujúce akcie.

| Δ | Krátkym stlačením uložíte aktuálnu polohu.<br>Dlhým stlačením preskočíte ďalšie cieľové miesto na vašej trase. |
|---|----------------------------------------------------------------------------------------------------|
| + | Stlačením priblížite mapu.                                                                                     |
|   | Stlačením oddialite mapu.                                                                                      |
| 0 | Krátkym stlačením zmeníte typ mapy.<br>Dlhým stlačením uzamknete alebo odomknete obrazovku.                    |

Okrem používateľsky konfigurovateľných akcií môžete stláčať tlačidlá 📥 a 💳 na interakciu s dialógovými oknami na obrazovke.

# Konfigurácia tlačidiel

Každé tlačidlo na ovládači na riadidlách môžete nakonfigurovať tak, aby spúšťalo rôzne akcie.

Vyberte položky => Ovládač na riadidlách.

Zobrazí sa schéma ovládača na riadidlách. Každé tlačidlo je spojené s krátkym stlačením a dlhým stlačením.

- 2 Vyberte položku Krátke stlačenie pre výber akcie, ktorá sa spustí krátkym stlačením prepojeného tlačidla. Niektoré akcie, ako je priblíženie alebo oddialenie mapy, sa musia spustiť krátkym alebo dlhým stlačením a automaticky sa nastavia pre obidva režimy.
- 3 Vyberte akciu.
- 4 Vyberte položku ←.
- 5 Vyberte položku **Dlhé stlačenie** pre výber akcie, ktorá sa spustí dlhým stlačením prepojeného tlačidla.
- 6 Vyberte položku ←.
- 7 V prípade potreby zopakujte kroky 2 až 6 pre každé tlačidlo.

Môžete vybrať položky — > **Obnoviť**, aby ste všetky tlačidlá ovládača na riadidlách nastavili späť na ich predvolenú konfiguráciu.

# zūmo<sup>™</sup> RI Radar

zūmo R1 Radar monitoruje vozidlá v okolí vášho motocykla, čím zvyšuje povedomie o vozidlách v blízkosti. zūmo R1 Radar môžete pripojiť k navigátoru Tread 2, aby sa na navigátore zobrazovali upozornenia na mŕtve uhly. Ďalšie informácie nájdete na stránke garmin.com.

# Bezdrôtové kamery

#### OZNÁMENIE

Niektoré jurisdikcie regulujú alebo zakazujú používanie pripojených kamier alebo príslušenstva ku kamerám. Vašou povinnosťou je poznať a dodržiavať platné zákony a právo na súkromie v štátoch, v ktorých plánujete použiť toto zariadenie.

Zariadenie môže zobraziť videozáznam z jednej alebo viacerých pripojených bezdrôtových kamier (predávajú sa samostatne).

### Párovanie zariadenia s bezdrôtovou kamerou

Bezdrôtovú kameru môžete spárovať s svojím zariadením Tread 2.

- 1 Aktualizujte zariadenie Tread 2 na najnovšiu verziu softvéru (*Aktualizácie máp a softvéru*, strana 57). Vaše zariadenie nemusí podporovať bezdrôtovú kameru bez najnovšieho softvéru.
- 2 Vyberte položky 🍄 > Kamery > Pridať novú kameru.
- 3 Na dokončenie párovania a nastavenie kamery postupujte podľa pokynov na obrazovke.

Po prvom dokončení procesu párovania s kamerou sa po pripojení napájania automaticky pripojí k navigačnému zariadeniu Garmin.

### Zobrazenie kamery

#### 

Toto zariadenie má pri správnom používaní zlepšiť prehľad o situácii. Ak sa nepoužíva správne, môže vás displej rozptýliť, čo môže viesť k nehode a zraneniam osôb alebo smrti. Na displej sa počas pohybu vozidla pozrite vždy iba na okamih, aby nedošlo k rozptýleniu.

Vyberte položku -> Kamery.

#### Vyrovnanie vodiacich čiar

Na dosiahnutie najlepších referenčných bodov treba vyrovnať vodiace čiary tak, aby sa zobrazovali vonkajšie obrysy vozidla. Pre každú cúvaciu kameru vyrovnajte vodiace čiary individuálne. Na niektorých modeloch je nastavenie k dispozícii automaticky po spárovaní kamery.

#### 

Pred použitím zariadenia a po akýchkoľvek úpravách uhla kamery sa musíte uistiť, že vodiace čiary sú správne zarovnané. Nesprávne zarovnanie vodiacich čiar môže mať za následok nehodu alebo kolíziu s následkom smrti, vážneho zranenia alebo škody na majetku.

1 Umiestnite vozidlo tak, aby bola jedna strana tesne zarovnaná s čiarou obrubníka, príjazdovej cesty alebo parkovacej miesta.

Je vhodné umiestniť vozidlo do stredu parkovacieho miesta. Následne potiahnite dopredu na ďalšie miesto. Umožní vám to použiť čiary parkovacieho miesta v zadnej časti vozidla ako referenčné body vyrovnania.

Čiary obrubníka, príjazdovej cesty alebo parkovacieho miesta by mali byť na zariadení jasne viditeľné.

- 2 Vyberte jednu z možností:
  - V zobrazení kamery ťuknite na obrazovku a vyberte A.
  - V zobrazení kamery vyberte položku / > Upraviť video.
- 3 Potiahnite kruhy v rohoch navádzacích čiar ① alebo ťukajte na šípky, kým sa nezhodujú s uhlom a polohou čiar obrubníka, príjazdovej cesty alebo parkovacieho miesta.

Vodiace čiary by sa mali objaviť priamo nad vašimi referenčnými bodmi.

Červená alebo oranžová časť vodiacich čiar by mala byť zarovnaná so zadnou časťou vášho vozidla.

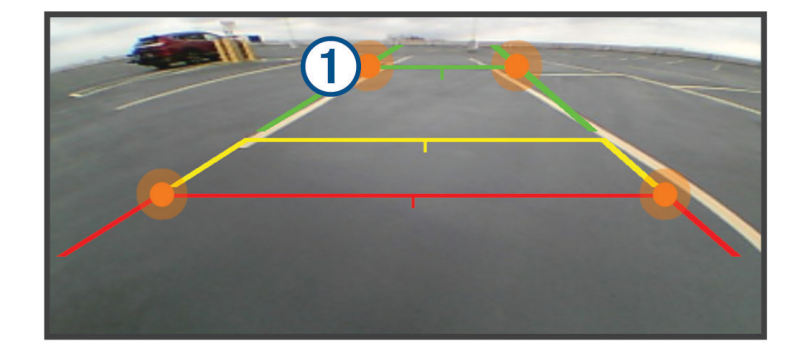

- V prípade potreby premiestnite vozidlo tak, aby bola druhá strana tesne zarovnaná s čiarami obrubníka, príjazdovej cesty alebo parkovacieho miesta a zopakujte proces zarovnania.
   Mali by ste sa snažiť udržať navádzacie čiary symetrické, aj keď vaše vozidlo nie je dokonale zarovnané s čiarami obrubníka, príjazdovej cesty alebo parkovacieho miesta.
- 5 Po dokončení zarovnania vyberte položku √.

# Prehrávač hudby

Prehrávač hudby dokáže prehrávať hudbu alebo zvuk z týchto zdrojov.

- Hudobné súbory uložené v zariadení Tread.
- · Audio cez Bluetooth zo spárovaného telefónu.

# Pridanie nástroja prehrávača hudby do mapy

Prehrávač hudby ako nástroj mapy vám umožňuje ovládať prehrávač hudby na mape.

- 1 Otvorte mapu.
- 2 Vyberte položky -> Prehrávač hudby.
   Na mape sa zobrazia ovládacie prvky prehrávača hudby.

# Zmena zdroja médií

Môžete zmeniť zdroj prehrávaných médií vo svojom zariadení.

- 1 Vyberte položky -> Prehrávač hudby.
- 2 Vyberte položku Zdroj.
- **3** Vyberte dostupný zdroj médií zo zoznamu.

# Garmin PowerSwitch<sup>™</sup>Aplikácia

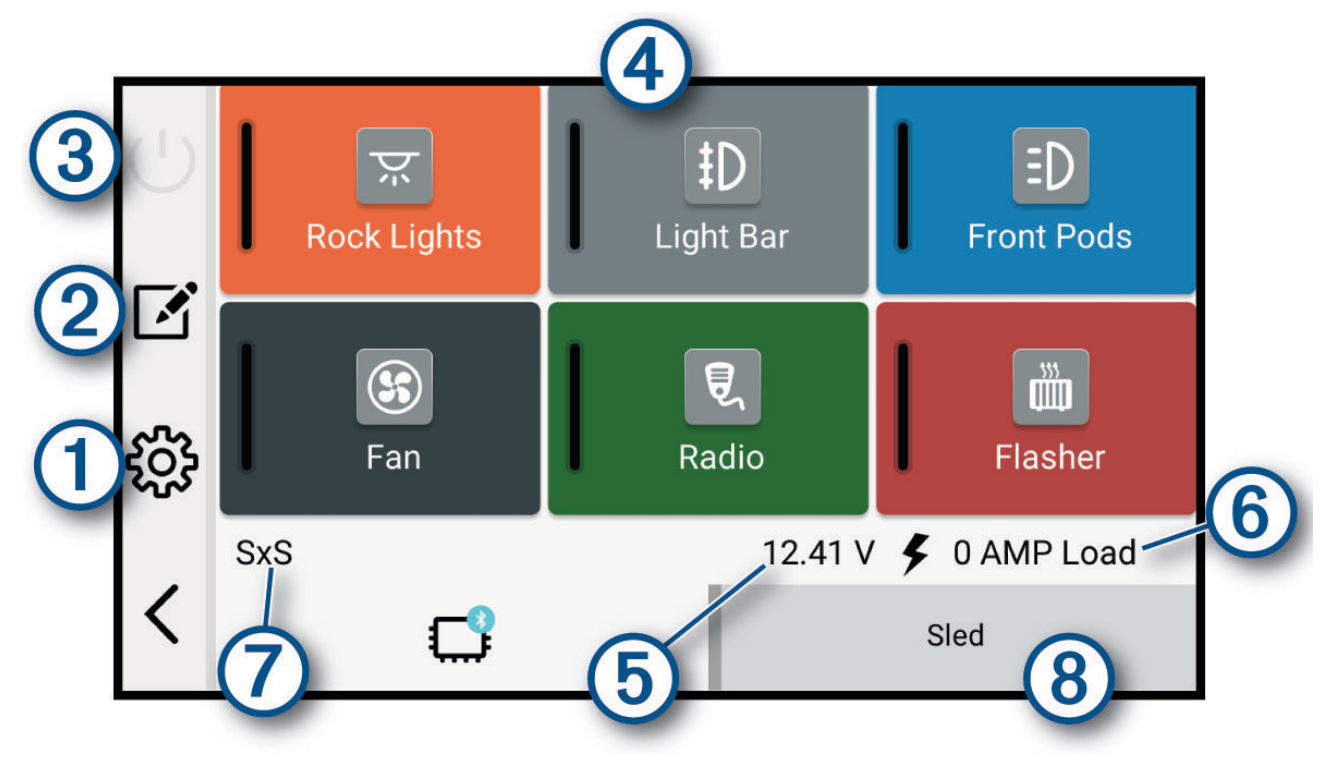

| 10                     | Otvorí sa ponuka nastavení aplikácie                                                     |
|------------------------|------------------------------------------------------------------------------------------|
| 21                     | Spustí režim úprav na prispôsobenie rozloženia a funkcií aplikácie                       |
| <u> </u>               | Vypne všetky výstupy                                                                     |
| (4) Tlačidlá napájania | Aktivuje každý pripojený výstup                                                          |
| 5                      | Zobrazí vstupné napätie                                                                  |
| 6                      | Zobrazí celkovú intenzitu elektrického prúdu vybranéhoGarmin PowerSwitch zaria-<br>denia |
| 0                      | Zobrazí názov zariadenia                                                                 |
| 8                      | Zobrazí karty zariadenia Garmin PowerSwitch a karty vlastného rozloženia                 |

### Aktivácia spínača napájania

Skôr než budete môcť pomocou aplikácie Garmin PowerSwitch aktivovať spínač, budete musieť nainštalovať zariadenie vo vozidle Garmin PowerSwitch a spárovať ho s aplikáciou Garmin PowerSwitch.

V aplikácii Garmin PowerSwitch výberom vypínača napájania zapnete alebo vypnete spínač.

### Vypnutie všetkých spínačov

Vyberte možnosť 😃.

### Prispôsobenie tlačidla

- Na obrazovke aplikácie Garmin PowerSwitch vyberte položku .
   Aplikácia prejde do režimu úprav.
- 2 Na tlačidle, ktoré chcete prispôsobiť, vyberte možnosť 🗹.
- 3 Po dokončení prispôsobenia tlačidla vyberte položku 🗲.
- 4 Vyberte položku √.

### Priradenie prepínača k riadiacemu vstupu

Predtým, ako budete môcť používať funkcie riadiaceho vstupu, musíte pripojiť riadiaci vstup k svojmu zariadeniu Garmin PowerSwitch .

Môžete priradiť jeden alebo viacero prepínačov, aby sa zapli, keď zariadenie Garmin PowerSwitch prijme signál z riadiaceho vstupu.

- 1 Vyberte položku 🗘.
- 2 Vyberte zariadenie Garmin PowerSwitch.
- 3 Vyberte riadiaci vstup.
- 4 Vyberte jeden alebo viacero prepínačov.

### Pridanie vlastného rozloženia

Do aplikácie Garmin PowerSwitch môžete pridať kartu vlastného rozloženia. Tlačidlami pridanými do vlastného rozloženia je možné ovládať viaceré spínače naraz.

1 V aplikácii Garmin PowerSwitch vyberte položku 🗹.

Zariadenie prejde do režimu úprav.

2 Vyberte položku 🕂.

### Pridanie tlačidla do vlastného rozloženia

- 1 V aplikácii Garmin PowerSwitch vyberte kartu vlastného rozloženia.
- Vyberte položku Aplikácia prejde do režimu úprav.
- 3 Vyberte položku Pridať tlačidlo.
- 4 Na novom tlačidle vyberte položku 🗹.
- 5 Vyberte možnosť:
  - Ak chcete zmeniť názov tlačidla, vyberte pole Štítok a zadajte názov.
  - Ak chcete pridať ikonu k tlačidlu, vyberte pole Ikona a vyberte ikonu.
  - Ak chcete zmeniť farbu tlačidla, vyberte farbu.
- 6 Vyberte položku Pridať akciu.
- 7 V prípade potreby vyberte zariadenie Garmin PowerSwitch a prepínač.
- 8 Vyberte postup:
  - Ak chcete nastaviť, aby tlačidlo zapínalo alebo vypínalo prepínač s každým stlačením, vyberte položku Prepnúť.
  - Ak chcete nastaviť, aby tlačidlo zapínalo prepínač, vyberte položku Zapnúť.
  - Ak chcete nastaviť, aby tlačidlo vypínalo prepínač, vyberte položku Vypnúť.
- 9 Výber režimu tlačidla:
  - Ak chcete nastaviť, aby sa tlačidlo aktivovalo jedným dotykom, vyberte položku Normálne.
  - Ak chcete nastaviť, aby sa tlačidlo aktivovalo, len keď sa dotknete tlačidla, vyberte položku Chvíľková.
  - Ak chcete nastaviť, aby sa tlačidlo opakovane zapínalo a vypínalo, vyberte položku **Stroboskop** a vyberte časové intervaly.
- 10 V prípade potreby nastavte jas svetiel pomocou jazdca.
- 11 Vyberte položku 🗲.
- **12** V prípade potreby vyberte položku **Pridať akciu** na pridanie dodatočných postupov pre dané tlačidlo. Môžete pridať jeden postup pre každý prepínač na zariadení Garmin PowerSwitch.

### Vlastné rozloženie usporiadania tlačidiel

- 1 V aplikácii Garmin PowerSwitch vyberte kartu vlastného rozloženia.
- 2 Vyberte položku 🗹.
  - Aplikácia prejde do režimu úprav.
- 3 Na tlačidle, ktoré chcete premiestniť, podržte možnosť  $\overset{\kappa}{\phantom{k}}$  a tlačidlo potiahnite na nové miesto.

### Odstránenie vlastného rozloženia alebo tlačidla

- 1 V aplikácii Garmin PowerSwitch vyberte kartu vlastného rozloženia.
- 2 Vyberte položku 🗹.

Aplikácia prejde do režimu úprav.

- 3 Vyberte možnosť:
  - Ak chcete odstrániť tlačidlo, vyberte položku 🗰 na tlačidle, ktoré chcete odstrániť.
  - Ak chcete odstrániť kartu, vyberte položku ma karte rozloženia.

# Bežné postupy

Bežné postupy automatizujú vaše zariadenie Garmin PowerSwitch. Keď na svojom kompatibilnom navigačnom zariadení Garmin zadefinujete bežný postup, zariadenie automaticky zapne alebo vypne spínače, keď sa splnia príslušné podmienky bežných postupov. Môžete napríklad nastaviť bežný postup na zapnutie niektorého spínača každý deň v konkrétny čas, alebo keď vaše vozidlo dosiahne určitú rýchlosť. Bežné postupy sú k dispozícii len pri použití s kompatibilnými navigačnými zariadeniami Garmin.

### Pridanie bežného postupu

- 1 V aplikácii Garmin PowerSwitch vyberte 🏶 > Postupy.
- 2 V prípade potreby vyberte možnosť Pridať rutinu.
- 3 Vyberte položku Kedy.
- 4 Vyberte spúšťač:
  - Ak chcete, aby sa spúšťač aktivoval, keď vozidlo dosiahne konkrétnu rýchlosť, vyberte položky Rýchlosť > Ďalej a pri zadávaní prahových hodnôt rýchlostí postupujte podľa pokynov na obrazovke.
  - Ak chcete, aby sa spúšťač aktivoval každý deň v určitú hodinu, vyberte položky Čas > Ďalej a zadajte čas.
  - Ak chcete nastaviť aktiváciu spúšťača pri východe slnka, vyberte položku Východ slnka.
  - Ak chcete nastaviť aktiváciu spúšťača pri západe slnka, vyberte položku Západ slnka.
- 5 Vyberte položku Pridať akciu.
- 6 Vyberte zariadenie, spúšťač, akciu a režim tlačidla.
- 7 V prípade potreby pomocou posúvača upravte stlmenie svetla.
- 8 Vyberte položku Uložiť.

### Úprava rutiny

- 1 V aplikácii Garmin PowerSwitch vyberte 🍄 > Postupy.
- 2 Vyberte položku 🔧 na rutine, ktorú chcete upraviť.
- 3 Vyberte možnosť:
  - · Ak chcete zmeniť spúšťač pre danú rutinu, vyberte položku Kedy a vyberte spúšťač.
  - 🔹 Ak chcete zmeniť postup, vyberte položku 🔧 na postupe, ktorý chcete zmeniť, a aktualizujte daný postup.
  - Ak chcete pridať postup k danej rutine, vyberte položku **Pridať akciu** a zadajte informácie o danom postupe.
- 4 Vyberte položku Uložiť.

### Odstránenie zaužívaných postupov

- 1 V aplikácii Garmin PowerSwitch vyberte 🏶 > Postupy.
- 2 Vyberte položku marutine, ktorú chcete odstrániť.

# Sledovanie psov

Funkcia sledovania psov vám umožňuje zobraziť informácie vysielané z vášho kompatibilného ručného zariadenia na sledovanie psov Garmin na zariadení Tread. Môžete sa nechať navádzať k svojim psom, zobraziť ich aktuálny stav a polohu a sledovať, akú vzdialenosť prešli.

# Prijímanie údajov z ovládača

Skôr ako začnete prijímať údaje, na vreckovom zariadení na sledovanie psovi musíte zapnúť prenos údajov. Ďalšie informácie nájdete v príručke používateľa zariadenia na sledovanie psov.

1 Umiestnite vreckové zariadenie na sledovanie psov do 3 m (10 stôp) od vášho zariadenia Tread 2.

**TIP:** ak sú v blízkosti iné zariadenia na sledovanie psov, mali by ste sa od nich pred spárovaním zariadenia na sledovanie psov s týmto zariadením Tread 2 vzdialiť.

2 Vyberte položky **Sledovanie psa**.

Zariadenie Tread 2 vyhľadá vysielacie zariadenie na sledovanie psov v dosahu a automaticky sa pripojí.

**TIP:** vaše zariadenie Tread 2 prijíma údaje naraz len z jedného kompatibilného vreckového zariadenia na sledovanie psov. Zostaňte viac ako 3 m (10 stôp) od iných vreckových zariadení na sledovanie psov alebo vypnite prenos údajov v zariadeniach na sledovanie psov, od ktorých nechcete prijímať údaje.

# Sledovanie psov

- 1 Vyberte položky -> Sledovanie psa.
   Na obrazovke sa zobrazia psy pripojené k vášmu vreckovému zariadeniu na sledovanie psov.
- 2 Vyberte psa.

Na mape sa zobrazí poloha psa a denník trasy.

3 Vyberte položku Choď! a nechajte sa navádzať ku psovi.

### Ikony stavu psov

lkony označujú stav a polohu psov.

| <u>.</u>   | Nehýbe sa                              |
|------------|----------------------------------------|
| 100        | Behá                                   |
| X          | Na stope                               |
| ł.         | Stráži zviera zahnané na strom         |
| ?          | Neznáme*                               |
| ₽ <b>Ç</b> | Takmer vybitá batéria obojku           |
| *          | Prerušené spojenie s obojkom           |
|            | Stratil sa príjem signálu GPS z obojka |

\* Ikona neznámeho stavu označuje, že obojok nenadviazal satelitný signál a ovládač nedokáže určiť polohu psa.

# Zobrazenie psov na mape

- 1 Počas prehliadania mapy vyberte ľubovoľné miesto na mape.
- 2 Vyberte položku 🖂.

Zariadenie mapu priblíži, aby zobrazilo na obrazovke všetky vaše psy.

# Nastavenia zariadenia Dog Tracker

### Vyberte položky 📲 > Sledovanie psa > 🎢.

Označenie psov: nastavenie označení, ktoré sa zobrazujú vedľa polohy vášho psa na mape.

Veľkosť označenia psa: nastaví veľkosť označenia psa na mape.

Veľkosť ikony psa: nastaví veľkosť ikon psov na mape.

Prejdená trasa psa na mape: zobrazí históriu prejdených trás psa na mape.

Zvukové upozornenia na psa: zapnutie zvukových výstrah upozorňujúcich na zmeny stavu psa.

Vymazať trasy psa: vymaže záznamy o trasách psa.

Zrušiť párovanie: zruší párovanie vášho sledovania psa.

# Funkcie na informovanie a upozornenie vodiča

### 

Upozornenia vodiča a funkcie rýchlostného obmedzenia majú len informatívny účel, neoslobodzujú vás od povinnosti dodržiavať pokyny v podobe rýchlostných obmedzení na dopravnom značení a počas celej jazdy sa riadiť zdravým úsudkom. Garmin nenesie zodpovednosť za prípadné dopravné pokuty ani súdne predvolania, ktoré dostanete za nedodržiavanie dopravných predpisov a dopravného značenia.

Vaše zariadenie je vybavené funkciami, ktoré umožňujú bezpečnejšiu jazdu, a to aj vtedy, keď jazdíte v známych oblastiach. V prípade jednotlivých upozornení zariadenie prehrá zvukový tón alebo zobrazí príslušnú správu. Pre každý typ upozornenia môžete zapnúť alebo vypnúť zvukový tón alebo správu. Nie všetky upozornenia sú dostupné vo všetkých oblastiach.

- Školské zóny alebo školy v blízkosti: zariadenie prehrá zvukový tón a zobrazí vzdialenosť a rýchlostný limit (v prípade dostupnosti) pre blížiacu sa školu alebo školskú zónu.
- Zníženie rýchlostného obmedzenia: zariadenie prehrá zvukový tón a zobrazí najbližšie znížené rýchlostné obmedzenie, aby ste sa pripravili na zníženie rýchlosti.
- **Upozornenie na prekročenie povolenej rýchlosti**: keď prekročíte rýchlostné obmedzenie stanovené pre aktuálnu cestu, na ikone rýchlostného obmedzenia na zariadení sa zobrazí červený okraj.
- Železničné priecestie: zariadenie prehrá zvukový tón a zobrazí vzdialenosť k blížiacemu sa železničnému priecestiu.
- Prechod divej zveri: zariadenie prehrá zvukový tón a zobrazí vzdialenosť k blížiacej sa oblasti prechodu divej zveri.
- Zákruta: zariadenie prehrá zvukový tón a zobrazí vzdialenosť k zákrute na ceste.
- **Pomalšia cestná premávka**: keď sa pri vyššej rýchlosti priblížite k miestu s pomalšou cestnou premávkou, zariadenie prehrá zvukový tón a zobrazí vzdialenosť k tomuto miestu. Ak má zariadenie používať túto funkciu, musí prijímať dopravné informácie.

# Zapnutie alebo vypnutie upozornení vodiča

Môžete zapnúť a vypnúť viacero typov upozornení vodiča.

- 1 Vyberte položky 🏶 > Asistent vodiča > Upozornenia vodiča .
- 2 Označte alebo zrušte označenie začiarkavacieho políčka pri jednotlivých upozorneniach.
- 3 Vyberte položku OK.

# Služby v reálnom čase, premávka a funkcie smartfónu

#### **A VAROVANIE**

Počas jazdy nečítajte ani neinteragujte s upozorneniami, pretože by to mohlo odpútať vašu pozornosť, čo by mohlo viesť k nehode s následkom vážneho zranenia alebo smrti.

#### OZNÁMENIE

Spoločnosť Garmin nezodpovedá za presnosť ani aktuálnosť informácií o cestnej premávke.

Aplikácia Tread umožňuje vášmu zariadeniu prijímať upozornenia Smart a najaktuálnejšie informácie, napr. aktuálne dopravné informácie a informácie o počasí.

- Aktuálne dopravné informácie: odosiela do vášho zariadenia dopravné informácie naživo, napríklad informácie o dopravných udalostiach a zdržaniach, miestach stavebných prác a uzávierkach ciest (Zobrazenie informácií o cestnej premávke, strana 26).
- **Informácie o počasí**: slúži na odosielanie aktuálnych informácií a výstrah o počasí a stave ciest do vášho zariadenia (*Zobrazenie informácií o počasí*, strana 26).
- **Upozornenia Smart**: zobrazí upozornenia a správy telefónu na zariadení. Táto funkcia nie je dostupná pre všetky jazyky.
- Hlasité volanie: umožňuje vám uskutočňovať a prijímať telefonické hovory prostredníctvom zariadenia použitím pripojenej Bluetooth náhlavnej súpravy.
- Odoslať údaje o polohe do zariadenia: umožňuje odoslať polohy zo smartfónu do navigačného zariadenia.

# Spárovanie so smartfónom

Svoj navigátor Tread 2 môžete spárovať so svojím smartfónom a aplikáciou Tread, čím aktivujete ďalšie funkcie a získate prístup k najaktuálnejším informáciám.

- 1 V smartfóne si z obchodu App Store nainštalujte aplikáciu Tread.
- 2 Zapnite navigátor Tread 2 a umiestnite ho do vzdialenosti najviac 3 m (10 stôp) od smartfónu.
- 3 V telefóne otvorte aplikáciu Tread.
- 4 Riaďte sa pokynmi na prihlásenie sa k účtu Garmin a dokončite proces párovania a nastavenia.

Zobrazí sa hlavný panel aplikácie. Po spárovaní zariadení môžete na svojom navigátore povoliť alebo zakázať funkcie smartfónu. Zariadenia sa automaticky pripoja, keď ich zapnete alebo keď sa budú nachádzať v dosahu.

# Inteligentné upozornenia

Keď je zariadenie pripojené k aplikácii Tread, môžete v zariadení Tread 2 zobrazovať upozornenia zo smartfónu, napríklad textové správy, prichádzajúce hovory a stretnutia v kalendári.

## Prijímanie upozornení

#### 

Počas jazdy nečítajte ani neinteragujte s upozorneniami, pretože by to mohlo odpútať vašu pozornosť, čo by mohlo viesť k nehode s následkom vážneho zranenia alebo smrti.

Aby ste túto funkciu mohli využívať, vaše zariadenie musí byť pripojené k podporovanému telefónu, v ktorom je možné spustiť aplikáciu Tread (*Spárovanie so smartfónom*, strana 47).

V prípade väčšiny stránok sa na zariadení po prijatí upozornenia zo smartfónu zobrazí kontextové hlásenie. Ak sa vozidlo pohybuje, musíte potvrdiť, že ste spolujazdec a nie vodič, inak nebudete môcť upozornenia zobraziť.

POZNÁMKA: ak máte zapnuté zobrazenie mapy, upozornenia sa zobrazia v nástroji mapy.

- Ak chcete upozornenie ignorovať, vyberte položku OK.
   Kontextové okno sa zatvorí, ale upozornenie zostane ai naďalei aktívne v telefóne.
- · Ak chcete upozornenie zobraziť, vyberte položku Zobraziť.
- Ak si chcete upozornenie vypočuť, vyberte položky Zobraziť > .

Zariadenie prečíta upozornenie pomocou technológie na čítanie textu. Táto funkcia nie je dostupná pre všetky jazyky.

 Ak chcete vykonať ďalšie kroky, napríklad vymazať upozornenie z telefónu, vyberte položku Zobraziť a vyberte požadovanú možnosť.

**POZNÁMKA:** ďalšie kroky sú dostupné len pre niektoré typy upozornení a musí ich podporovať aplikácia, ktorá upozornenia vytvára.

#### Prijímanie upozornení počas zobrazenia mapy

#### 

Počas jazdy nečítajte ani neinteragujte s upozorneniami, pretože by to mohlo odpútať vašu pozornosť, čo by mohlo viesť k nehode s následkom vážneho zranenia alebo smrti.

Ak chcete túto funkciu využívať, musíte zariadenie najprv pripojiť k podporovanému telefónu so spustenou aplikáciou Tread (*Spárovanie so smartfónom*, strana 47).

Počas zobrazenia mapy sa nové upozornenia zobrazia v nástroji mapy na okraji obrazovky. Ak sa vozidlo pohybuje, musíte potvrdiť, že ste spolujazdec a nie vodič, inak nebudete môcť upozornenia zobraziť.

- Ak chcete upozornenie ignorovať, vyberte ikonu X alebo počkajte, kým kontextové okno zmizne. Kontextové okno sa zatvorí, ale upozornenie zostane aj naďalej aktívne v telefóne.
- Ak chcete upozornenie zobraziť, vyberte text upozornenia.
- Ak si chcete upozornenie vypočuť, vyberte položku .

Zariadenie prečíta upozornenie pomocou technológie na čítanie textu. Táto funkcia nie je dostupná pre všetky jazyky.

#### Zobrazenie zoznamu upozornení

Môžete zobraziť zoznam všetkých aktívnych upozornení.

1 Vyberte položky **- Smart upozornenia**.

Zobrazí sa zoznam upozornení. Neprečítané upozornenia sú čierne a prečítané upozornenia sú sivé.

- 2 Vyberte možnosť:
  - · Ak chcete upozornenie zobraziť, vyberte popis upozornenia.
  - Ak si chcete upozornenie vypočuť, vyberte ikonu
     Zariadenie prožíta upozornenie pomocou technológie po žítanie textu. Tátu

Zariadenie prečíta upozornenie pomocou technológie na čítanie textu. Táto funkcia nie je dostupná pre všetky jazyky.

# Volanie bez použitia rúk

**POZNÁMKA:** hoci väčšina telefónov a náhlavných súprav je podporovaná, nemožno zaručiť, že konkrétny telefón alebo náhlavná súprava budú kompatibilné. Pre váš telefón nemusia byť k dispozícii všetky funkcie.

Pomocou bezdrôtovej technológie Bluetooth môžete zariadenie pripojiť ku kompatibilnému mobilnému telefónu a náhlavnej súprave alebo helme, aby plnilo funkciu zariadenia bez potreby použitia rúk. Kompatibilitu si môžete overiť na lokalite www.garmin.com/bluetooth.

### Volanie

- 1 Vyberte možnosť **Telefón**.
- 2 Vyberte možnosť:
  - Ak chcete vytočiť číslo, vyberte možnosť Vytočiť, zadajte telefónne číslo a vyberte možnosť Vytočiť.
  - Ak chcete zobraziť čísla nedávnych, zmeškaných alebo nedávno vytočených či nedávno prijatých hovorov, vyberte možnosť História volaní, vyberte záznam, potom vyberte číslo, ktoré chcete vytočiť, a nakoniec vyberte možnosť Hovor.
  - Ak chcete zavolať nejakému kontaktu z telefónneho zoznamu, vyberte položku **Telefónny zoznam**, vyberte kontakt a vyberte možnosť **Hovor**.
  - Ak chcete zavolať na nejaké miesto záujmu, ako je reštaurácia alebo atrakcia, vyberte možnosť **Prehľadávať kategórie**, vyberte kategóriu, vyberte miesto a vyberte možnosť **Hovor**.

#### Uskutočnenie hovoru pomocou hlasového vytáčania

Pred použitím hlasového vytáčania musí byť vo vašom telefóne k dispozícii aplikácia hlasového asistenta.

- 1 Vyberte položky **Telefón** > **Hlasové vytáčanie**.
- 2 Počkajte na hlasovú výzvu.
- 3 Vyslovte príkaz Hovor a vyslovte meno kontaktu, telefónne číslo alebo miesto, na ktoré chcete zavolať.

#### Volanie domov

#### Vyberte položky **Sec** > **Telefón** > **Volanie domov**.

Pri prvom použití tejto funkcie sa zobrazí výzva na vytočenie čísla domáceho telefónu. **TIP:** domáce telefónne číslo môžete resetovať výberom položky — > **Nastaviť ako domáce číslo**.

### Používanie možností počas hovoru

Po prijatí hovoru sú k dispozícii možnosti hovoru. Niektoré možnosti nemusia byť kompatibilné s vaším telefónom.

**TIP:** ak zatvoríte stránku s možnosťami hovoru, môžete ju znova otvoriť na ľubovoľnej obrazovke výberom možnosti . Volajúceho môžete tiež vybrať na mape.

- Ak chcete nastaviť konferenčný hovor, vyberte možnosť Pridať hovor.
- Ak chcete zvuk preniesť do telefónu, vyberte možnosť Prebieha hovor vo funkcii Navigátor.
   TIP: túto funkciu môžete použiť, ak chcete vypnúť pripojenie Bluetooth a nechať aktívny hovor alebo v prípade, ak potrebujete súkromie.
- Ak chcete použiť numerickú klávesnicu, vyberte položku Klávesnica.
   TIP: túto funkciu môžete použiť, ak chcete použiť automatizované systémy, ako napríklad hlasovú poštu.
- Ak chcete stíšiť mikrofón, vyberte položku Stíšiť.
- Ak chcete zavesiť, vyberte položku Zložiť.

# Zobrazenie alebo skrytie upozornení aplikácií

Pomocou aplikácie Tread môžete prispôsobiť, ktoré typy upozornení smartfónu sa budú zobrazovať v zariadení Tread 2.

- 1 V telefóne otvorte aplikáciu Tread.
- 2 Vyberte položky => ↓ > Smart upozornenia.
   Zobrazí sa zoznam kategórií aplikácií pre smartfón.
- 3 Vyberte kategóriu na aktiváciu alebo deaktiváciu upozornení pre daný typ aplikácie.

# Deaktivovanie funkcie pripojenia telefónu

Môžete deaktivovať konkrétne funkcie pripojenia telefónu, zatiaľ čo ostatné funkcie ponechajte aktivované.

- 1 Vyberte položky 🎝 > Telefón.
- 2 Vyberte telefón .
- 3 Vyberte jednu z možností:
  - Ak chcete zakázať prijímanie hovorov na pripojenej náhlavnej súprave, zrušte označenie začiarkavacieho políčka Telefonické hovory.

**POZNÁMKA:** začiarkavacie políčko **Telefonické hovory** sa zobrazuje iba vtedy, ak je pripojená náhlavná súprava.

 Ak chcete zakázať prehrávanie zvukov z telefónu, ako je hudba, na Tread 2 alebo pripojenej náhlavnej súprave, zrušte označenie začiarkavacieho políčka Zvuk médií.

# Deaktivácia funkcií náhlavnej súpravy

Predvolene sú po spárovaní náhlavnej súpravy všetky kompatibilné funkcie pripojenia Bluetooth zapnuté. Niektoré funkcie môžete deaktivovať a ostatné ponechať aktivované.

- 1 Vyberte položky 🎝 > Náhlavná súprava.
- 2 Vyberte náhlavnú súpravu.
- 3 Vyberte jednu z možností:
  - Ak chcete vypnúť zvuk z telefónnych hovorov, zrušte označenie začiarkavacieho políčka Náhlavná súprava.
  - Ak chcete zakázať streamovanie médií cez audio pripojenie, zrušte označenie začiarkavacieho políčka **Zvuk médií**.

# Odpojenie zariadenia Bluetooth

Zariadenie Bluetooth môžete dočasne odpojiť bez jeho odstránenia zo zoznamu spárovaných zariadení. Zariadenie Bluetooth sa bude môcť v budúcnosti pripojiť k vášmu zariadeniu Tread automaticky.

- 1 Vyberte možnosť:
  - Ak chcete odpojiť telefón, vyberte položky 🍄 > Telefón.
  - Ak chcete odpojiť náhlavnú súpravu, vyberte položky 🍄 > Náhlavná súprava.
- 2 Vyberte zariadenie, ktoré chcete odpojiť.
- 3 Vyberte položku Odpojiť.

# Vymazanie zariadenia Bluetooth

Odstránením spárovaného telefónu alebo náhlavnej súpravy zabránite jeho automatickému pripájaniu k zariadeniu v budúcnosti.

- 1 Vyberte možnosť:
  - Ak chcete odstrániť telefón, vyberte položky 🍄 > Telefón.
  - Ak chcete odstrániť náhlavnú súpravu, vyberte položky 🍄 > Náhlavná súprava.
- 2 Vyberte zariadenia, ktoré chcete odstrániť.
- 3 Vyberte položku Odstrániť zariadenie.

# Nastavenia

# Nastavenia telefónu a náhlavnej súpravy

# Nastavenia telefónu

Vyberte položky 🍄 > **Telefón** a vyberte váš telefón.

Odpojiť: odpojte spárovaný telefón.

Názov telefónu: zobrazuje názov spárovaného telefónu. Výberom názvu môžete zmeniť spôsob, akým sa bude zobrazovať na vašom navigačnom zariadení.

Zvuk médií: umožňuje navigačnému zariadeniu prehrávať mediálny zvuk z vášho spárovaného telefónu.

Garmin Tread: zobrazuje sa, keď je navigačné zariadenie pripojené k aplikácii Tread v telefóne.

**Odstrániť zariadenie**: odstráni pripojené zariadenie zo zoznamu spárovaných zariadení. Táto možnosť je k dispozícii až po spárovaní zariadenia.

# Nastavenia náhlavnej súpravy

Vyberte položky 🎝 > Náhlavná súprava a vyberte vašu náhlavnú súpravu.

Odpojiť: odpojte spárovanú náhlavnú súpravu.

Názov náhlavnej súpravy: zobrazuje názov spárovanej náhlavnej súpravy. Výberom názvu môžete zmeniť spôsob, akým sa bude zobrazovať na vašom navigačnom zariadení.

Kvalita zvuku navigácie: nastavuje kvalitu zvuku pre navigačné výzvy.

Náhlavná súprava: slúži na zapnutie a vypnutie funkcií náhlavnej súpravy.

Zvuk médií: slúži na zapnutie alebo vypnutie zvuku médií cez náhlavnú súpravu.

Odstrániť zariadenie: odstráni náhlavnú súpravu zo zoznamu spárovaných zariadení.

# Nastavenia Wi-Fi

Nastavenia bezdrôtovej siete vám umožňujú spravovať siete Wi-Fi.

Vyberte položku 🛱 > Wi-Fi.

Wi-Fi: zapnutie Wi-Fi.

Uložené siete: umožňuje upravovať alebo odstrániť uložené siete.

Vyhľadať siete: vyhľadanie sietí Wi-Fi v blízkosti (Pripájanie k sieti Wi-Fi, strana 58).

# Nastavenia mapy

Vyberte položky 🎗 > Mapa.

Ikona vozidla na mape: nastavenie ikony vozidla, ktorá predstavuje vašu polohu na mape.

Zobrazenie mapy jazdy: nastavenie perspektívy mapy.

**Detail mapy**: nastavenie úrovne detailov na mape. Zobrazenie viacerých detailov môže spôsobiť pomalšie prekresľovanie mapy.

**Dobrodružné cesty a trasy**: vyberie, aké typy dobrodružných ciest a chodníkov sú zvýraznené na mape.

Štítky navigačných bodov: nastaví veľkosť označenia navigačných bodov na mape.

Usporiadať navigačné body: skryje ikony navigačných bodov pri vysokých úrovniach priblíženia mapy.

**Kruhy dosahu**: zobrazuje na mape kruhy, ktoré predstavujú vzdialenosť od vás. Vzdialenosť k najvnútornejšiemu kruhu je zobrazená v ľavom dolnom rohu obrazovky.

**POZNÁMKA:** kruhy dosahu sa zobrazia iba pri použití perspektív mapy Trasa nahor alebo Na sever (*Zmena perspektívy mapy*, strana 28).

Automatické zväčšovanie: automatický výber úrovne priblíženia na optimálne použitie vašej mapy. Keď je táto možnosť vypnutá, musíte približovať alebo odďaľovať manuálne.

**Nepotvrdz. ďalš. zast.**: nastaví potvrdzujúcu správu, ktorá sa zobrazí pri preskočení miesta na trase. **Správca máp**: spravuje mapy nainštalované v zariadení (*Zmena regiónu mapy*, strana 28).

# Nastavenia navigácie

### Vyberte položky 🛱 > Navigácia.

Nastavenia vozidla: nastavuje možnosti navigácie a ďalšie možnosti pre aktuálny profil vozidla.

Prepočítanie mimo trasy: nastavenie predvoľby prepočítavania pri navigácii mimo aktívnej cesty.

Obmedzenia: nastavenie vlastností cesty, ktorým sa chcete na ceste vyhnúť.

Vlastné obmedzenia: umožňuje vám vyhnúť sa určitým cestám alebo oblastiam.

Cestná premávka: nastaví možnosti pre dopravné funkcie (Nastavenia cestnej premávky, strana 52).

**Nízkoemisné zóny**: nastavenie preferencií, vďaka ktorým sa vyhnete oblastiam s ekologickými alebo emisnými obmedzeniami, ktoré by sa mohli vzťahovať na vaše vozidlo.

Núdzový režim: vypnutie všetkých funkcií, ktoré vyžadujú výraznú pozornosť obsluhujúcej osoby.

Simulácia GPS: zastaví prijímanie signálu GPS do zariadenia a šetrí energiu batérie.

### Nastavenia cestnej premávky

V hlavnej ponuke vyberte položky 🍄 > Navigácia > Cestná premávka.

Cestná premávka: zapne funkciu pre cestnú premávku.

**Aktuálny poskytovateľ**: nastavuje, ktorý poskytovateľ sa bude používať na poskytovanie údajov o cestnej premávke. Možnosť Automaticky vyberie najlepšie dostupné údaje o cestnej premávke automaticky.

Predplatenia: zobrazuje zoznam aktuálnych predplatných dopravných informácií.

**Optimalizovať trasu**: umožňuje zariadeniu automaticky alebo na vyžiadanie používať optimalizované alternatívne trasy (*Vyhnutie sa dopravným zdržaniam na trase*, strana 20).

# Vyhnutie sa potrebe nákupu diaľničnej nálepky

Ak údaje mapy vo vašom zariadení obsahujú podrobné informácie o diaľničných nálepkách, v jednotlivých krajinách sa môžete vyhnúť cestám s povinnou diaľničnou nálepkou alebo tieto cesty povoliť.

POZNÁMKA: táto funkcia nie je dostupná vo všetkých oblastiach.

- 1 Vyberte položky 🍄 > Navigácia > Diaľničné nálepky.
- 2 Vyberte krajinu.
- 3 Vyberte možnosť:
  - Ak chcete, aby zariadenie zobrazilo žiadosť o povolenie pred každou cestou cez spoplatnený úsek, vyberte položku Vždy sa pýtať.
  - Ak sa chcete vždy vyhýbať cestám s povinnými diaľničnými nálepkami, vyberte možnosť Vyhnúť sa.
  - Ak chcete, aby boli cesty s povinnými diaľničnými nálepkami vždy povolené, vyberte možnosť Povoliť.
- 4 Vyberte položku Uložiť.

# Nastavenie simulovanej polohy

Ak ste v interiéri alebo ak vaše zariadenie neprijíma satelitné signály, na plánovanie ciest zo simulovanej polohy môžete použiť simulátor GPS.

- 1 Vyberte 🎝 > Navigácia > Simulácia GPS.
- 2 V hlavnej ponuke vyberte Zobr. mapu.
- Dvojnásobným ťuknutím na mapu vyberte oblasť.
   Adresa polohy sa zobrazí v spodnej časti obrazovky.
- 4 Vyberte popis polohy.
- 5 Vyberte Nastaviť polohu.

# Nastavenia systému podpory riadenia

### Vyberte položky 🗘 > Asistent vodiča.

**Upozornenia vodiča**: umožňuje aktiváciu alebo deaktiváciu upozornení pre nadchádzajúce zóny alebo cestné podmienky (*Funkcie na informovanie a upozornenie vodiča*, strana 46)

Upozor. - prekroč. rýchlosti: upozorní vás, keď prekročíte povolenú rýchlosť.

Tón zníženej rýchlosti: upozorní vás na zníženie povolenej rýchlosti.

Náhľad cesty: zobrazí náhľad hlavných ciest na trase po spustení navigácie.

Upoz. na hranicu krajiny: upozorní vás pred prekročením medzinárodných hraníc.

Nadchádzajúce služby: zobrazuje služby dopredu na dlhých cestách.

Blízke výstrahy: upozorní vás, keď sa priblížite k rôznym typom bodov (Nastavenia výstrah blízkosti, strana 53).

# Nastavenia výstrah blízkosti

POZNÁMKA: aby sa zobrazovali body v blízkosti, musíte načítať vlastné body záujmu (POI).

POZNÁMKA: táto funkcia nie je dostupná vo všetkých oblastiach.

### Vyberte položky 🎝 > Asistent vodiča > Blízke výstrahy.

Zvuk: nastavuje štýl výstrahy, ktorá zaznie, keď sa priblížite k bodom v blízkosti.

Upozornenia: nastavuje typ bodov v blízkosti, pre ktoré sa výstraha prehrá.

# Nastavenia displeja

### Vyberte položky 💭 > Zobraziť.

Orientácia: umožňuje nastaviť displej na výšku (vertikálne) alebo na šírku (horizontálne).

POZNÁMKA: táto funkcia nie je dostupná na všetkých modeloch produktov.

**Farebný režim**: umožňuje nastaviť denný alebo nočný farebný režim. Ak zvolíte možnosť Automaticky, zariadenie bude automaticky prepínať medzi dennými alebo nočnými farbami na základe aktuálneho času.

: umožňuje nastaviť jas displeja.

- Časový limit displeja: umožňuje nastaviť, po akej dobe nečinnosti sa zariadenie prepne do režimu spánku, keď je napájané cez batériu.
- Výzvy na externé napájanie: umožňuje nastaviť možnosti správy napájania, keď zariadenie stratí externé napájanie.
- **Snímka**: umožňuje nasnímanie obrazovky zariadenia. Snímky obrazovky sa v pamäti zariadenia ukladajú do priečinka Screenshot.

# Nastavenia systému

# Nastavenia jazyka a klávesnice

Ak chcete otvoriť nastavenia jazyka a klávesnice, v hlavnej ponuke vyberte položky 🍄 > Systém.

Jazyk hlasu: nastavuje jazyk pre hlasové pokyny.

Jazyk textu: nastavuje všetok text na obrazovke na zvolený jazyk.

**POZNÁMKA:** zmena jazyka textu nezmení jazyk používateľom vložených údajov ani údajov máp, ako sú napríklad názvy ulíc.

Jazyk klávesnice: zapne jazyky klávesnice.

# Nastavenia jednotiek a času

Ak chcete otvoriť stránku s nastaveniami jednotiek a času, v hlavnej ponuke vyberte položku 🌣 > Systém. Aktuálny čas: nastavuje čas zariadenia.

Formát času: umožňuje výber zobrazenia 12-hodinového, 24-hodinového alebo UTC času.

Jednotky: nastavuje jednotku merania použitú na vzdialenosti.

Formát pozície: nastavuje formát súradníc a údaje používané pre geografické súradnice.

### Nastavenie času

- 1 V hlavnej ponuke vyberte čas.
- 2 Vyberte možnosť:
  - Ak chcete nastaviť čas automaticky s použitím informácií GPS, vyberte Automaticky.
  - · Ak chcete nastaviť čas manuálne, čísla potiahnite nahor alebo nadol.

### Nastavenia formátu polohy

**POZNÁMKA:** formát pozície a súradnicový systém údajov mapy nezmeňte iba v prípade, ak používate mapu alebo graf, ktorý vyžaduje iný formát pozície.

Vyberte položky 🍄 > Systém > Formát pozície.

Formát súradníc: nastaví formát polohy pre informácie o polohe.

Formát zobrazenia: nastaví formát, v ktorom sa budú súradnice zobrazovať v zariadení.

Údaj: nastaví koordinovaný systém, v ktorom je mapa štruktúrovaná.

Sféroid mapy: zobrazuje systém súradníc používaný zariadením. Predvolený systém súradníc je WGS 84.

# Nastavenia zariadenia a ochrana súkromia

#### Vyberte položky 🎝 > Zariadenie.

Info: zobrazenie čísla verzie softvéru, ID čísla jednotky a informácií o niektorých ďalších softvérových funkciách.

Zámok obrazovky: nastavuje možnosti, ktoré vyžadujú zadanie osobného identifikačného čísla (PIN) pri každom zapnutí navigátora (*Aktivácia uzamknutia obrazovky*, strana 54).

Regulačné: zobrazenie predpísaného značenia a informácií o predpisoch.

Dokumenty EULA: zobrazenie licenčnej zmluvy s koncovým používateľom.

**POZNÁMKA:** tieto informácie potrebujete pri aktualizácii softvéru systému alebo zakúpení ďalších mapových údajov.

Licencie na softvér: zobrazuje softvérové licenčné informácie.

Hlásenie údajov zariadenia: zdieľanie anonymných údajov s cieľom zlepšiť kvalitu zariadenia.

História jázd: umožňuje, aby zariadenie ukladalo záznam o miestach, kam idete. Umožňuje zobraziť záznam jázd, použiť funkciu História trás a použiť navrhované cesty myTrends<sup>™</sup>.

Vynulovať: umožňuje vymazať históriu cestovania, vynulovať nastavenia alebo odstrániť všetky používateľské údaje.

### Aktivácia uzamknutia obrazovky

Aby ste zabránili neoprávnenému použitiu zariadenia, môžete aktivovať funkciu Zámok obrazovky, ktorá vyžaduje osobné identifikačné číslo (PIN). Ak je táto funkcia povolená, musíte pri každom zapnutí zariadenia odomknúť obrazovku zadaním kódu PIN.

#### OZNÁMENIE

Ak povolíte funkciu Zámok obrazovky, získať kód PIN alebo prístup k zariadeniu nebude môcť ani podpora spoločnosti Garmin. Je vašou povinnosťou poskytnúť kód PIN každému, kto je oprávnený používať navigátor.

### 1 Vyberte položky 🎝 > Zariadenie > Zámok obrazovky.

- 2 Vyberte jednu z možností:
  - Ak chcete aktivovať uzamknutie obrazovky a nastaviť nový kód PIN, vyberte položku Vyžadovať kód PIN a zadajte číslo PIN.
  - Ak chcete zmeniť číslo PIN, vyberte položku Zmeniť PIN a zadajte číslo PIN.
  - Ak chcete uzamknutie obrazovky deaktivovať, zrušte začiarknutie políčka Vyžadovať kód PIN.

# Obnovenie nastavení

Kategóriu nastavení alebo všetky nastavenia môžete obnoviť na výrobné predvolené hodnoty.

- 1 Vyberte položku 🋱.
- 2 V prípade potreby vyberte kategóriu nastavení.
- 3 Vyberte položku = > Obnoviť.

# Správa údajov

Zariadenie obsahuje slot na pamäťovú kartu, čo poskytuje ďalšie miesto na ukladanie údajov. **POZNÁMKA:** zariadenie je kompatibilné so systémom Windows<sup>®</sup> 7 a novším a Mac<sup>®</sup> OS 10.7 a novším.

# O pamäťových kartách

Pamäťové karty si môžete kúpiť u dodávateľov elektroniky, prípadne si môžete kúpiť vopred nahratý mapový softvér od spoločnosti Garmin. (www.garmin.com). Pamäťové karty môžete použiť na ukladanie súborov, ako napríklad máp a bodov záujmu.

# Inštalácia pamäťovej karty pre mapy a údaje

Do svojho zariadenia môžete nainštalovať pamäťovú kartu a zväčšiť tak úložný priestor pre mapy a údaje. Pamäťové karty si môžete zakúpiť u predajcu elektroniky. Pamäťové karty musia byť naformátované na súborový systém exFAT.

- 1 Na zariadení nájdite slot na pamäťovú kartu s mapami a údajmi (O zariadení, strana 1).
- 2 Vložte pamäťovú kartu do slotu na pamäťovú kartu.
- 3 Zatláčajte ju dovtedy, pokým nezacvakne.

# Pripojenie zariadenia k počítaču

Zariadenie môžete k počítaču pripojiť pomocou kábla USB.

- 1 Menší koniec kábla USB zapojte do portu na zariadení.
- 2 Väčší koniec kábla USB zapojte do portu USB na vašom počítači.
- 3 V zariadení Tread 2 vyberte položku Ťuknite Pripojiť k počítaču.

Na obrazovke zariadenia sa zobrazí obrázok vášho zariadenia pripojeného k počítaču.

V závislosti od operačného systému počítača sa zariadenie zobrazí buď ako prenosné zariadenie, vyberateľná jednotka alebo vyberateľná mechanika.

# Prenos súborov GPX z vášho počítača

Ak ste už vytvorili cesty, ktoré chcete na zariadení používať, môžete prenášať súbory GPX priamo zo svojho počítača.

- 1 Zariadenie pripojte k počítaču (*Pripojenie zariadenia k počítaču*, strana 55). Zariadenie sa zobrazí ako prenosné zariadenie.
- 2 Vo vašom počítači otvorte prehliadač súborov.
- 3 Vyberte súbor GPX.
- 4 Vyberte položky Upraviť > Kopírovať.
- 5 Prejdite do priečinku GPX v zariadení.
- 6 Vyberte položky Upraviť > Prilepiť.

# Prenos údajov z vášho počítača

- Zariadenie pripojte k počítaču (*Pripojenie zariadenia k počítaču*, strana 55).
   V závislosti od operačného systému počítača sa zariadenie zobrazí buď ako prenosné zariadenie, vyberateľná jednotka alebo vyberateľná mechanika.
- 2 Vo vašom počítači otvorte prehliadač súborov.
- 3 Vyberte súbor.
- 4 Vyberte položky Upraviť > Kopírovať.
- 5 Prejdite do priečinku v zariadení.
   POZNÁMKA: pri vyberateľnej jednotke alebo mechanike by ste nemali ukladať súbory do priečinka Garmin.
- 6 Vyberte položky Upraviť > Prilepiť.

# Informácie o zariadení

# Zobrazenie elektronického štítku s informáciami o predpisoch a ich dodržiavaní

- 1 V ponuke nastavení prejdite nadol.
- 2 Vyberte položky Zariadenie > Regulačné.

# Tread 2 - špecifikácie

| Odolnosť voči vode                                              | IEC 60529 IP67 <sup>1</sup>                                                    |
|-----------------------------------------------------------------|--------------------------------------------------------------------------------|
| Rozsah prevádzkovej teploty                                     | -20 až 55 °C (-4 až 131 °F)                                                    |
| Rozsah teploty pri nabíjaní                                     | 0 až 45 °C (32 až 113 °F)                                                      |
| Prívod napätia (napájací kábel vozidla alebo externé napájanie) | Od 12 do 24 V DC                                                               |
| Typ batérie                                                     | Lítium iónová batéria                                                          |
| Rozsah napätia batérie                                          | Od 3,5 V do 4,1 V                                                              |
| Frekvencie bezdrôtového rozhrania                               | 2,4 GHz pri max. 17 dBm<br>5,1 GHz pri max. 14,5 dBm<br>5,7 GHz pri max. 9 dBm |
| SAR                                                             | 0,16 W/kg telo, 0,17 W/kg končatina                                            |

# Nabíjanie zariadenia

POZNÁMKA: tento produkt 3. triedy funguje na napájaní LPS.

Batériu môžete nabíjať v zariadení pomocou jednej z nasledujúcich metód.

- Zariadenie vložte do držiaka a držiak pripojte k zdroju napájania vo vozidle.
- Zariadenie pripojte k voliteľnému sieťovému adaptéru, ako napríklad k adaptéru do elektrickej siete.
   Schválený adaptér AC-DC Garmin vhodný pre použitie doma alebo v práci si môžete zakúpiť u predajcu Garmin alebo na stránke www.garmin.com. Zariadenie sa môže nabíjať pomaly, keď je pripojené k adaptéru tretej strany.

<sup>&</sup>lt;sup>1</sup> Zariadenie je chránené voči vniknutiu prachu a vydrží náhodné vystavenie vode do hĺbky 1 m na max. 30 minút

# Údržba zariadenia

# Aktualizácie máp a softvéru

Ak chcete, aby vám navigácia slúžila čo najlepšie, v zariadení by ste mali mať vždy aktuálne mapy a softvér.

Aktualizácie máp obsahujú najnovšie dostupné zmeny týkajúce sa ciest a lokalít v mapách používaných vo vašom zariadení. Pravidelné aktualizovanie máp umožňuje zariadeniu vyhľadať nedávno pridané lokality a vypočítať presnejšie trasy. Aktualizácie máp sú veľké a ich dokončenie môže trvať niekoľko hodín.

Aktualizácie softvéru obsahujú zmeny a vylepšenia funkcií a činnosti zariadenia.

Zariadenie môžete aktualizovať dvoma spôsobmi.

- Zariadenie môžete pripojiť k sieti Wi-Fi a aktualizáciu vykonať priamo v zariadení (odporúča sa). Pri tejto možnosti môžete zariadenie aktualizovať pohodlne bez pripojenia k počítaču.
- Zariadenie môžete pripojiť k počítaču a aktualizáciu vykonať pomocou aplikácie Garmin Express<sup>™</sup> (garmin.com/express).

### Aktualizácie máp a softvéru pomocou siete Wi-Fi

#### OZNÁMENIE

Pri aktualizáciách máp a softvéru môže byť potrebné prevziať do zariadenia veľké objemy údajov. Platia tu bežné dátové limity alebo poplatky poskytovateľa internetových služieb. Ďalšie informácie o dátových limitoch alebo poplatkoch vám poskytne váš poskytovateľ internetových služieb.

Mapy a softvér môžete aktualizovať pripojením zariadenia k sieti Wi-Fi, ktorá poskytuje prístup k internetu. Takto môžete zariadenie aktualizovať bez pripojenia k počítaču.

1 Pripojte sa k sieti Wi-Fi (*Pripájanie k sieti Wi-Fi*, strana 58).

Keď je zariadenie pripojené k sieti Wi-Fi, kontroluje, či nie sú k dispozícii aktualizácie. Ak je k dispozícii aktualizácia, v hlavnej ponuke sa na ikone 🋱 zobrazí upozornenie 🔘.

2 Vyberte položky 🎝 > Aktualizácie.

Zariadenie skontroluje, či nie sú k dispozícii aktualizácie. Ak je k dispozícii aktualizácia, pod položkou Mapa alebo Softvér sa zobrazí oznámenie **Je dostupná aktualizácia**.

- 3 Vyberte jednu z možností:
  - Ak chcete nainštalovať všetky dostupné aktualizácie, vyberte možnosť Inštalovať všetko.
  - Ak chcete nainštalovať len aktualizácie máp, vyberte položky Mapa > Inštalovať všetko.
  - Ak chcete nainštalovať len aktualizácie softvéru, vyberte položky Softvér > Inštalovať všetko.
- 4 Prečítajte si licenčné zmluvy a výberom položky Prijať všetky odsúhlaste všetky zmluvy.

**POZNÁMKA:** ak s licenčnými podmienkami nesúhlasíte, môžete vybrať možnosť Odmietnuť. Tým sa proces aktualizácie zastaví. Aktualizácie nemôžete nainštalovať, kým neodsúhlasíte licenčné zmluvy.

5 Pomocou priloženého kábla USB pripojte zariadenie k externému zdroju napájania a vyberte položku **Pokračovať** (*Nabíjanie zariadenia*, strana 56).

Ak chcete dosiahnuť najlepšie možné výsledky, odporúčame používať sieťovú USB nabíjačku s výstupom minimálne 2 A. Kompatibilné môžu byť mnohé sieťové USB adaptéry dodávané k smartfónom, tabletom alebo prenosným mediálnym zariadeniam.

**6** Zariadenie nechajte zapojené do externého zdroja napájania a v dosahu siete Wi-Fi, kým sa proces aktualizácie nedokončí.

**TIP:** ak sa aktualizácia mapy preruší alebo zruší pred dokončením, v zariadení môžu chýbať údaje mapy. Ak chcete doplniť chýbajúce údaje mapy, musíte znova aktualizovať mapy buď pomocou Wi-Fi alebo aplikácie Garmin Express.

### Pripájanie k sieti Wi-Fi

Pri prvom zapnutí vás zariadenie vyzve, aby ste sa pripojili k sieti Wi-Fi. K sieti Wi-Fi sa môžete pripojiť aj cez ponuku nastavení.

- 1 Vyberte položky 🎝 > Wi-Fi.
- 2 V prípade potreby výberom položky Wi-Fi povoľte technológiu Wi-Fi.
- Vyberte položku Vyhľadať siete.
   Na zariadení sa zobrazí zoznam sietí Wi-Fi.
- 4 Vyberte sieť.
- 5 V prípade potreby zadajte heslo danej siete a vyberte možnosť OK.

Zariadenie sa pripojí k sieti a sieť sa pridá do zoznamu uložených sietí. Zariadenie sa bude k tejto sieti pripájať automaticky, keď sa ocitne v jej dosahu.

#### Aktualizácia máp a softvéru pomocou aplikácie Garmin Express

Na prevzatie a inštaláciu najnovších máp a aktualizácií softvéru pre vaše zariadenie môžete použiť aplikáciu Garmin Express.

- 1 Ak v počítači nemáte nainštalovanú aplikáciu Garmin Express, navštívte stránku garmin.com/express a nainštalujte aplikáciu podľa pokynov na obrazovke.
- 2 Spusťte aplikáciu 🎯 Garmin Express.
- 3 Pomocou kábla USB-C pripojte zariadenie k počítaču.

Malú koncovku kábla zapojte do portu USB-C ① vo vašom zariadení Tread 2 a veľkú koncovku zapojte do voľného portu USB vo vašom počítači.

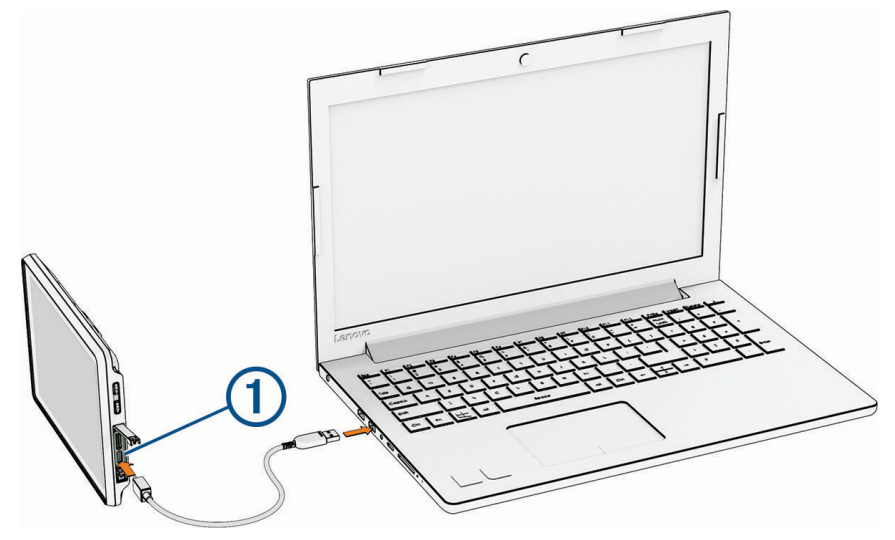

4 V zariadení Tread 2 vyberte položku Ťuknite Pripojiť k počítaču.

5 V aplikácii Garmin Express kliknite na možnosť Pridať zariadenie. Aplikácia Garmin Express vyhľadá pripojené zariadenie a zobrazí názov a sériové číslo zariadenia. 6 Kliknite na možnosť **Pridať zariadenie** a podľa pokynov na obrazovke pridajte zariadenie do aplikácie Garmin Express.

Po dokončení nastavenia aplikácia Garmin Express zobrazí aktualizácie, ktoré sú k dispozícii pre dané zariadenie.

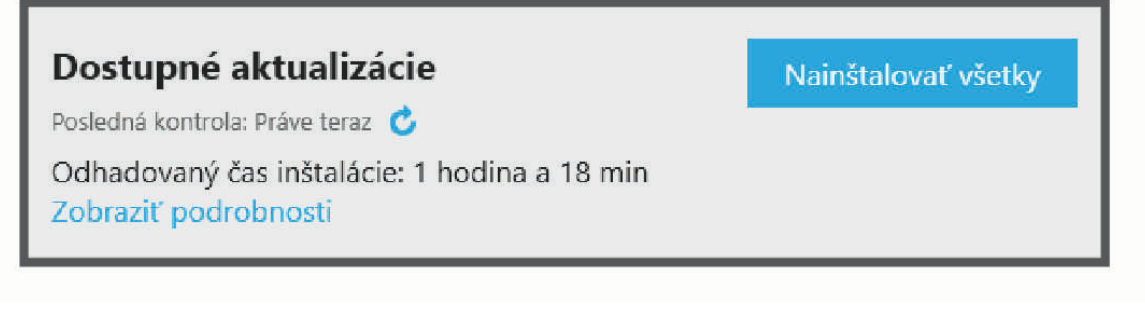

- 7 Vyberte možnosť:
  - Ak chcete nainštalovať všetky dostupné aktualizácie, kliknite na Inštalovať všetko.
  - Ak chcete nainštalovať konkrétnu aktualizáciu, kliknite na možnosť Zobraziť podrobnosti a kliknite na možnosť Inštalovať vedľa požadovanej aktualizácie.

Aplikácia Garmin Express prevezme a nainštaluje aktualizácie do vášho zariadenia. Aktualizácie máp sú veľmi veľké a v prípade pomalšieho internetového pripojenia môže tento proces trvať dlho.

**POZNÁMKA:** ak je aktualizácia mapy na interné úložisko zariadenia príliš veľká, softvér vás môže vyzvať, aby ste zväčšili úložný priestor vložením karty microSD (*Inštalácia pamäťovej karty pre mapy a údaje*, strana 55).

8 Na dokončenie inštalácie aktualizácií postupujte podľa pokynov, ktoré sa zobrazia na obrazovke počas procesu aktualizácie.

Počas procesu aktualizácie sa napríklad môže stať, že vás aplikácia Garmin Express vyzve, aby ste zariadenie odpojili a znova zapojili.

# Starostlivosť o zariadenie

#### OZNÁMENIE

Nedovoľte, aby zariadenie spadlo na zem.

Zariadenie neskladujte na miestach, kde môže dôjsť k jeho dlhšiemu vystaveniu extrémnym teplotám, pretože to môže spôsobiť trvalé poškodenie.

Nikdy na obsluhu dotykovej obrazovky nepoužívajte tvrdý ani ostrý predmet, pretože môže dôjsť k poškodeniu.

# Čistenie vonkajšieho krytu

OZNÁMENIE

Nepoužívajte chemické čistiace prostriedky a rozpúšťadlá, ktoré môžu poškodiť plastové komponenty.

- 1 Vonkajší kryt zariadenia (nie dotykovú obrazovku) čistite tkaninou navlhčenou v slabom roztoku čistiaceho prostriedku.
- **2** Zariadenie utrite dosucha.

### Čistenie dotykovej obrazovky

- 1 Použite jemnú a čistú handričku, ktorá nepúšťa vlákna.
- 2 V prípade potreby handričku jemne navlhčite vodou.
- 3 Ak používate navlhčenú handričku, zariadenie vypnite a odpojte napájanie.
- 4 Obrazovku zľahka utrite handričkou.

# Reštartovanie zariadenia

Ak zariadenie prestane fungovať, môžete ho reštartovať.

Podržte 12 sekúnd stlačené tlačidlo napájania.

# Ťažkosti

# Moje zariadenie nevyhľadáva satelitné signály

- Overte, či je funkcia simulácie GPS vypnutá (Nastavenia navigácie, strana 52).
- · Vezmite zariadenie von z parkovacích garáží a preč od vysokých budov a stromov.
- Zostaňte niekoľko minút bez pohybu.

# Zariadenie sa nedokáže pripojiť k telefónu

- Vyberte položky 🌣 > Telefón a overte, či je váš telefón spárovaný s navigátorom.
- V telefóne zapnite bezdrôtovú technológiu Bluetooth a telefón umiestnite do vzdialenosti najviac 10 m (33 stôp) od zariadenia.
- Overte kompatibilitu telefónu.

Ďalšie informácie nájdete na stránke www.garmin.com/bluetooth.

- Reštartujte svoj telefón.
- Zopakujte postup párovania.

Ak chcete zopakovať postup párovania, musíte zrušiť párovanie telefónu a zariadenia (*Odpojenie zariadenia Bluetooth*, strana 50) a dokončiť postup párovania (*Spárovanie so smartfónom*, strana 47).

# Zariadenie sa v mojom vozidle nenabíja

- Skontrolujte, či je vozidlo naštartované a či do napájacej zásuvky dodáva energiu.
- Skontrolujte, či je teplota vo vozidle v teplotnom rozmedzí povolenom pre nabíjanie, ktoré je uvedené v technických údajoch.
- V poistkovej skrinke vozidla skontrolujte, či nie je poškodená poistka zásuvky napájania vozidla.

# Moja batéria nezostane nabitá veľmi dlho

- Znížte jas displeja (*Nastavenia displeja*, strana 53).
- Skráťte časový limit displeja (Nastavenia displeja, strana 53).
- Znížte hlasitosť (Nastavenie hlasitosti, strana 5).
- Keď nepoužívate Wi-Fi, vypnite ho (Nastavenia Wi-Fi, strana 51).
- Keď zariadenie nepoužívate, prepnite ho do úsporného režimu (Zapnutie alebo vypnutie zariadenia, strana 3).
- · Zariadenie nenechávajte na miestach s vysokou teplotou.
- · Zariadenie nenechávajte na priamom slnečnom svetle.

# Zariadenie sa nedokáže pripojiť k počítaču

Ak zariadenie pripojíte k počítaču, ale oznámenie sa nezobrazí, môžete postupovať podľa týchto krokov.

- 1 V prípade potreby vyberte položku  $\leftarrow$  pre návrat do hlavnej ponuky.
- 2 Vyberte položku 🋱.
- 3 Vyberte položku Ťuknite Pripojiť k počítaču.